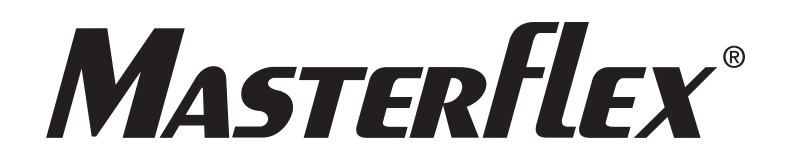

# MasterSense™ Piston & Gear Process Pump-Drives Operating Manual

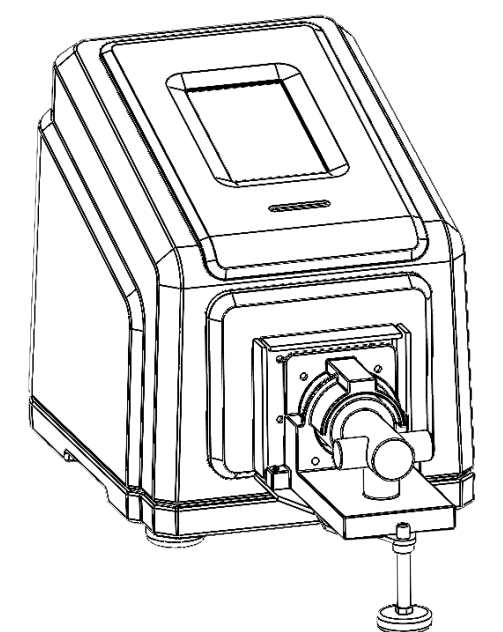

MASTERFLEX PISTON PUMP MFLX07576-60 Model Nos. MFLX07576-60 MFLX07576-50

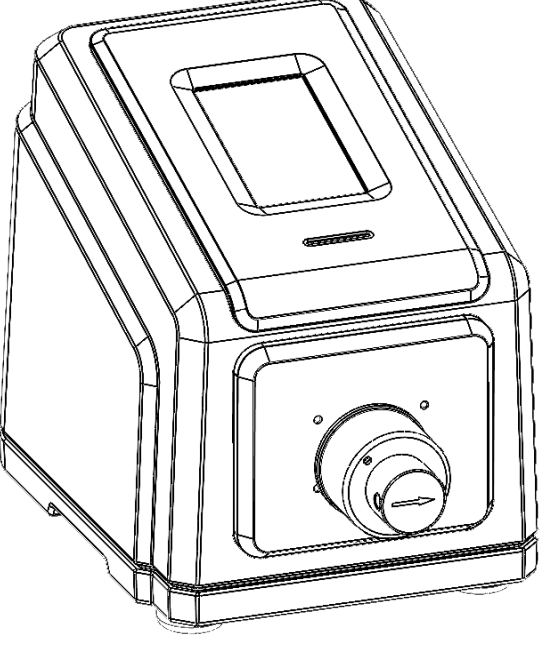

MASTERFLEX GEAR PUMP MFLX07576-50

> A-1299-7525 Edition 01

Masterflex®

US & Canada Only Toll-Free 1-800-MASTERFLEX | 1-800-637-3739 Outside US & Canada 1-847-381-7050 masterflex.tech@avantorsciences.com | <u>https://www.avantorsciences.com/masterflex</u> ©2023 Masterflex LLC. All rights reserved. **Masterflex**<sup>®</sup> is a registered trademark of Masterflex LLC. **MasterSense**<sup>™</sup> is a trademark of Masterflex LLC. **avantor**<sup>®</sup> is a registered trademark of Avantor Sciences **Viton**<sup>®</sup> is a registered trademark of the Chemours Company

Trademarks bearing the ® symbol in this publication are registered in the USA and other countries.

## PUMPS FOR LIQUIDS ORIGINAL INSTRUCTIONS

## Contents

| Section 1: Introduction                             | 5    |
|-----------------------------------------------------|------|
| Safe Operation                                      | 5    |
| Media Containing Particles Recommendations          | 6    |
| Corrosive Liquids Recommendation                    | 6    |
| Dry Running Recommendations                         | 6    |
| Pump Against Pressure Recommendation                | 6    |
| About MasterSense Piston & Gear Process Pump-Drives | 7    |
| Package Contents                                    | 7    |
| Pump-Drive Features                                 | /    |
| Section 2: Basic Setup & Settings                   | 8    |
| IOUCNSCIEEN ICONS                                   | 9    |
| Before Starting the Drive                           | 10   |
| Gear Pump Considerations                            | . 10 |
| Starting the Drive                                  | 10   |
| Settings                                            | .11  |
| Setting Language                                    | 12   |
| Setting Time                                        | 13   |
| Setting Date                                        | 14   |
| Setting Touchscreen Brightness                      | 15   |
| Setting Sound Dispense Completion Alerts            | 16   |
| Setting Sound Batch Cycle Completion Alerts         | 17   |
| Setting Analog Output                               | 18   |
| Setting Device Information                          | 19   |
| Setting Screen Saver                                | 20   |
| Setting Device Name                                 | 21   |
| Setting Wi-Fi                                       | 22   |
| Setting an EtherNet Connection                      | 24   |
| User Management, Permission Levels                  | 25   |
| Preliminary Things to Know                          | .25  |
| Setting Pump Head Selection                         | 27   |
| Priming the Pump-Drive                              | 28   |
| Pump Head Calibration                               | 29   |
| Pump Head Calibration Screen                        | 29   |
| Gear Pump Calibration                               | 29   |
| Piston Pump Calibration                             | 32   |
| Section 3: Operations                               | 34   |
| Mode Selection Screen                               | 35   |
| Continuous Mode                                     | 36   |
| Continuous Mode Run Screen                          | .37  |
| Continuous Mode Operation                           | .38  |
| Saving Continuous Mode Setting as a New Program     | .39  |
| Time Mode                                           | 40   |
| Time Mode Run Screen                                | .40  |
| Time Mode Edit Screen                               | .42  |
| Time Mode Operation                                 | .42  |
| Saving Time Mode Setting as a New Program           | .45  |
| Volume Mode                                         | 46   |
| Volume Mode Run Screen                              | .46  |
| Volume Mode Edit Screen                             | .48  |
| Volume Dispense Mode Operation                      | .48  |

| Saving Volume Mode Setting as a New Program            | 51  |
|--------------------------------------------------------|-----|
| Anti-Drip                                              | 52  |
| Volume Record                                          | 52  |
| Analog Input Mode                                      | 54  |
| Analog Input Mode Run Screen                           | 54  |
| Saving Analog Input Mode Setting as a New Program      | 57  |
| MasterflexLive                                         | 58  |
| MasterflexLive Run Screen                              | 59  |
| Custom Program Modes                                   | 60  |
| Adding a New Program: Continuous Mode                  | 60  |
| Adding a New Program: Time Mode                        | 61  |
| Adding a New Program: Volume Mode                      | 63  |
| Adding a New Program: Analog Input Mode                | 66  |
| Using Program Modes                                    | 67  |
| Editing a Program                                      | 68  |
| Section 4: Communications Specifications               |     |
| EtherNet/IP Mode                                       | 70  |
| EtherNet/IP Input Data                                 |     |
| EtherNet/IP Output Data                                |     |
| Profibus                                               |     |
| Profibus Mode                                          |     |
| Protibus Settings                                      |     |
| Prolidus Data                                          |     |
| Serial Communication Ports                             |     |
| Serial Comm Run Screen                                 |     |
| Serial Communication Setun                             |     |
| Serial Communication Commands                          |     |
| Section 5: Service & Maintenance                       |     |
| Firmware Undates                                       |     |
| Restore Factory Settings                               |     |
| Pump Head Cleaning                                     |     |
| Accessories and Replacement Parts                      |     |
| 31-PIN Electrical Connections                          |     |
| Pump Head Replacements                                 |     |
| Available A-Mount Gear Pump Heads                      |     |
| Pump Head Replacements                                 |     |
| Available Piston Pump Heads: Fluid Metering Inc. (FMI) | 90  |
| Mounting a Ceramic Piston Pump                         |     |
| Mounting a Gear Pump                                   | 94  |
| Troubleshooting                                        | 97  |
| Error Definitions                                      |     |
| Specifications                                         |     |
| Technical Support                                      | 101 |
| Product Return                                         |     |
| Product Warranty Registration                          |     |
| Disposal                                               | 101 |

# Section 1: Introduction Safe Operation

The Masterflex MasterSense Piston & Gear Process Pump-Drives with advanced connectivity are designed for pumping and dispensing applications in laboratory and process environments.

Verify the pump-drive is only operated in a manner specified in this operating manual and that safe work practices followed along with utilizing built-in safety protections to prevent injury as well as damage to equipment.

#### Observe the following cautions and recommendations

|             | <b>CAUTION:</b> Do not operate the pump-drive with water on the touchscreen.                                                                          |
|-------------|----------------------------------------------------------------------------------------------------|
|             | <b>CAUTION:</b> Risk of danger. Consult operating manual for nature of hazard and corrective actions.                                                 |
|             | CAUTION: Hot surface. Do not touch.                                                                                                    |
| $\triangle$ | <b>CAUTION:</b> Risk of electric shock. Consult this operating manual throughout for the nature of hazards and corrective actions.                    |
|             | <b>CAUTION</b> : Do not operate the pump in a way that exceeds the designed operating and environmental conditions outlined in this operating manual. |
| $\triangle$ | <b>CAUTION</b> : Do not exceed specified maximum differential pressure for the pump head.                                                             |
| $\triangle$ | <b>CAUTION</b> : The pump must not be used as a medical device, in explosion-proof chambers, or in the presence of flammable gases or fumes.          |
|             | <b>CAUTION</b> : The circuit between the mains power supply and the drive must be connected to earth ground.                                          |
|             | <b>CAUTION</b> : Do not handle the pump before the pump is turned off and disconnected from the main power supply.                                    |
| $\triangle$ | <b>CAUTION</b> : The drive must be turned off before removing the pump head.                                                                          |

#### (Table continues on next page)

## Safe Operation(CONT.)

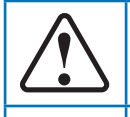

**CAUTION:** Do not open or remove the pump housing while the pump is operating.

**CAUTION**: Tubing can tear and burst during operation. It is the responsibility of the operator to take all necessary precautions to avoid injury or damage to equipment.

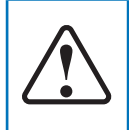

**CAUTION**: It is recommended that any repairs performed only by an authorized technician. If service and repairs are performed by the customer, or any third party company, Masterflex denies all responsibility.

### **Media Containing Particles Recommendations**

#### **Piston Pumps**

- It is recommended that the pump head be rinsed after every pumping process to prevent the piston from seizing due to remaining particles (especially after pumping media containing salts and proteins).
- Do not pump media containing particles that exceed a diameter of 0.8 mm.
- Piston fractures are not covered by the pump-drive warranty.

#### Gear Pumps

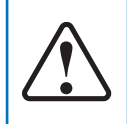

**CAUTION:** Do not use gear pumps to pump liquids containing particles. Even the smallest particles can have an abrasive effect that can damage or destroy a gear pump within a few seconds.

### **Corrosive Liquids Recommendation**

Corrosive liquids may eventually produce leak paths around the sealing surfaces of the pump head. It is recommended to regularly inspect the pump head for leaks.

#### **Dry Running Recommendations**

- Prior to operation, it is recommended that the pump head is filled with the liquid to be pumped.
- While priming, ensure the pump does not run dry for more than 15 seconds.

#### **Pump Against Pressure Recommendation**

The Masterflex MasterSense Piston & Gear Process Pump-Drive systems can be used for continuous operation at a maximum differential pressure of 6.9 bars.

**FYI:** See the pump head documentation shipped with your pump-drive for maximum pressure capabilities.

## About MasterSense Piston & Gear Process Pump-Drives

All Masterflex MasterSense precision drives include a highly accurate, maintenance-free motor and an simple to navigate touchscreen that makes setup and operation easy. The MasterSense data range features EtherNet and Wi-Fi connections for web-based monitoring through the pump-drive's 31-pin input connection port (visit <u>http://www.avantorsciences.com/masterflex</u>, search the pump-drive **Model Number** for details).

#### **Package Contents**

Verify the following contents have arrived in the shipped box:

- Pump-drive.
- Quick Start Guide.

**NOTE:** Check the pump-drive packaging and its contents for any visible signs of damage. If any damage is found, immediately contact Masterflex Technical Support. See "Technical Support" last page.

#### **Pump-Drive Features**

- A 5-inch multi-language touchscreen provides easy access to user-defined operation parameters and direct readouts of pump operations data, including pump speed, flow rates, flow direction, batch totals, and more (see next page for details).
- Volume, Time, Continuous, and Analog Input modes provide easy and effective operation.
- User selectable dispense volumes, pump heads, flow rates, pump speeds, and run times.
- Easy user management with three levels of access: ADMIN, SUPER USER, and USER.
- Wi-Fi and EtherNet connectivity.
- Brushless maintenance-free motor offering ±0.1% speed control accuracy.
- Easy pump and tube priming.
- Masterflex MasterSense models have a maximum speed of 1800 RPM or 6000 RPM and flow rate capacities ranging from .001 mL/min to 3400 mL/min (depending on model and pump head selected).

# Section 2: Basic Setup & Settings

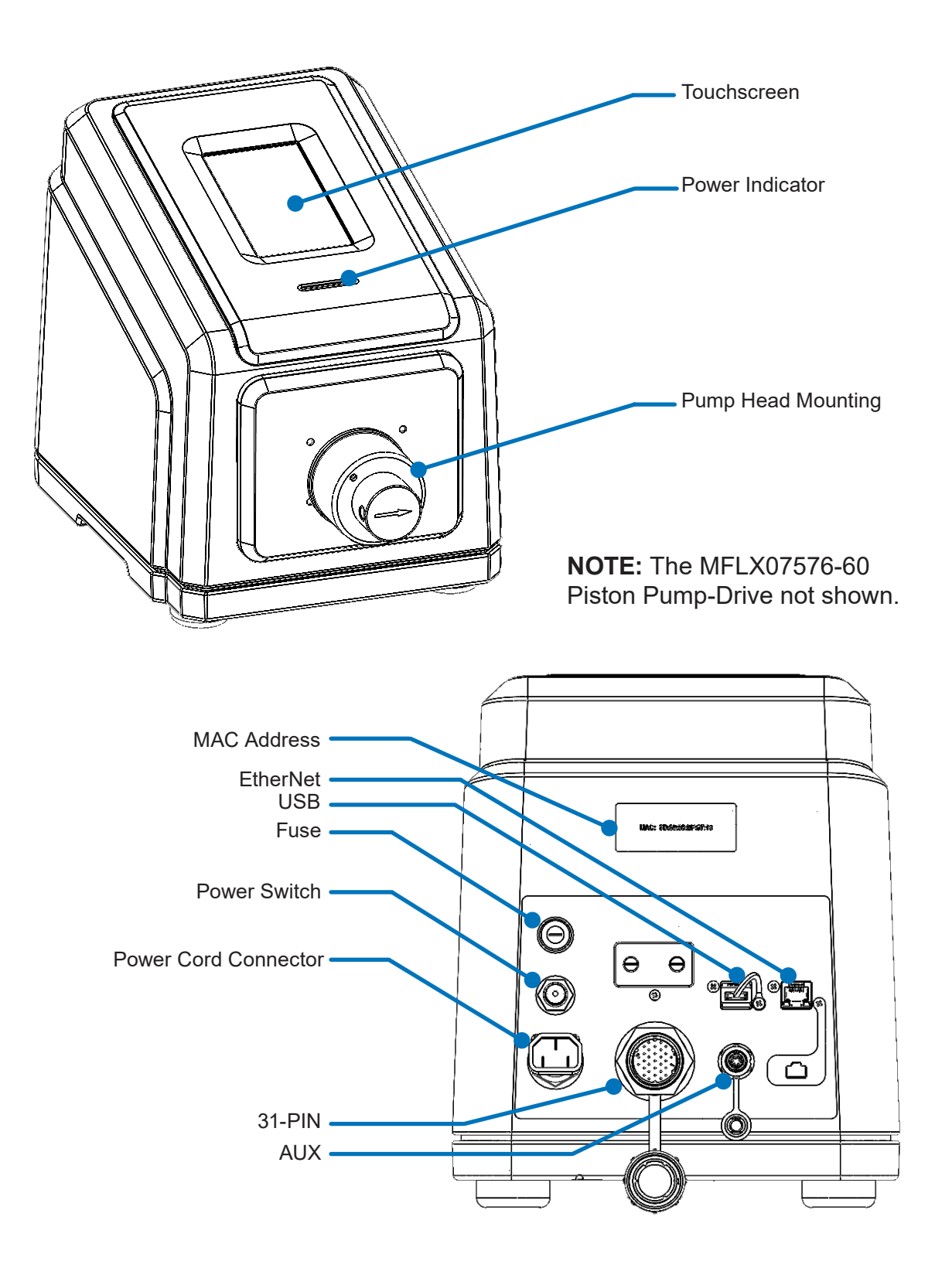

## **Touchscreen Icons**

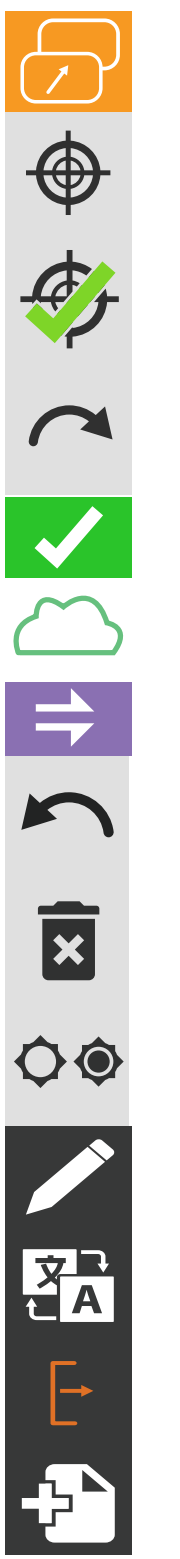

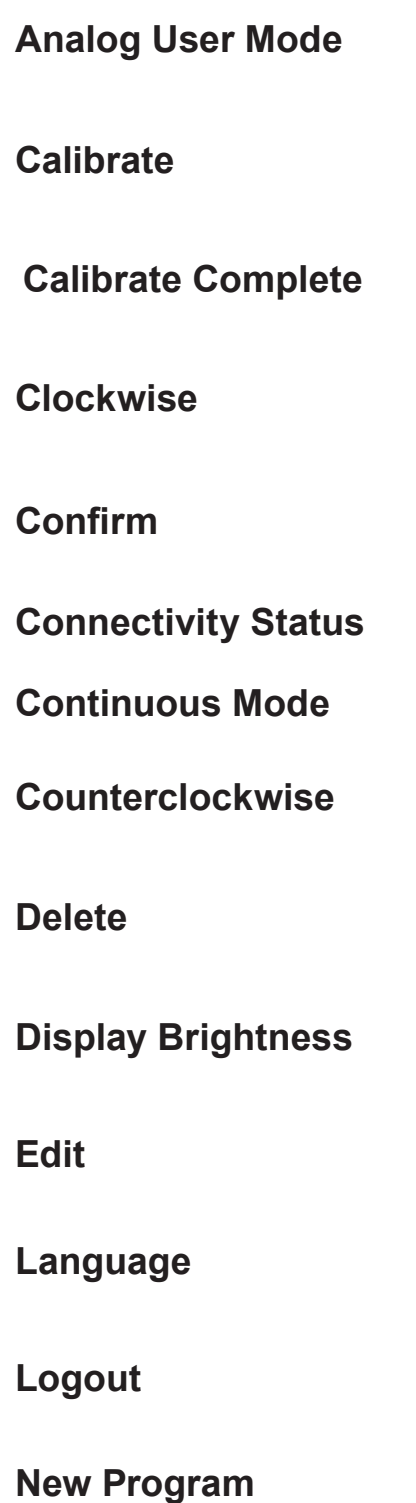

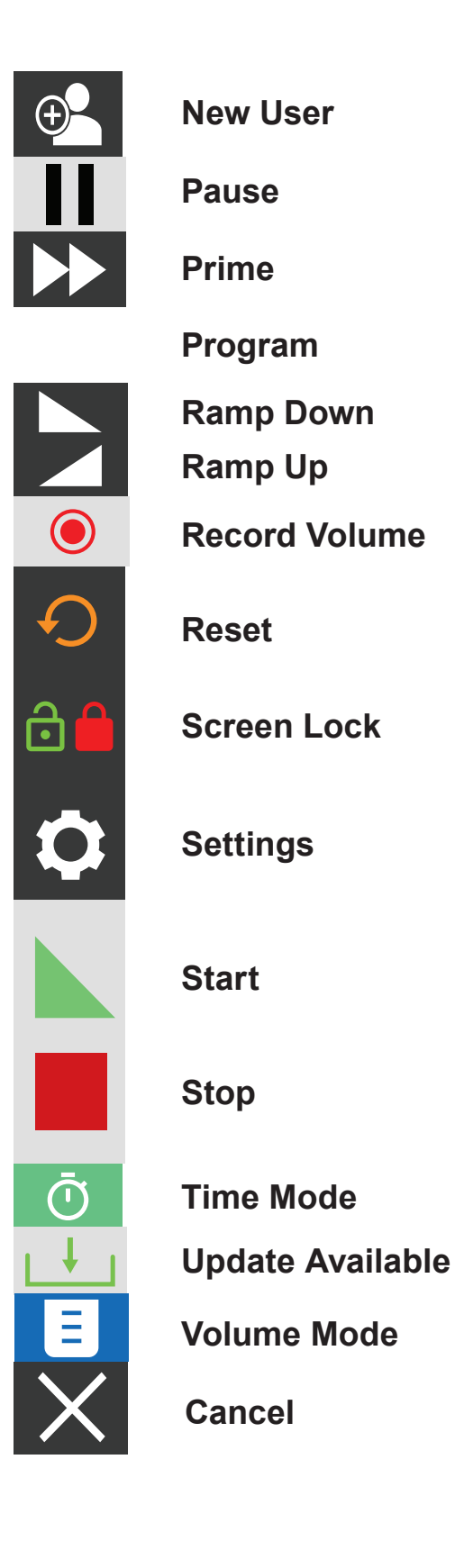

## **Before Starting the Drive**

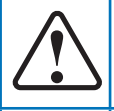

**CAUTION:** Do not block the rear panel of the pump-drive. The power switch must always be within easy access, the power cord easy to disconnect.

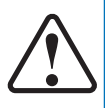

**CAUTION:** The supplied pump-drive power cord meets the requirements of the country where the pump-drive was purchased. If the pump-drive is used in another country, the power cord set must meet that country's requirements.

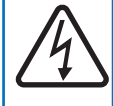

**CAUTION:** To avoid electrical shock, the power cord protective grounding conductor must be connected to ground. Do not operate in wet locations per EN61010-1.

#### **Gear Pump Considerations**

- Verify the pump-drive is mounted on a flat surface.
- Verify adequate air flow around the pump-drive and ensure that the ambient air temperature does not exceed 104°F (40°C).
- Use the appropriate tube inlet and outlet diameter for the required flow rate and viscosity.
- Using smaller ID tubing (Series GA ¼" ID, Series GJ ¼" ID, Series GB ¼" ID) will increase the load on the pump, resulting in lower flow and/or pressure conditions; cavitation/decoupling are potential outcomes.
- General recommendations for maximum performance is to use low viscosity fluids (under 100 cps) and motor speeds under 3450 rpm.
- Unplug the pump-drive's power cable from the mains power outlet when cleaning.

## **Starting the Drive**

- 1. Plug in and securely fasten the supplied power cable to the power connector located on the rear of the drive.
- 2. Plug the opposite end of the power cable into a mains power outlet.
- 3. Turn the drive on using the power switch located on the rear of the drive; the drive takes some two minutes to complete a start-up.

#### NOTES

- On initial start-up the Language Settings screen will be displayed. A language must be selected before the pump can be operated (see "Setting Languages" page 12)
- If User Management is enabled operators will be prompted for a username and password.
- Following initial start-up, subsequent start-ups will revert to the mode of operation last displayed.
- After 30 minutes of inactivity the touchscreen enters sleep mode and turns off. Tapping the touchscreen reactivates it and the drive. To enable (default) or disable screen saver see "Screen Saver" (page 20) for details.

## **Settings**

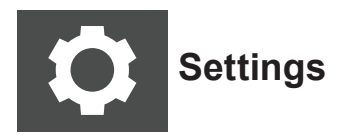

The Settings screen allows access to basic configuration settings. The Settings screen is accessed by tapping SETTINGS on any mode screen.

**NOTE:** Enabling the User Management feature restricts pump drives usage to only users with authorization, not just the Settings screen (for details see "User Management" page 25).

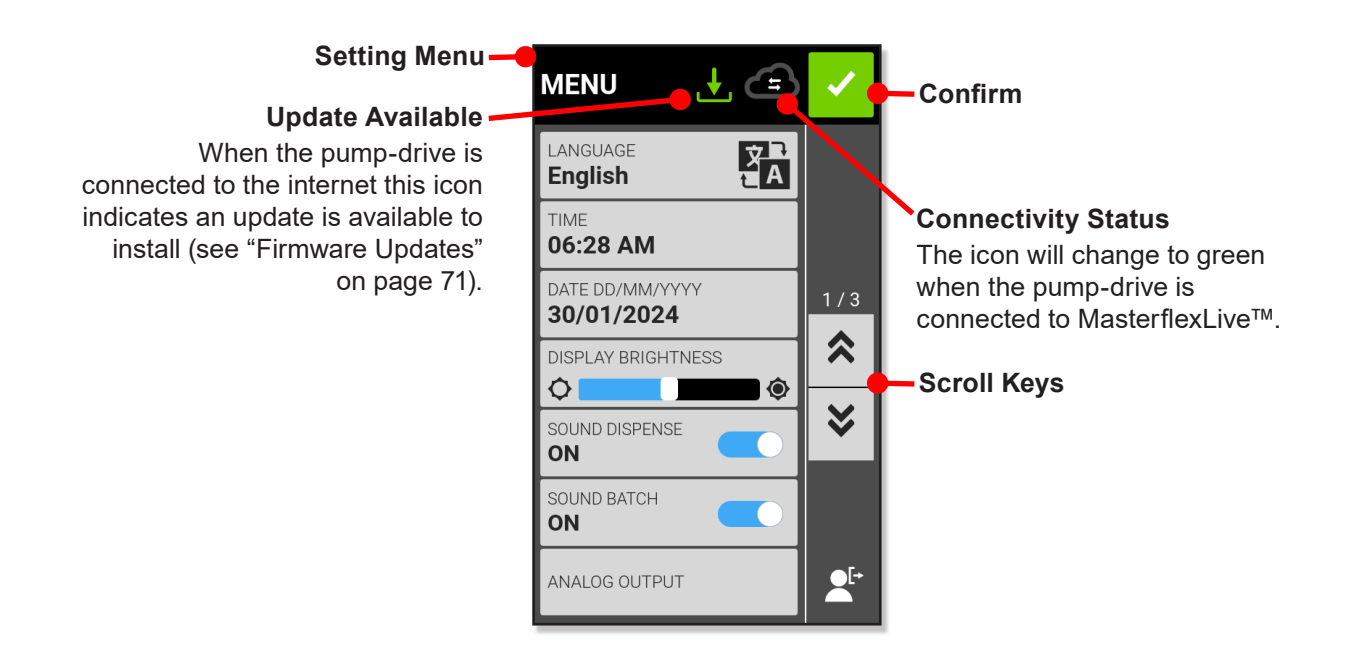

### **Setting Language**

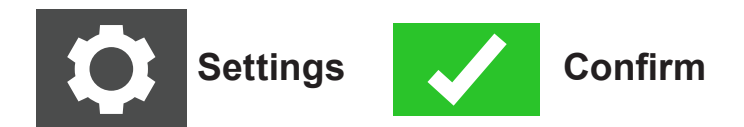

#### **Changing Displayed Touchscreen Language**

- 1. Tap SETTINGS on any mode screen—the Settings screen displays.
- 2. Tap LANGUAGE.
- 3. Tap a desired language from the list.
- 4. Tap CONFIRM to save the new language selection.

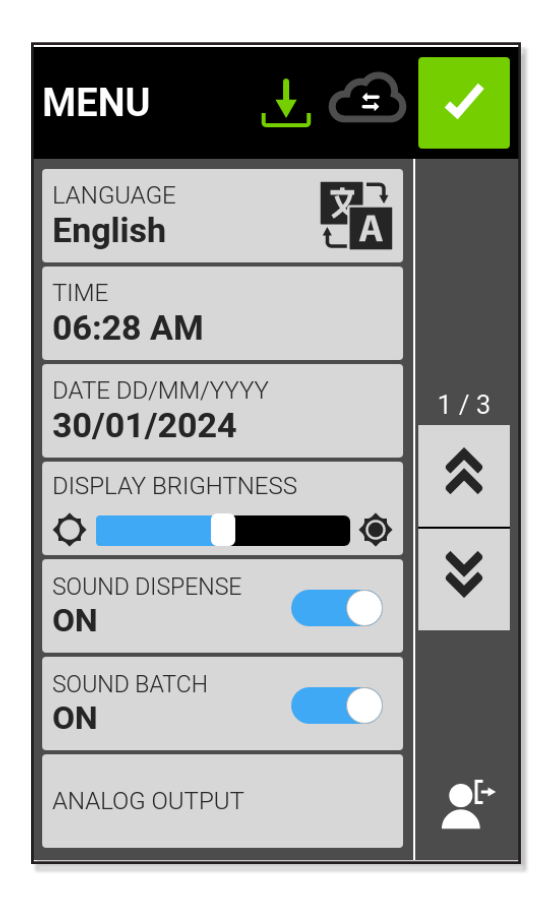

### **Setting Time**

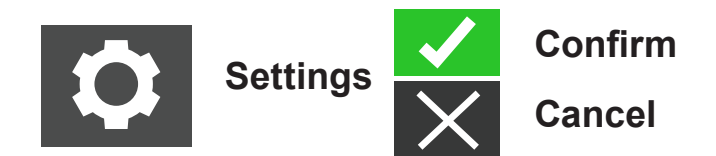

#### **Setting or Changing Time**

Allows an operator to set the time and its format (HH/MM 12 HR or HH/MM 24 HR).

- 1. Tap SETTINGS on any mode screen—the Settings screen displays.
- 2. Tap TIME.
- 3. Tap 12-HOUR or 24-HOUR time.
- 4. Tap HH to select hours and enter the desired time using the onscreen keypad.
- 5. Tap MM to select minutes and enter the desired time using the onscreen keypad.
- 6. If using 12-HOUR time, tap AM/PM to select either AM or PM.
- 7. Tap CONFIRM to save (or CANCEL discarding changes).

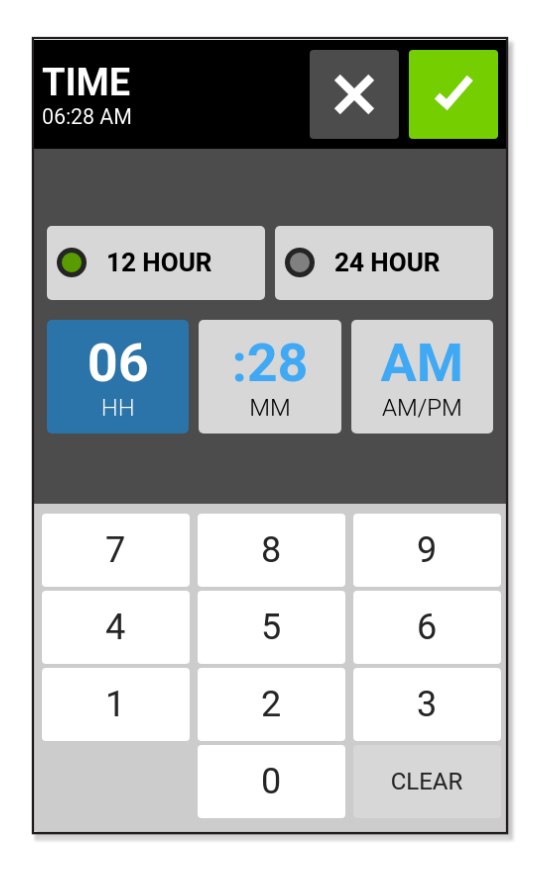

### **Setting Date**

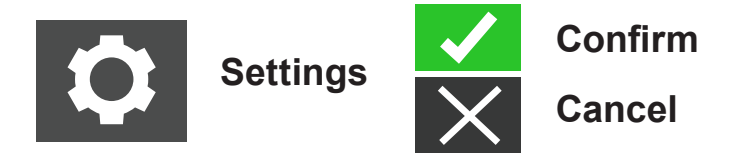

#### Setting or Changing a Date

Allows an operator to set the date and its format (MM/DD/YYYY or DD/MM/YYYY).

- 1. Tap SETTINGS on any mode screen—the Settings screen displays.
- 2. Tap DATE.
- 3. Select the desired date format (either month/day/year or day/month/year).
- 4. Tap the desired MONTH, DAY or YEAR field to select and then enter the date using the onscreen keypad.
- 5. Tap CONFIRM to save (or CANCEL discarding changes).

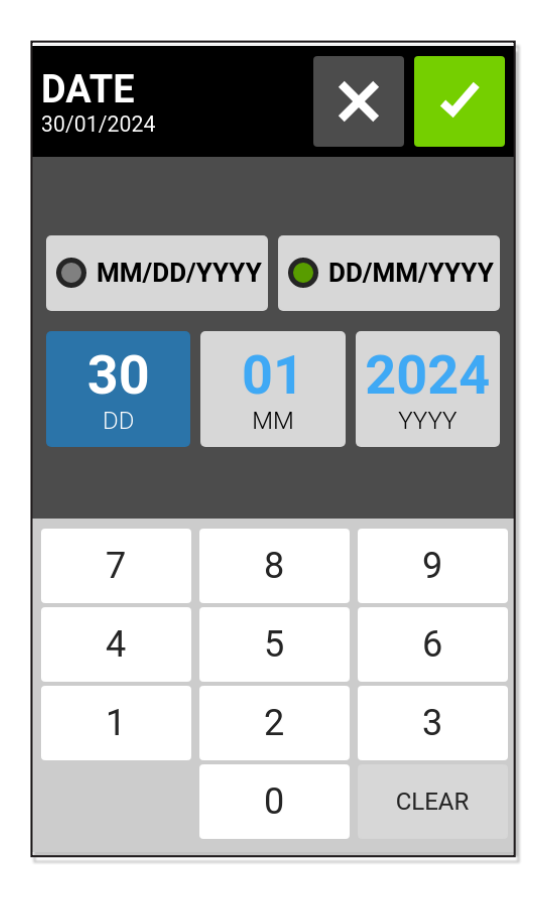

### **Setting Touchscreen Brightness**

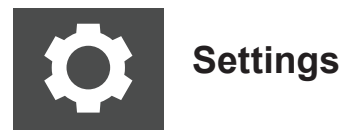

#### **Changing Touchscreen Display Brightness**

- 1. Tap SETTINGS on any mode screen—the Settings screen displays.
- 2. Use the DISPLAY BRIGHTNESS slider to adjust touchscreen brightness to a desired level.

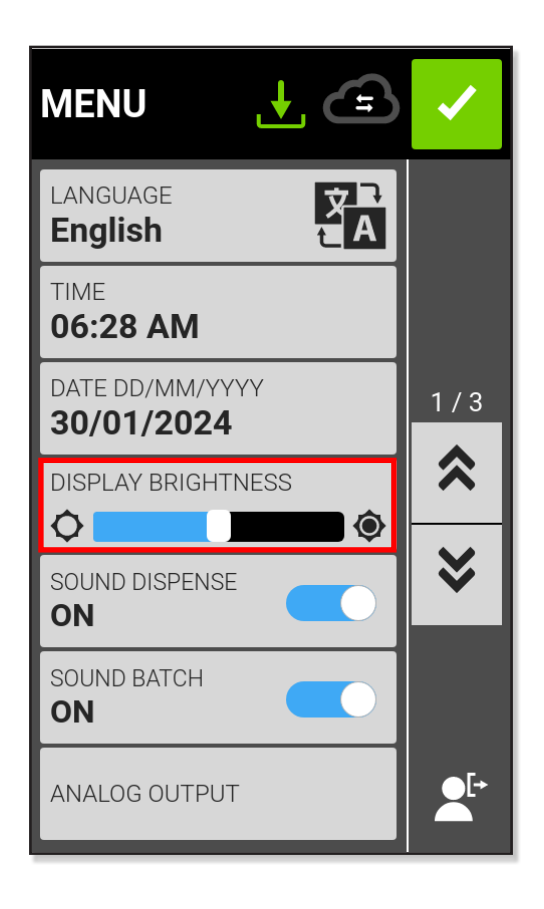

### **Setting Sound Dispense Completion Alerts**

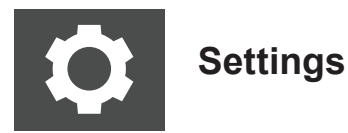

At completion of each pump dispense a short beep can sound.

#### **Enabling or Disabling a Dispense Completion Alert**

- 1. Tap SETTINGS on any mode screen—the Settings screen displays.
- 2. Tap the SOUND DISPENSE toggle to select ON or OFF.

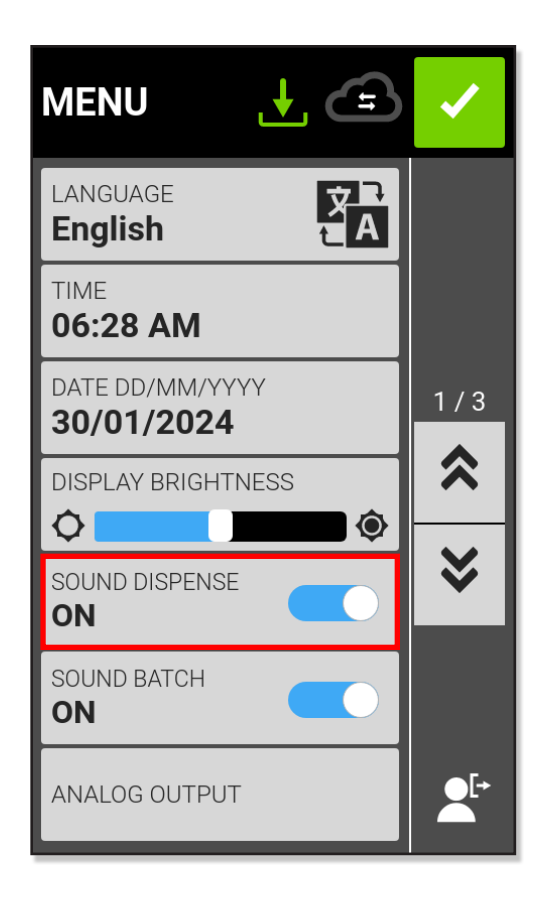

### **Setting Sound Batch Cycle Completion Alerts**

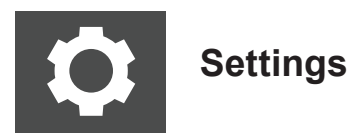

At completion of each batch cycle a short beep can sound.

#### **Enabling or Disabling a Batch Cycle Completion Alert**

- 1. Tap SETTINGS on any mode screen—the Settings screen displays.
- 2. Tap the SOUND BATCH toggle to select ON or OFF.

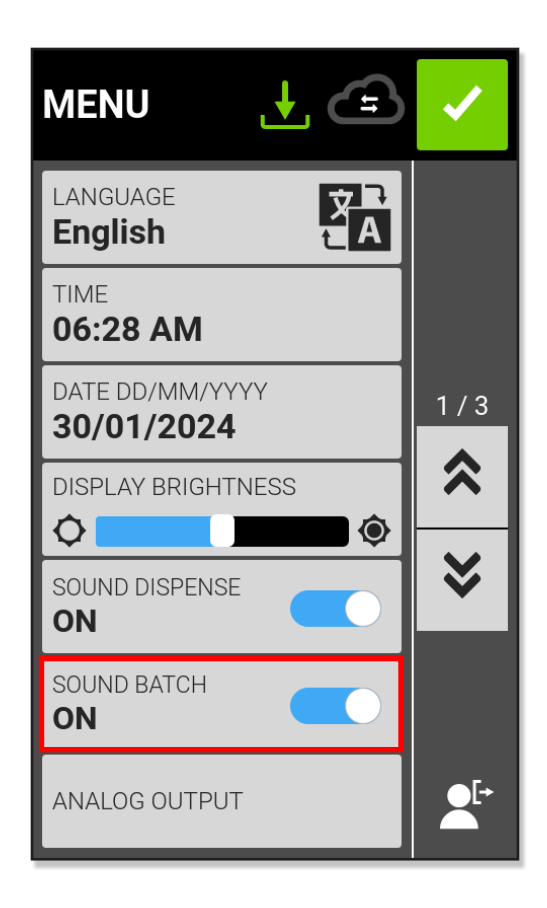

### **Setting Analog Output**

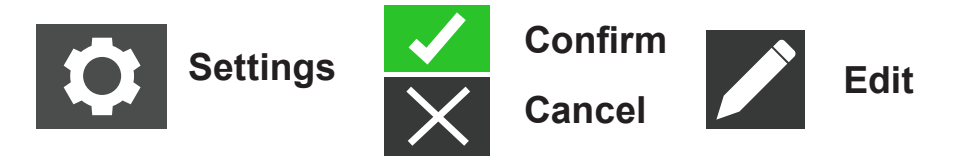

The touchscreens supports and controls analog output through the pump-drive's 31-pin connection (see page 83 for details).

- 1. Tap SETTINGS on any mode screen—the Settings screen displays.
- 2. Tap ANALOG OUTPUT—the Analog Output screen displays.
- 3. Tap to select the desired analog output type from the available list.
- 4. Tap to choose ANALOG/VOLTAGE, or ANALOG/CURRENT:
- 5. Tap EDIT. The Analog Voltage Edit Screen or Analog Current Edit Screen displays.
- 6. Select the desired current or voltage operating range from the available list.
- 7. Tap CONFIRM (tap CANCEL discarding changes)—the Analog Output screen displays.
- 8. Tap CONFIRM.

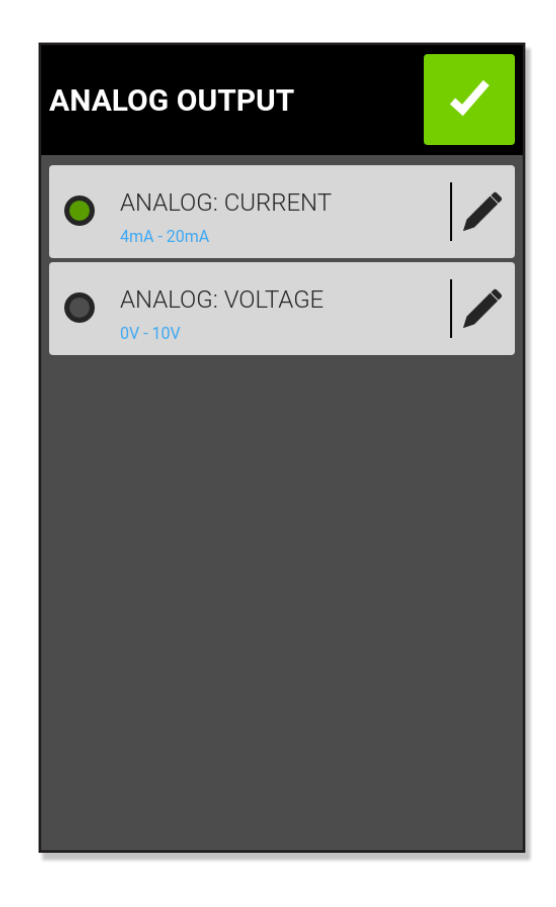

### **Setting Device Information**

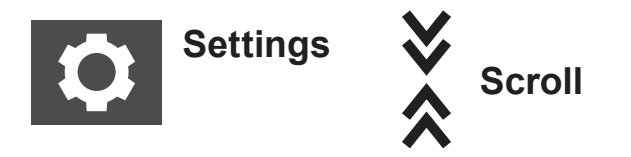

The Device Information screen provides pump-drive details such as MAC address, IP address, software version, build date, and firmware version. Factory reset and updates are also accessed on the Device Information screen.

#### **Accessing Device Information**

- 1. Tap SETTINGS on any mode screen—the Settings screen displays.
- 2. SCROLL through the Settings screens to locate DEVICE INFORMATION.
- 3. Tap DEVICE INFORMATION—the Device Information screen displays.

See also "Firmware Updates" page 80, and "Restore Factory Settings" page 81.

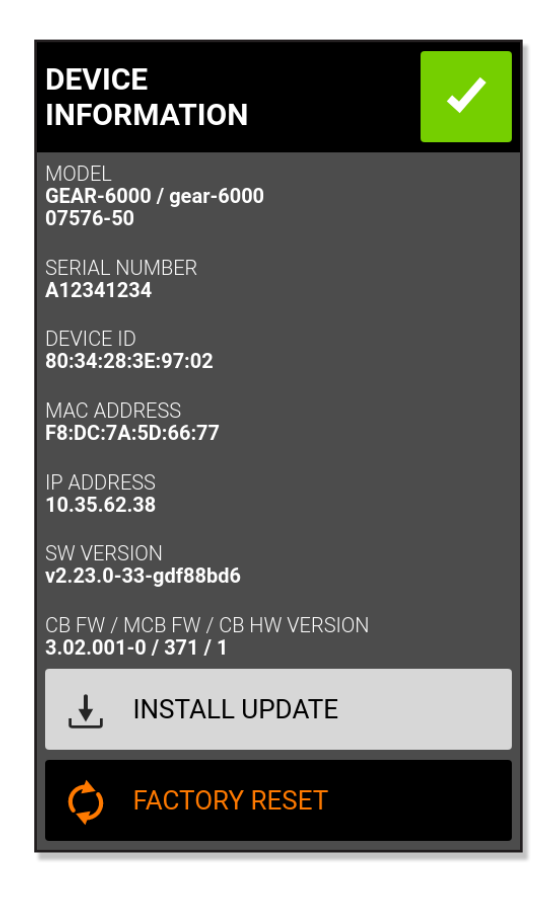

### **Setting Screen Saver**

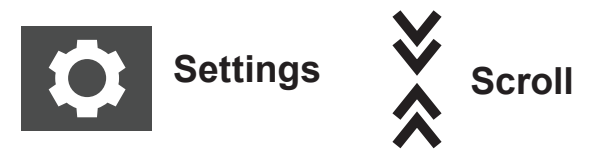

The screen saver helps extend touchscreen display life. After 30 minutes of inactivity the pump-drive enters sleep mode and its touchscreen display turns off. Tap on the touchscreen to reactivate its display as well as the drive.

#### **Enabling or Disabling Screen Saver**

- 1. Tap SETTINGS on any mode screen—the Settings screen displays.
- 2. SCROLL through the Settings screens to locate SCREEN SAVER.
- 3. Tap SCREEN SAVER toggle to select either ON or OFF.

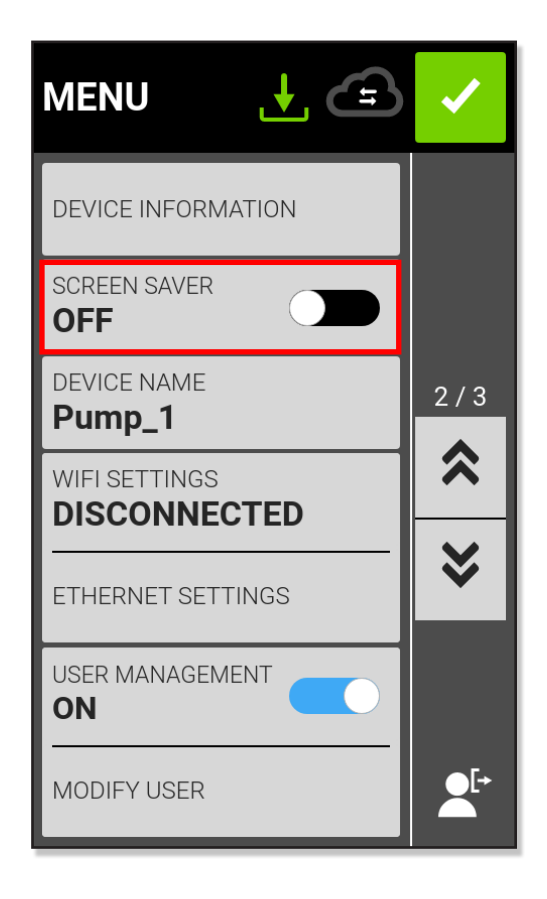

### **Setting Device Name**

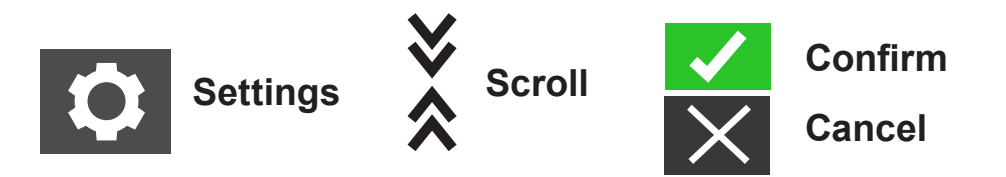

Individual names can be assigned to each pump-drive to make identification easier when using more than one pump.

#### Assigning a Pump-drive Name

- 1. Tap SETTINGS on any mode screen—the Settings screen displays.
- 2. SCROLL through the Settings screens to locate DEVICE NAME.
- 3. Tap DEVICE NAME—the Device Name screen displays.
- 4. Enter a desired pump name using the onscreen keypad (up to 8 characters).
- 5. Tap CONFIRM to save changes (or CANCEL discarding changes).

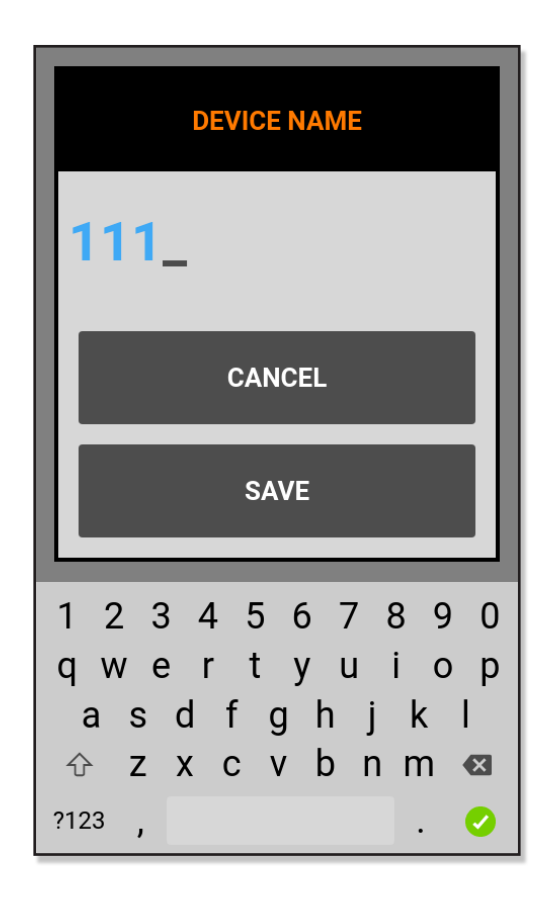

### **Setting Wi-Fi**

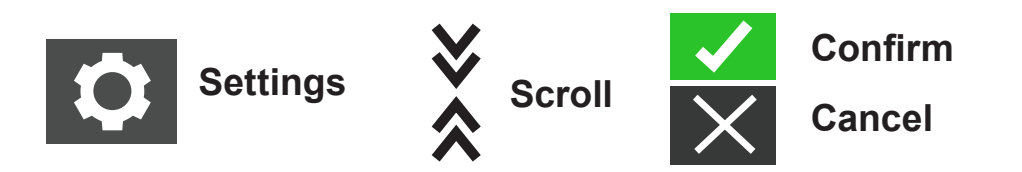

The pump-drive can connect to a network using Wi-Fi connections.

#### NOTES

- The EtherNet connection takes priority if both Wi-Fi and EtherNet are used simultaneously.
- The supports WEP, WPA, WPA2, and None (open) Wi-Fi security protocols.

See next page for procedures

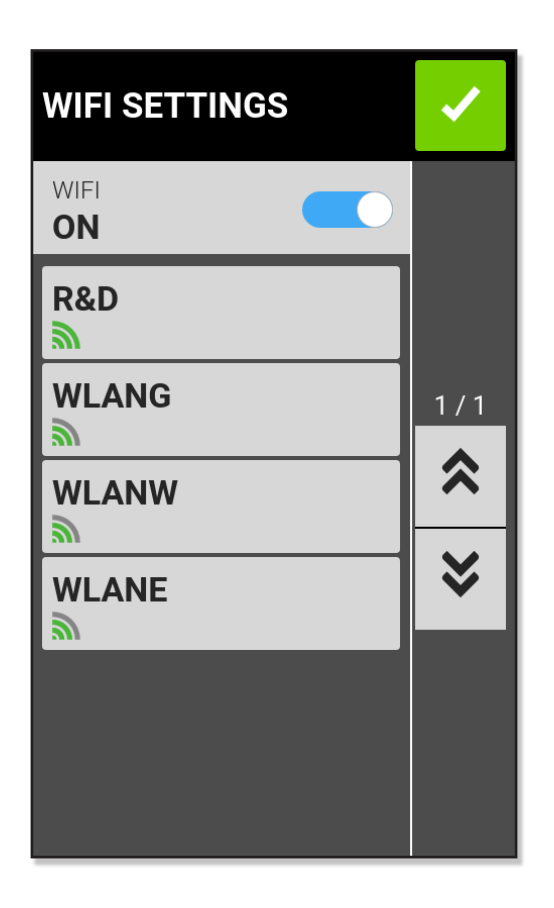

### Setting Wi-Fi (Cont.)

#### Selecting a Wi-Fi Network

- 1. Tap SETTINGS on any mode screen—the Settings screen displays.
- 2. SCROLL the Settings screens to locate WIFI SETTINGS.
- 3. Tap WIFI SETTINGS—the Wi-FI Setting screen displays.
- 4. Tap the WIFI toggle to select ON.
- 5. Tap the desired Wi-Fi network from the available list.
- 6. If required, enter the network PASSWORD using the onscreen keypad.
- 7. Tap CONNECT to join the network (or CANCEL).
- 8. Tap CONFIRM to return to the Settings screen.

#### **Removing a Wi-Fi Network**

- 1. Tap SETTINGS on any mode screen—the Settings screen displays.
- 2. SCROLL the Settings screens to locate WIFI SETTINGS.
- 3. Tap WIFI SETTINGS—the Wi-FI Setting screen displays.
- 4. If required, tap the WIFI toggle to select ON (or OFF).
- 5. Tap the desired Wi-Fi network from the available list.
- 6. Locate the desired Wi-Fi network and tap REMOVE WIFI.
- 7. Tap REMOVE to delete the network (or CANCEL to discard changes).
- 8. Tap CONFIRM to return to the Settings screen.

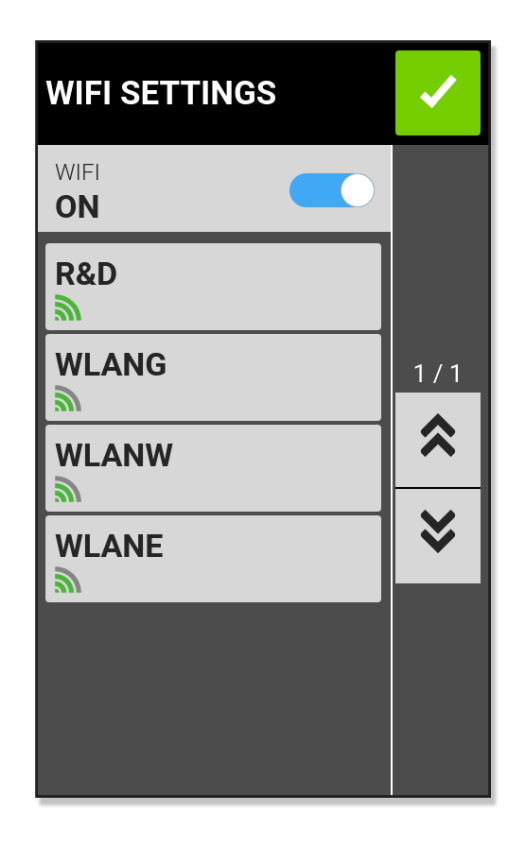

### **Setting an EtherNet Connection**

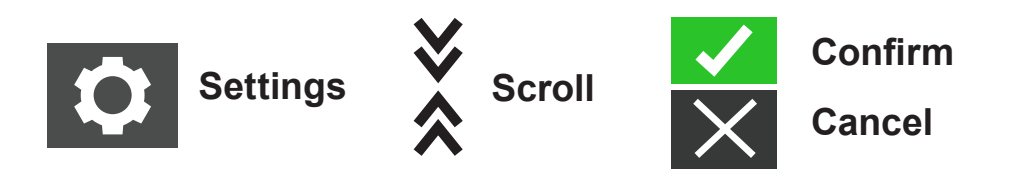

The pump-drive can connect to a network using EtherNet connections. An operator has the option to select DHCP (default) to automatically configure IP settings, or STATIC for manual to configure IP settings.

#### NOTES

- Verify the EtherNet cable is securely attached to the EtherNet port on the back of the pump-drive.
- The EtherNet connection takes priority if both Wi-Fi and EtherNet are used simultaneously.
- 1. Tap SETTINGS on any mode screen—the Settings screen displays.
- 2. SCROLL the Settings screens to locate EtherNet SETTINGS.
- 3. Tap EtherNet SETTINGS—the EtherNet Setting screen displays.
- 4. Tap DHCP to automatically configure IP settings or STATIC to manually edit settings using the onscreen keypad.
- 5. Tap CONFIRM to save changes (or CANCEL discarding changes).

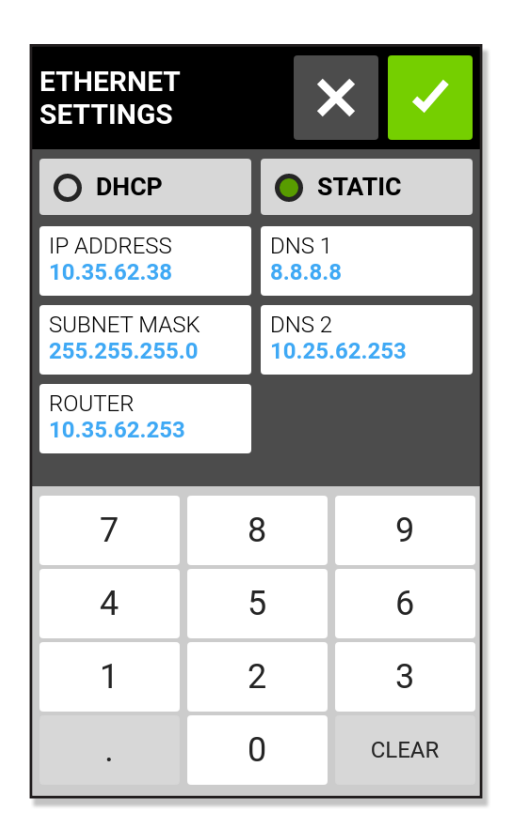

## **User Management, Permission Levels**

This feature allows controlled user access using configurable permission levels

### **Preliminary Things to Know**

#### **Default Permissions**

- USER: operates basic pump-drive functions and run programs.
- SUPER USER: same as USER but can create and modify programs.
- ADMIN: full administrative drive access.

#### **Default ADMIN Username and Password**

When starting User Management for the first time to set user permission levels, or following a factory reset, an operator will be prompted for a username and password.

It is *required* to enter the following first-time default text: Default username: **admin** Default password: **123456** 

It is recommended to change the default password after logging in (see "Modifying Users" which follows on the next page).

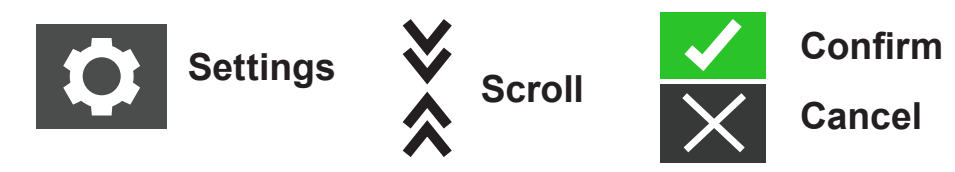

#### **Configuring User Level Permissions**

- 1. Tap SETTINGS on any mode screen—the Settings screen displays.
- 2. SCROLL the Settings screens to locate USER MANAGEMENT.
- 3. If required, tap the USER MANAGEMENT toggle to select ON.
- 4. Tap MODIFY USER.
- 5. Tap ACCESS LEVELS.
- 6. Tap USER or SUPERUSER.
- 7. Select the desired settings menu items to be included in the user level.
- 8. Tap CONFIRM to save changes (or CANCEL discarding changes).

## User Management, Permission Levels (Cont.)

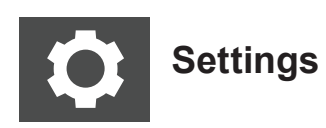

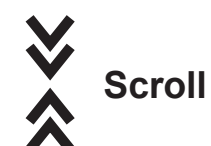

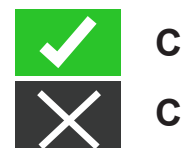

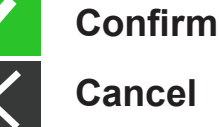

New User

 $(\pm)$ 

#### Adding a New User

With User Management enabled and the "Settings" menu displayed on the touchscreen, do the following.

- 1. Navigate to and tap MODIFY USER.
- 2. Tap NEW USER.
- 3. Fill out the following fields:
- 4. Enter a Username (duplicates are not allowed).
- 5. Enter a Password (min. 6 characters).
- 6. Enter Permission level (there must be at least one ADMIN user existing at all time).
- 7. Tap CONFIRM to save changes (or CANCEL to discard).

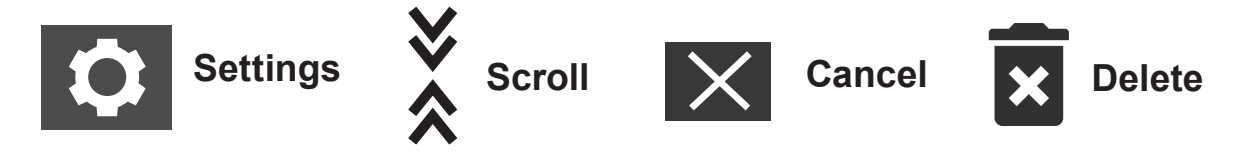

NOTE: ADMIN users cannot delete their own user profile.

#### **Deleting Users**

With User Management enabled and the "Settings" menu is being displayed on the touchscreen, do the following.

- 1. Navigate to and tap MODIFY USER.
- 2. Locate the desired user from list.
- 3. Tap DELETE icon to delete user.

### **Setting Pump Head Selection**

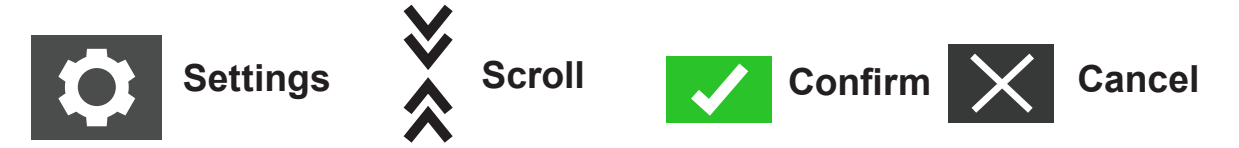

After changing a pump head, the new pump head must be selected from the Pump Head Settings screen.

#### Selecting a New Pump Head

- 1. Tap SETTINGS on any mode screen—the Settings screen displays.
- 2. SCROLL the Settings screens to locate PUMP HEAD.
- 3. Tap PUMP HEAD—the Pump Head Settings screen displays.
- 4. Select the desired pump head from the list of available options.
- 5. Tap CONFIRM to save (or CANCEL returning to the Settings screen).
- 6. Tap CONFIRM to exit the Settings screen and return to the previous mode screen.

#### **Setting Auto Start**

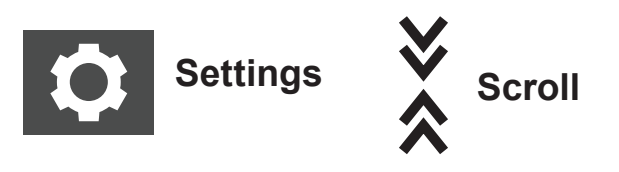

The pump drive has an auto-start capability that allows the pump-drive to resume pumping operations when power is restored.

#### Enabling Auto Start:

- 1. Tap SETTINGS on any mode screen—the Settings screen displays.
- 2. SCROLL the Settings screens to locate AUTO START.
- 3. Tap AUTO START toggle to select ON or OFF.

### **Priming the Pump-Drive**

It is recommended to prime the pump-drive before using it. Priming the pump draws fluid through the tubing eliminating air pockets.

#### **Example Flow Setup**

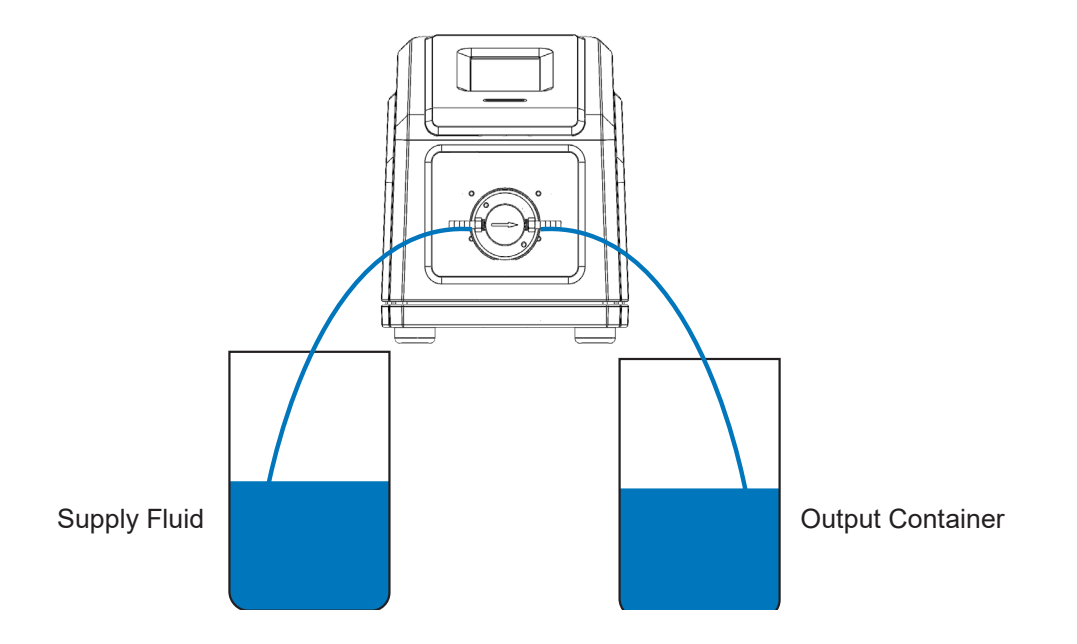

#### **Priming a Pump-drive**

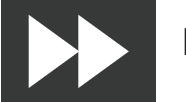

Prime

- 1. Connect tubing to the pump head (for details see supplied documentation in the product shipping package).
- 2. Insert the tube inlet into the supply fluid.
- 3. Insert the tube outlet into an appropriate output container.
- Turn the drive on using the power switch located on the rear of the drive.
  NOTE: If "User Management" is enabled, user will be prompted for username and pass word (see "User Management" page 25).
- 5. Navigate to the Continuous, Time, or Volume Mode screens.
- 6. Press-and-hold the PRIME icon until there are no bubbles visible in the tubing. Priming stops when the PRIME icon is released.

## **Pump Head Calibration**

To ensure accurate dispensing of fluids, it is recommended that the pump head be calibrated whenever fluid, flow rate, tubing, or a pump head are changed. Head Calibration can be accessed from the Continuous, Time, or Volume mode edit screens.

### **Pump Head Calibration Screen**

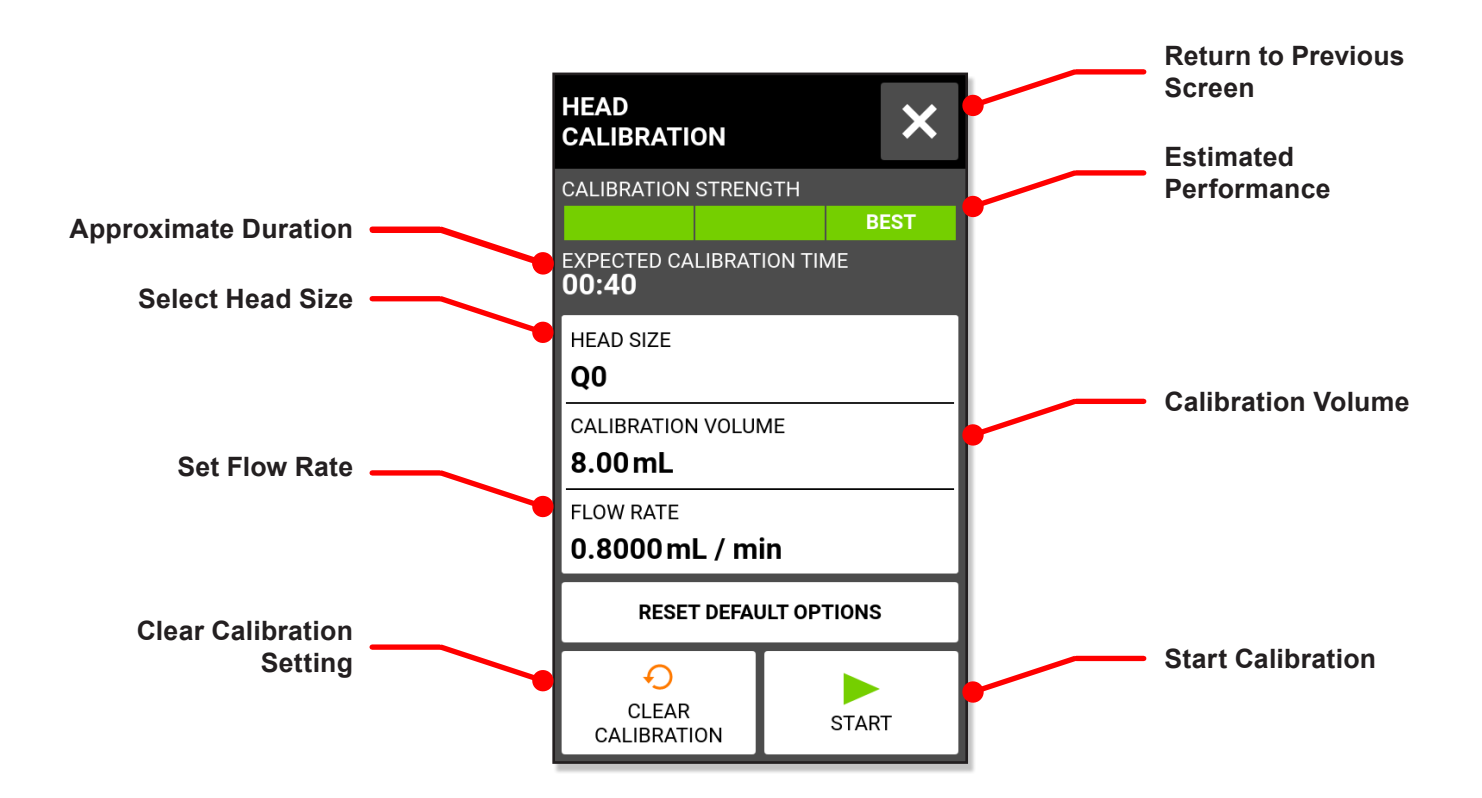

### **Gear Pump Calibration**

#### **General Preparation**

- Verify the pump head is correctly mounted to the pump-drive (see "Mounting a Gear Pump" for details, page 89).
- Verify tubing adapters are attached to the pump head.
- Verify appropriate transfer tubing is attached to the tubing adapters and fastened with tubing clamps.
- Verify all fluids and containers are ready and adequate.

Procedure continues on next page

### Gear Pump Calibration (Cont.)

#### **Calibrating the Pump Head**

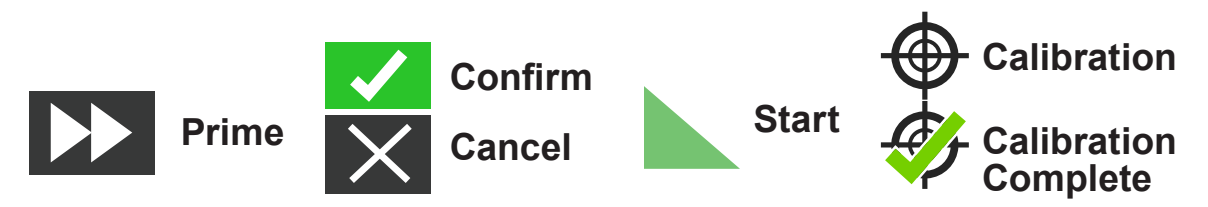

- 1. Insert the inlet tube into supply fluid.
- Insert the outlet tube into an output container.
  NOTE: The container should be graduated, place it on a scale for increased accuracy. If using a scale, an acceptable weight-to-volume conversion for water is: 1 gram = 1 mL.
- Turn the drive on using the power switch located on the back of the drive.
  NOTE: If "User Management" is enabled, user will be prompted for username and pass word.(see "User Management" page 25).
- 4. Navigate to the Continuous, Time, or Volume Mode screens.
- 5. Press-and-hold the PRIME icon, priming will stop when the PRIME icon is released.
- 6. Tap CALIBRATE on the Continuous Mode screen, the Volume Mode screen, or the Time Mode screen—the Pump Head Calibration screen displays.
- 7. Tap HEAD SIZE—the Head Size screen displays.
  - Select the desired pump head size from the list of available options.
  - Tap CONFIRM to save (or CANCEL discarding changes returning to previous screen).
  - Tap CALIBRATION VOLUME—the Calibration Volume screen displays.
  - Enter the desired calibration volume using the onscreen keypad.
  - **NOTE:** The default volume or greater will ensure the best calibration.
- 8. Tap CONFIRM to save (or CANCEL discarding changes returning to previous screen).
- 9. Tap FLOW RATE—the Calibration Flow Rate screen displays.
  - Enter the desired flow rate using the onscreen keypad.
  - Tap CONFIRM to save (or CANCEL discarding changes returning to previous screen). **NOTE:** The pump-drive will adjust the displayed flow rate after calibration is complete.
- 10. Tap START to begin calibration.

**NOTE:** Calibration progress displays on the touchscreen.

- 11. When calibration is complete, use the onscreen keypad to enter the measured volume of fluid from the tube outlet container.
- 12. Tap CONFIRM to complete calibration returning to the previous mode screen. The Calibrate Complete icon displays indicating calibration is completed for the current pump head size, tube volume, and flow rate.

### Gear Pump Calibration (Cont.)

#### Calibrating the Pump Head (Cont.)

#### NOTES

- The estimated accuracy for the selected calibration settings is shown in the Calibration Strength bar on the Pump Head Calibration screen. Calibration accuracy can be improved by using a larger calibration volume and/or altering the flow rate.
- For the best accuracy, calibration should be performed at the anticipated flow rate.
- Steps 6 through 12 (previous page 30) can be repeated as necessary to optimize the accuracy of pump head calibration.
- Calibration settings are retained and transferred to other mode screens when entering or leaving the Pump Head Calibration screen.
- If the pump-drive is stopped during calibration that calibration will be discarded and the previous mode screen displays.
- Calibration time at the maximum allowable flow rate (default max flow rate) is approximately 10 seconds. Calibration time at the minimum allowable flow rate (approximately 4% of the maximum flow rate) is 4 minutes.
- Minimum and maximum flow rates will change after calibration due to a recalculation of the volume of fluid per pump revolutions.
- Empty the output container before restarting the procedure.

### **Piston Pump Calibration**

#### **General Preparation**

- Verify the pump head is correctly mounted to the drive.
- Verify the appropriate transfer tubing has been attached to the pump head.
- Verify supply fluid and output containers are ready.

#### **Calibrating the Pump Head**

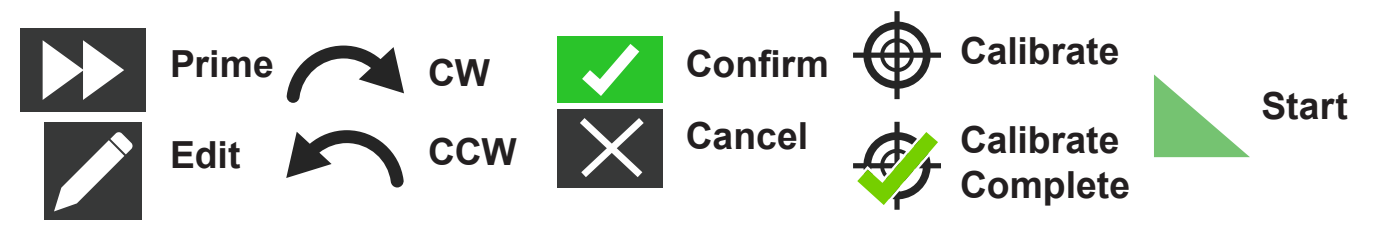

- 1. Insert the tube inlet into the supply fluid.
- Insert the tube outlet into a suitable container.
  NOTE: The output container should be graduated or placed on a scale for increased accuracy. If using a scale, an acceptable weight to volume conversion for water is: 1 gram = 1 mL.
- Turn on the drive on using the power switch located on the back of the drive.
  NOTE: If "User Management" is enabled, user will be prompted for username and pass word.(see "User Management" page 25).
- 4. Navigate to the Continuous, Time, or Volume Mode screens.
- 5. Tap DIRECTION to select either clockwise or counterclockwise flow direction.
- 6. Press-and-hold PRIME to prime the pump. Priming will stop when PRIME is released.
- 7. Adjust the pump head zero point (for details see supplied documentation in product shipping package).
- 8. Tap CALIBRATE on the Continuous Mode screen, the Volume Mode screen, or the Time Mode screen—the Pump Head Calibration screen displays.
- 9. Tap HEAD SIZE—the Head Size screen displays.
  - Select the desired pump head size from the list of available options.
  - Tap CONFIRM to save (or CANCEL returning to previous screen).
- 10. Tap CALIBRATION VOLUME—the Calibration Volume screen displays.
  - Enter the desired calibration volume using the onscreen keypad.

**NOTE:** The default calibration volume settings or greater will ensure the best calibration.

• Tap CONFIRM to save (or CANCEL returning to previous screen).

Procedure continues of next page

### Piston Pump Calibration (Cont.)

#### Calibrating the Pump Head (Cont.)

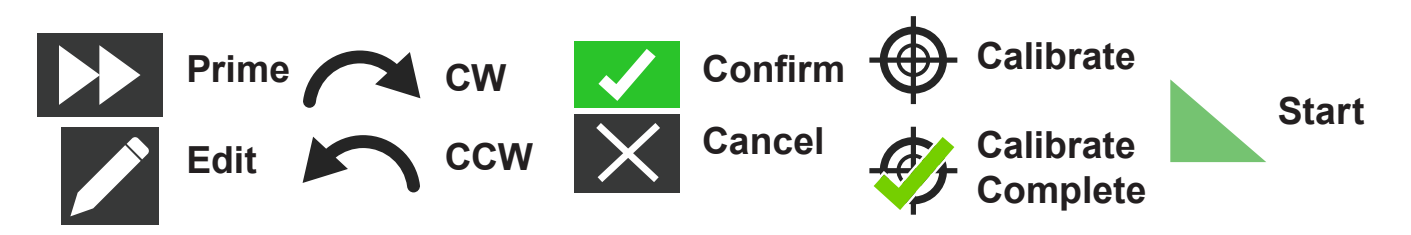

- 11. Tap FLOW RATE—the Calibration Flow Rate screen displays.
- 12. Enter the desired flow rate using the onscreen keypad.
- Tap CONFIRM to save (or CANCEL returning to previous screen).
  NOTE: The touchscreen will adjust the displayed flow rate after calibration is complete.
- Tap START to begin calibration.
  NOTE: Calibration progress displays on the touchscreen.
- 15. When calibration is complete, use the onscreen keypad to enter the measured volume of fluid from the tube outlet container.
- 16. Tap CONFIRM to complete calibration and return to the previous mode screen. The Calibrate Complete icon displays to indicate calibration is completed for the current pump head size, tube volume, and flow rate.

#### NOTES

- The estimated accuracy for the selected calibration settings is shown in the Calibration Strength bar on the Pump Head Calibration screen. Calibration accuracy can be improved by using a larger calibration volume and/or altering the flow rate.
- For the best accuracy, calibration should be performed at the anticipated flow rate.
- Calibration settings are retained and transferred to other mode screens when entering or exiting the Pump Head Calibration screen.
- If the drive is stopped during calibration the calibration will be discarded and the previous mode screen displays.
- Empty the output container before restarting the procedure.
- Calibration time at the maximum allowable flow rate (default max flow rate) is approximately 10 seconds. Calibration time at the minimum allowable flow rate (approximately 4% of the maximum flow rate) is 4 minutes.
- Minimum and maximum flow rates will change after calibration due to a recalculation of the volume of fluid per pump revolutions.
- Steps 8 through 14 (pages 32, 33) can be repeated as necessary to optimize the accuracy of the pump head calibration.

# **Section 3: Operations**

**WARNING:** Tube breakage may result in fluid being sprayed from the pump. Use appropriate measures to protect operators and equipment.

CAUTION: Hot surface. Do not touch.

**CAUTION:** To avoid electrical shock, the power cord protective grounding conductor must be connected to ground. Do not operate in wet locations per EN61010-1.

#### NOTES

- It is recommended that the pump head be rinsed after every pumping process to prevent the piston from seizing due to remaining particles (especially after pumping media containing salts and proteins).
- Do not pump media containing particles that exceed a diameter of 0.8 mm.
- Piston fractures are not covered by the pump-drive warranty.
- Do not use gear pumps to pump liquids containing particles. Even the smallest particles has an abrasive effect that can damage or destroy a gear pump within a few seconds.
- Corrosive liquids may eventually produce leak paths around the sealing surfaces of the pump head. The pump head should be regularly inspected for leaks.
- Before operating the pump it is recommended that the pump head be filled with liquid.
- While priming, verify the pump does not run dry for more than 15 seconds.

## **Mode Selection Screen**

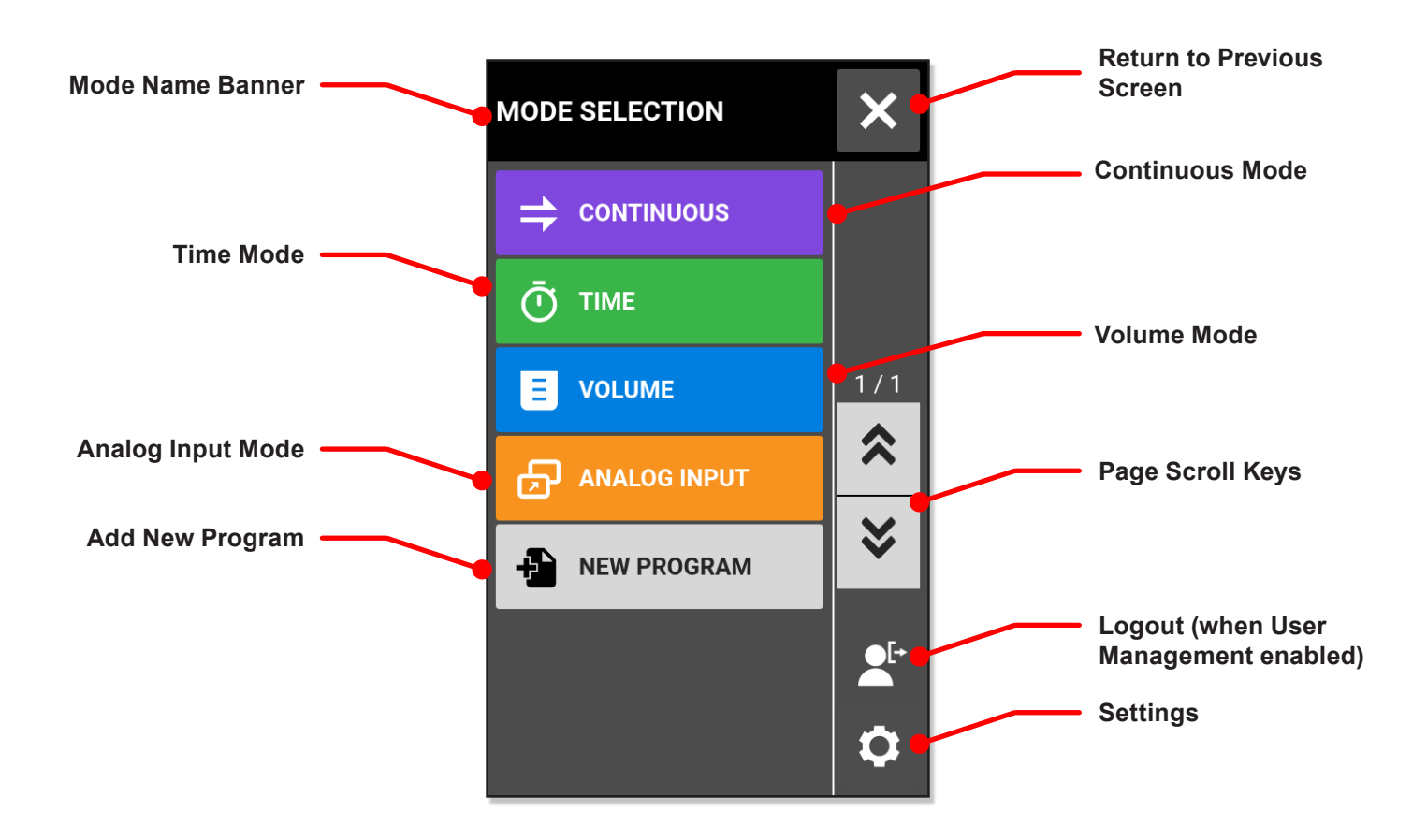

The Mode Selection screen allows access to the pump-drive's basic operation modes: CONTINUOUS, TIME, VOLUME, and ANALOG INPUT, as well as the NEW PROGRAM screen and USER DEFINED PROGRAMS.

The Mode Selection screen can be accessed from any of the mode screens by tapping the MODE NAME BANNER.

Tap a desired mode or program to access an individual mode or program screens.

## **Continuous Mode**

In Continuous Mode the pump-drive will operate at a selected rpm and/or flow rate until stopped by the operator. The Continuous Mode Run screen is accessed by selecting CONTINUOUS on the Mode Selection screen (see previous page).

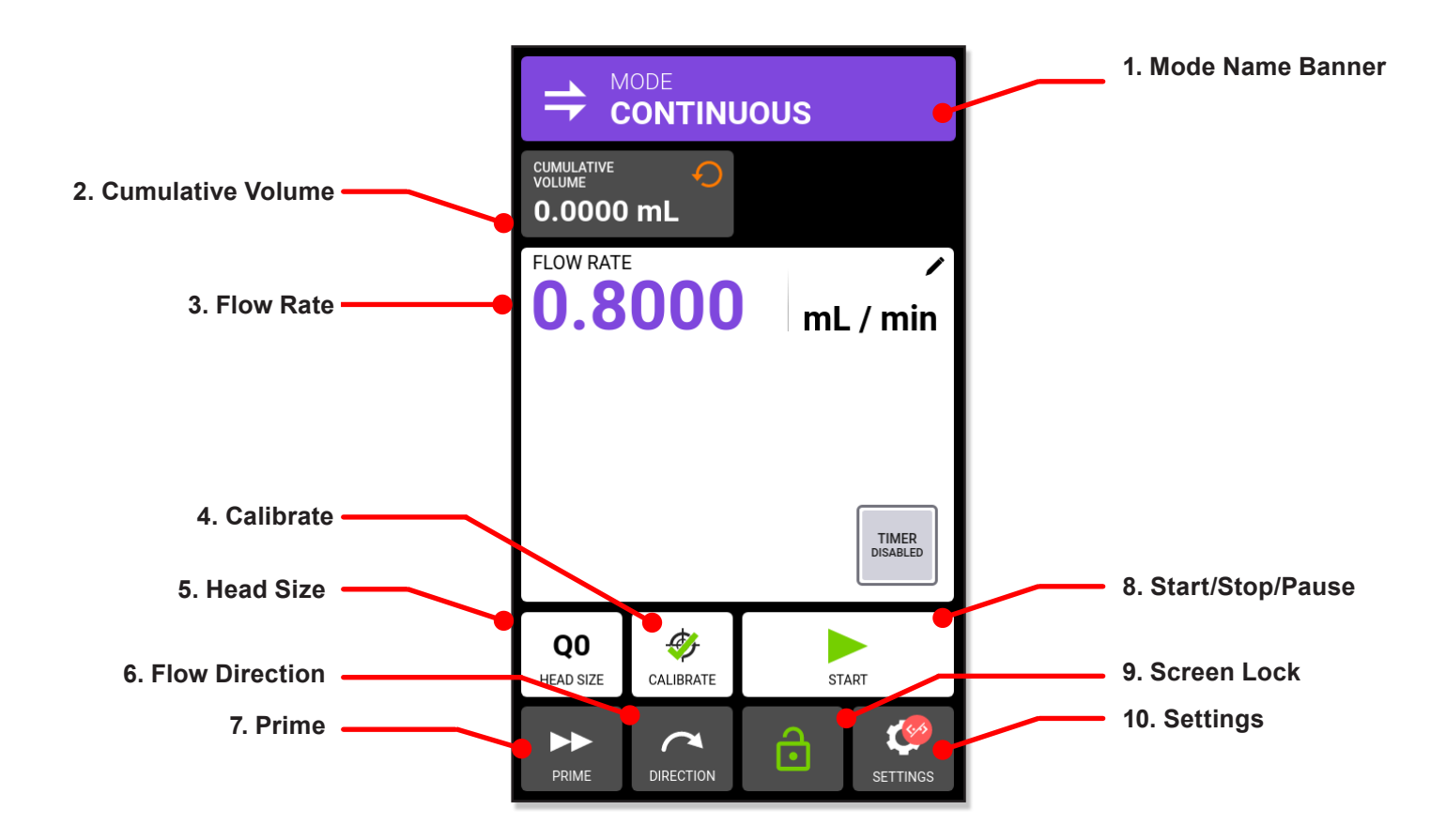

Procedure starts on next page
## Continuous Mode (Cont.)

### **Continuous Mode Run Screen**

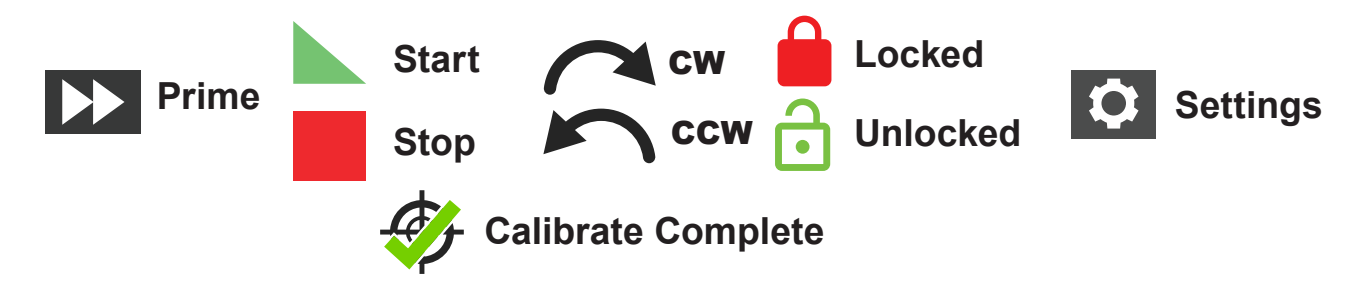

- 1. MODE NAME BANNER. Tap Mode Name Banner returning to Mode Selection screen (see previous page for numbering references).
- 2. CUMULATIVE VOLUME. Displays the current cumulative volume of fluid that has been pumped. To reset the cumulative volume, tap the "CUMULATIVE VOLUME" reset icon and "CONFIRM" on the following pop-up message.
- 3. FLOW RATE. Displays the current flow rate in the unit of measurement selected by the user. Tap to access the Flow Rate screen.
- 4. CALIBRATE. Tap to access the Calibration screen. Once calibration has been completed for

the current pump head size the Calibration Complete icon displays (see above).

- 5. HEAD SIZE. Tap to display connected pump head size.
- 6. FLOW DIRECTION. Tap DIRECTION to select clockwise or counterclockwise (see above). **NOTE:** Flow Direction is unavailable on single direction gear pumps and will be grayed out.
- 7. PRIME. Press-and-hold to the Prime icon (see above) to pump-drive (for details see "Priming the Pump-Drive" page 28).
- 8. START/STOP. Tap START to begin operation. Once operation begins STOP displays.
- 9. SCREEN LOCK. To lock the screen, tap the "UNLOCK" icon and a pop-up message will displays asking the operator to confirm. To unlock the screen, tap the "LOCK" icon to lock the screen, then press-and-hold LOCKED until the icon changes to UNLOCKED.
- 10. SETTINGS. Tap to access the Settings screen (for details see "Settings" page 11).

### **Continuous Mode Operation**

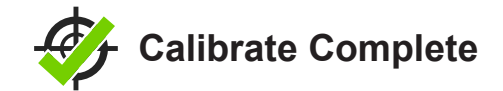

#### **General Preparation**

- Verify the correct tubing is securely attached to the pump head.
- Verify all fluids and containers are ready.
- Turn on the drive using the power switch located on the rear of the drive.
  NOTE: If User Levels is enabled you may be prompted for a username and password (for details see "User Management" page 25). The touchscreen display will revert to the previously used operation mode.
- Verify that the pump head has been calibrated by checking that Calibration Complete icon is displayed on the Continuous Mode Run screen.
- If required, prime the pump (for details see "Primping the Pump-Drive" on page 28).

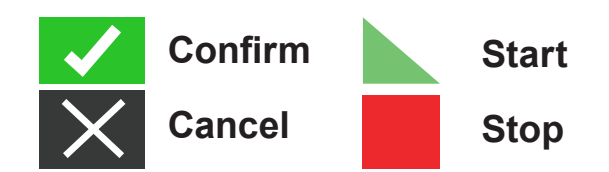

### **Operating the Pump in Continuous Mode**

- 1. Tap CONTINUOUS on the Mode Selection screen—Continuous Mode Run screen displays.
- 2. If required, to reset the cumulative volume, tap the "CUMULATIVE VOLUME" reset icon and "CONFIRM" on the following pop-up message.
- 3. Select the desired flow rate and flow units:
  - Tap FLOW RATE to access the Flow Rate screen.
  - Tap UNITS to access the Flow Units screen, select desired flow unit from the list.
  - Tap CONFIRM to save (or CANCEL returning to Flow Rate screen).
  - Tap FLOW and enter the desired flow rate using the onscreen keypad.
  - Tap CONFIRM to save (or CANCEL returning to Continuous Mode screen).
- 4. Tap HEAD OPTIONS—the Head Options screen displays.
  - Select the desired pump head size from the list of available options.
  - Tap CONFIRM to save (or CANCEL returning to Continuous Mode Run screen).
- 5. If required, tap CALIBRATE to calibrate the pump-drive for the selected pump head and flow rate (for details see supplied documentation in product shipping package).
- Tap DIRECTION to select either clockwise or counterclockwise flow direction.
  NOTE: Flow Direction is unavailable on single direction gear pumps and will be grayed out.
- 7. Tap START. The drive begins operation at the flow rate and direction shown.
- Tap STOP. The drive will stops operation.
  NOTE: In Continuous Mode the drive will continue to operate at the displayed flow rate and direction until stopped.

### Saving Continuous Mode Setting as a New Program

Changes made to mode parameters can be saved as a new program for easier access to frequently used settings.

**NOTE:** If User Levels is enabled only users with authorization can create and modify programs (for details see "User Management" page 25).

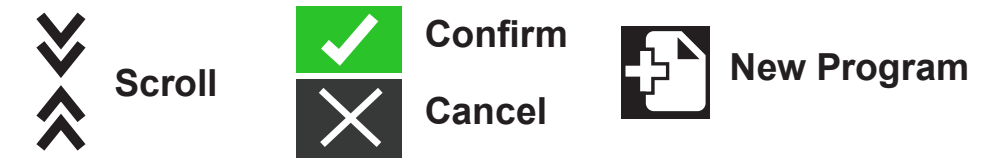

#### Saving Mode Parameters to a New Program

- 1. If required, edit the Continuous Mode settings as desired.
- 2. Tap MODE NAME BANNER to return to the Mode Selection screen.
- Tap NEW PROGRAM.
  NOTE: If NEW PROGRAM is not displayed on the Mode Selection screen tap SCROLL to display additional pages.
- 4. Tap CONTINUOUS. The Continuous New Program screen displays with the last settings used in the Continuous Mode.
- 5. Tap NEW PROGRAM. If required, delete the characters using the back arrow on the on screen keypad and then enter the desired program name (up to 8 characters).
- 6. Tap CONFIRM to save (or CANCEL to delete).

- Once saved, new programs are added in alphabetical order to the bottom of the Mode Selection screen.
- If there are multiple programs tapping SCROLL displays additional pages.

## **Time Mode**

In Time Mode the pump-drive will operate at a selected rpm and/or flow rate for a selected time and/or batch total. When a selected time or batch total is completed, the pump stops automatically.

## **Time Mode Run Screen** 1. Mode Name Banner FLOW OPTIONS $( \mathbf{\bar{)}}$ 2. On Time ON TIME 00:00:05.0 OFF TIME 4. Set Off Time 00:00:05.0 3. Flow Rate FLOW RATE (mL / min) 0.8000 **BATCH TOTAL** 5. Batch Total ω 6. Confirm

Procedure starts on next page

## Time Mode (Cont.)

### Time Mode Run Screen (Cont.)

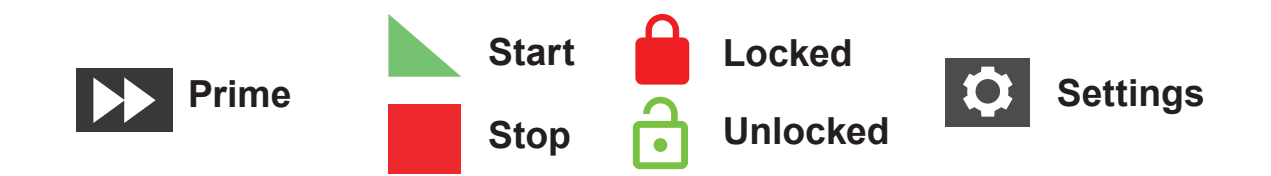

- 1. MODE NAME BANNER. Tap the Mode Name Banner to return to Mode Selection screen (see previous page 40 for numbering references).
- 2. ON TIME (COUNTER). Displays a countdown of the set dispense time during operation.
- 3. FLOW RATE. Displays current flow rate in the unit of measurement selected by the operator.
- 4. SET OFF TIME. Displays the set duration of time the pump pauses between each dispense operation.
- 5. BATCH TOTAL. Displays the number of dispenses completed in a current batch. To reset the batch total press-and-hold BATCH RESET until the display changes to zero.
- 6. CONFIRM. Tap to set the values displayed.

## Time Mode (Cont.)

## **Time Mode Edit Screen**

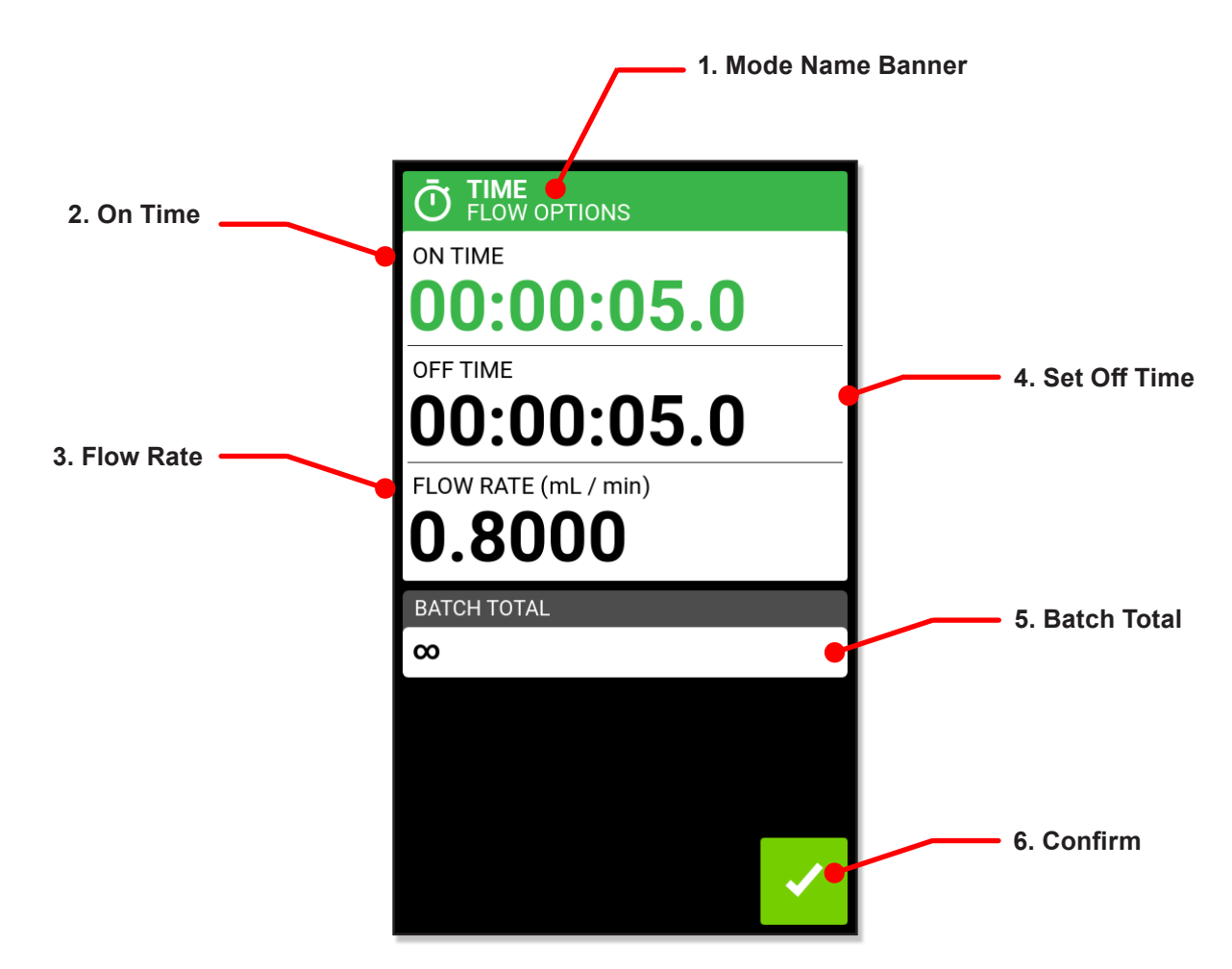

### **Time Mode Operation**

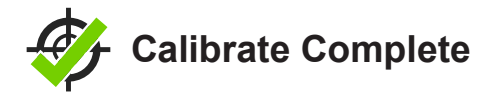

#### **General Preparation**

- Verify the correct transfer tubing is securely attached to the pump head.
- Verify all fluids and output containers are ready.
- Turn on the drive on using the power switch located at the rear of the drive.
  NOTE: If "User Management" is enabled, user will be prompted for username and pass word.(see "User Management" page 25).
- Verify that the pump head has been calibrated by checking that Calibration Complete displays on the Time Mode Edit screen (for details see "Pump Head Calibration" page 29).
- If required, prime the pump (for details see "Priming the Pump" on page 28).

## Time Mode (Cont.)

### Time Mode Operation (Cont.)

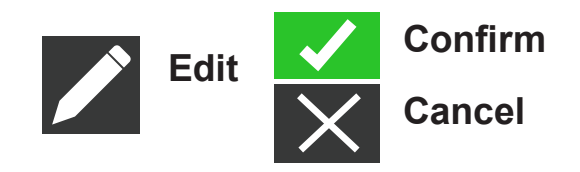

#### **Operating the Pump in Time Mode**

- 1. Tap TIME from the Mode Selection screen—the Time Mode Run screen displays.
- 2. Tap EDIT to access the Time Mode Edit screen.
- 3. Tap ON TIME to set the amount of time for each pump operation—the On Time Edit screen displays.
  - Tap HR, MIN, SEC or TENTHS and enter the desired time using the onscreen keypad.
  - Tap CONFIRM to save (or CANCEL returning to the Time Mode Edit screen).
- 4. Tap OFF TIME to set the amount of time the pump pauses between operations—the On Time Edit screen displays.

**NOTE:** If the off time is set to zero the pump-drive will require a start input (from either the touchscreen or a remote input to start the next dispense.

- Tap HR, MIN, SEC or TENTHS and enter the desired time using the onscreen keypad.
- Tap CONFIRM to save (or CANCEL returning to the Time Mode Edit screen).
- 5. Tap FLOW RATE—the Flow Rate Edit screen displays.
  - Tap UNITS to access the Flow Units screen and select the desired flow unit from the available list.
  - Tap CONFIRM to save (or CANCEL returning to the previous screen).
  - Tap FLOW and enter the desired flow rate using the onscreen keypad.
  - Tap CONFIRM to save (or CANCEL returning to the Time Mode Edit screen).
- 6. Tap HEAD OPTIONS—the Head Options screen displays.
  - Select the desired pump head size from the list of available options.
  - Tap CONFIRM to save (or CANCEL returning to the Time Mode Edit screen).

Procedure continues on next page

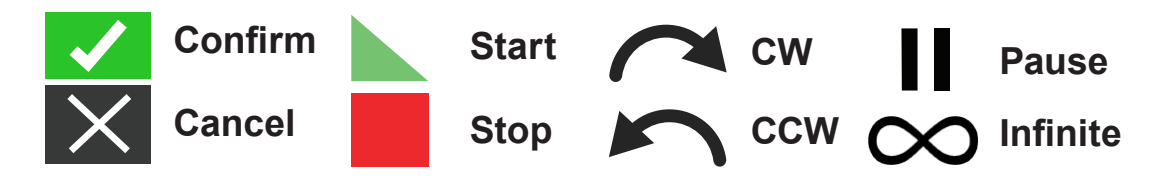

### Operating the Pump in Time Mode (Cont.)

- 7. Tap BATCH TOTAL to adjust the number of dispenses in each batch cycle–the Batch Total screen displays.
- Enter the desired number of dispenses in a batch using the onscreen keypad.
  NOTE: If required, tap INFINITE to select an infinite number of dispense cycles. If INFINITE is selected, the pump will run continuously.
- 9. Tap CONFIRM to save (or CANCEL returning to the Time Mode Edit screen).
- 10. Tap CONFIRM to return to the Time Dispense Mode Run screen.
- Tap DIRECTION to select either clockwise or counterclockwise flow direction.
  NOTE: Flow Direction is unavailable on single direction gear pumps and will be grayed out.
- 12. Tap START. The pump will now operate until the batch total is completed or until PAUSE or STOP are tapped.
- 13. If required, adjustments can be made to any of the Time Mode settings during operation.
- 14. To make any adjustments tap STOP and then repeat steps 2 through 9 (pages 43–44).
- 15. Tap CONTINUE to complete the pump operation once the desired changes have been made.

### Saving Time Mode Setting as a New Program

Changes made to mode parameters can be saved as a new program for easier access to frequently used settings.

**NOTE:** If User Levels is enabled only users with authorization can create and modify programs (for details see "User Management" page 25).

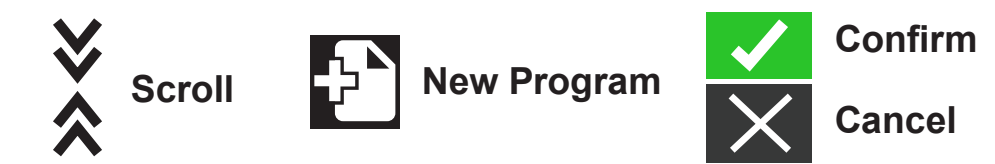

#### Saving Mode Parameters to a New Program

- 1. If required, edit the Time Mode settings as desired.
- 2. Tap MODE NAME BANNER to return to the Mode Selection screen.
- Tap NEW PROGRAM.
  NOTE: If NEW PROGRAM is not displayed on the Mode Selection screen tap SCROLL KEYS to display additional pages.
- 4. Tap CONTINUOUS. The Continuous New Program screen displays with the last settings used in the Continuous Mode.
- 5. Tap NEW PROGRAM. If required, delete the characters using the back arrow on the on screen keypad and then enter the desired program name (up to 8 characters).
- 6. Tap CONFIRM to save (or CANCEL to delete).

- Once saved, new programs are added in alphabetical order to the bottom of the Mode Selection screen.
- If there are multiple programs tapping SCROLL KEYS displays additional pages.

## **Volume Mode**

In Volume Mode the pump will operate at a selected rpm and/or flow rate for a selected time and/or batch total. When completed the pump stops automatically.

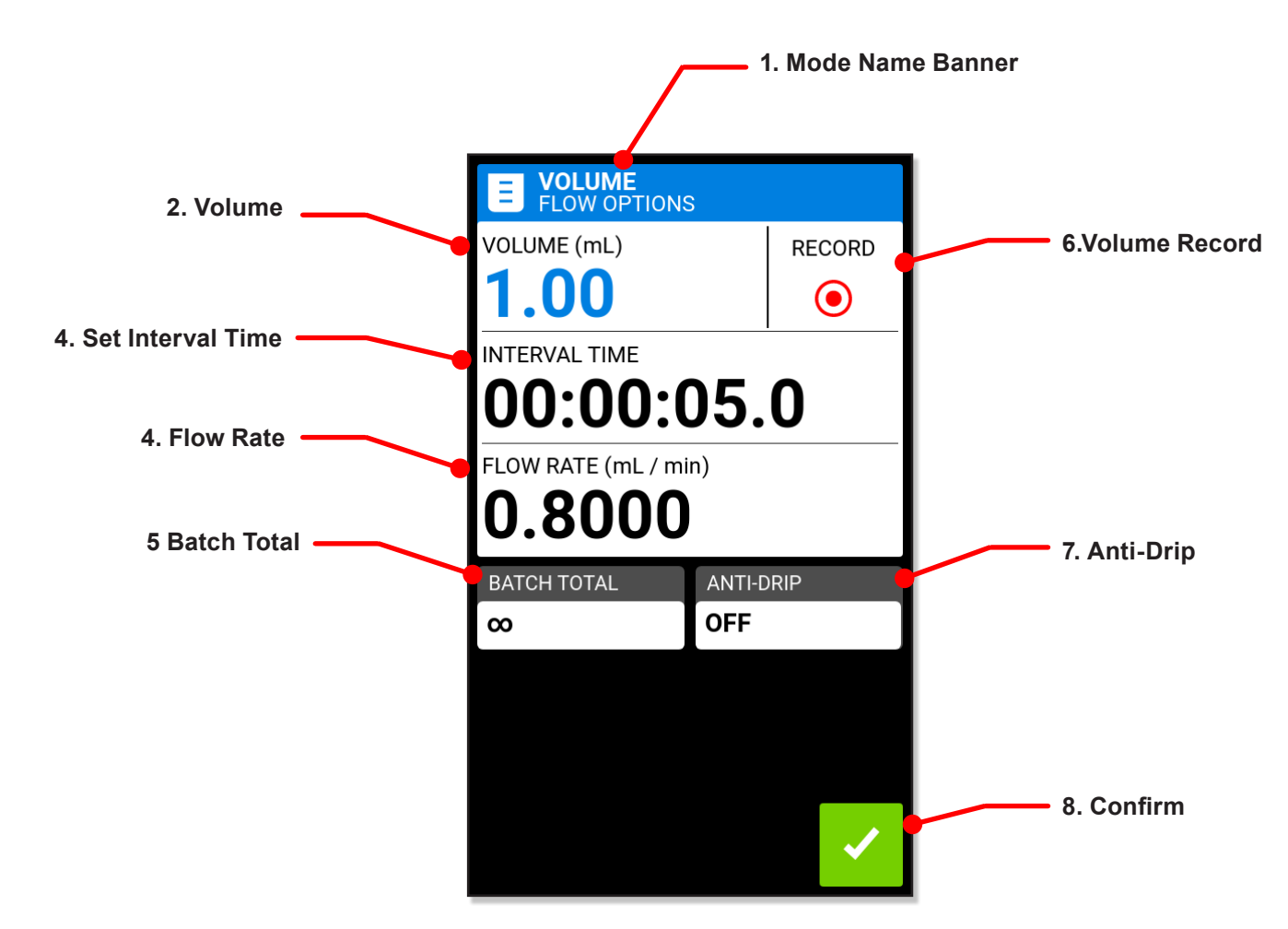

### **Volume Mode Run Screen**

Procedure starts on next page

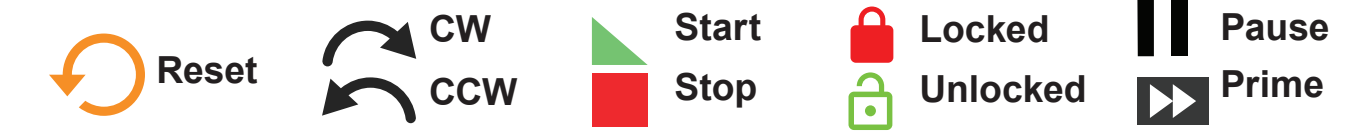

### Volume Mode Run Screen (Cont.)

- 1. MODE NAME BANNER. Tap the Mode Name Banner returning to Mode Selection screen .
- 2. VOLUME. Displays the current volume of fluid that is being pumped.
- 3. SET INTERVAL TIME. Displays the set time the pump pauses between dispenses.
- 4. FLOW RATE. Displays the current flow rate in the unit of measurement selected.
- 5. BATCH TOTAL. Displays the number of dispenses that have been completed in the current batch. To reset the batch total: Press-and-hold (BATCH) RESET until the display changes to zero.
- 6. VOLUME RECORD. Tap to record unknown fluid volumes.
- 7. ANTI-DRIP. Tap to minimize drips after fluid has been dispensed.
- 8. CONFIRM. Tap to set the values displayed.

### **Volume Mode Edit Screen**

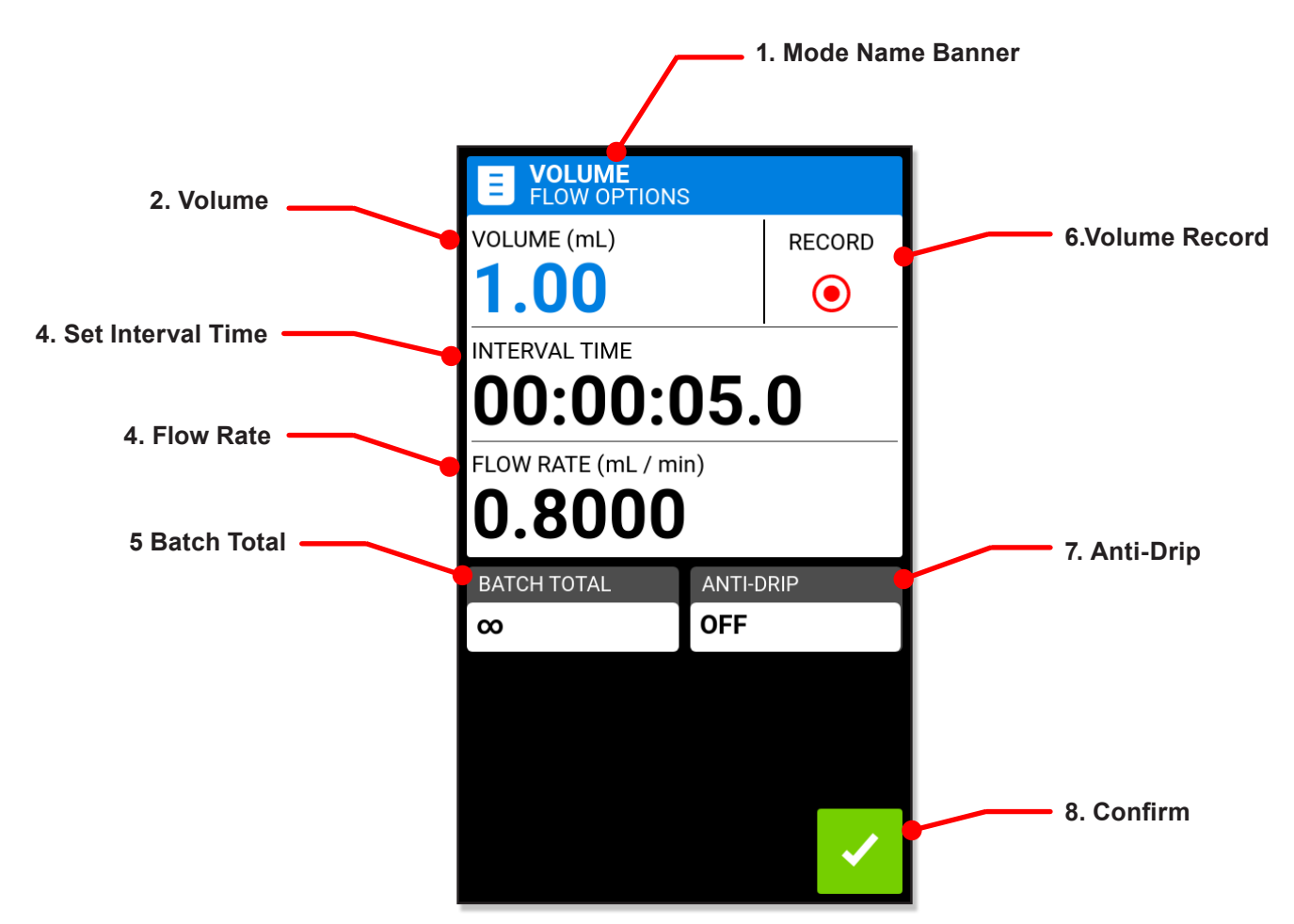

### **Volume Dispense Mode Operation**

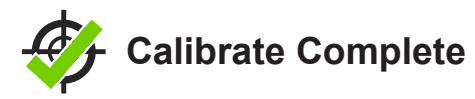

- General Preparation
  - Verify the correct transfer tubing is securely attached to the pump head.
  - Verify all fluids and output containers are ready.
  - Turn on the drive on using the power switch located at the back of the drive.
    NOTE: If User Levels is enabled you may be prompted for a username and password (for details see "User Management" page 25). The touchscreen display will revert to the previously used operation mode.
  - Verify that the pump head has been calibrated by checking that Calibration Complete displays on the Main screen (for details see "Pump Head Calibration" page 29).
  - If required, prime the pump (for details see "Primping the Pump" page 28).

Procedure begins on next page

#### Volume Dispense Mode Operation (Cont.)

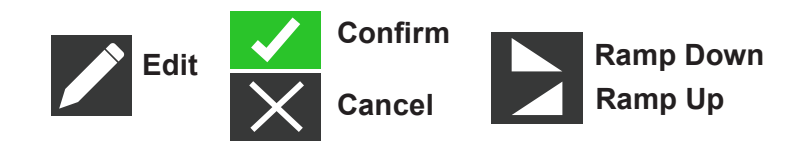

#### **Operating the Pump in Volume Mode**

- 1. Tap VOLUME from the Mode Selection screen—the Volume Mode Run screen displays.
- 2. Tap EDIT to access the Volume Mode Edit screen.
- 3. Tap VOLUME—the Dispense Volume Screen displays.
  - Tap VOLUME and enter the desired volume using the onscreen keypad. **NOTE:** If the volume of fluid is unknown the pump-drive can record fluid dispense volumes (for details see "Volume Record" on page 46).
  - Tap RAMP UP to set the time the pump takes to reach full flow rate (between 0 and 60 seconds) using the onscreen keypad.
  - Tap RAMP DOWN to set the time the pump takes to stop at the end of each dispense operation (between 0 and 60 seconds) using the onscreen keypad.
  - Tap CONFIRM to save (or CANCEL returning to Volume Mode Edit screen).
- 4. Tap INTERVAL TIME to set the amount of time the pump will pause between each operation—the Interval Time screen displays.

**NOTE:** If the interval time is set to 0 (zero) the pump-drive will require a start input (from either the touchscreen or a wired input) to start the next dispense.

- Tap HR, MIN, SEC or TENTHS and enter the desired time using the onscreen keypad.
- Tap CONFIRM to save (or CANCEL returning to the Volume Mode Edit screen).
- 5. Tap FLOW RATE—the Flow Rate Edit screen displays.
  - Tap UNITS to access the Flow Units screen and select the desired flow unit from the available list.
  - Tap CONFIRM to save (or CANCEL returning to previous screen).
  - Tap FLOW and enter the desired flow rate using the onscreen keypad.
  - Tap CONFIRM to save (or CANCEL returning to the Volume Mode Edit screen).

Procedure continues on next page

### Volume Dispense Mode Operation (Cont.)

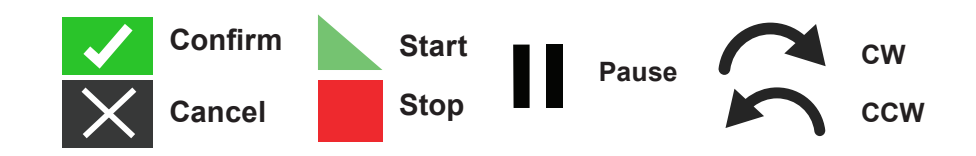

#### Operating the Pump in Volume Mode (Cont.)

- 6. Tap HEAD OPTIONS—the Head Options screen displays.
  - Select the desired pump head size from the list of available options.
  - Tap CONFIRM to save (or CANCEL returning to the Volume Mode Edit screen).
- 7. Tap BATCH TOTAL to adjust the number of dispenses in each batch cycle—the Batch Total screen displays.
  - Enter the desired number of dispenses in a batch using the onscreen keypad. **NOTE:** If required, tap INFINITE to select an infinite number of dispense cycles. If INFINITE is selected the pump will run continuously.
  - Tap CONFIRM to save (or CANCEL returning to the Volume Mode Edit screen).
- 8. If required, tap ANTI-DRIP—the Anti-Drip screen displays (for details see "Anti-Drip" on page 52).

**NOTE:** Anti-Drip is unavailable on gear pumps.

- Tap ON or OFF to enable or disable the Anti-Drip feature.
- If enabled, enter the desired degrees of reverse rotation using the onscreen keypad. **NOTE:** Typical values range from 5 to 45 degrees.
- Tap CONFIRM to save (or CANCEL returning to the Volume Mode Edit screen).
- 9. Tap CONFIRM to return to the Volume Mode Run screen.
- 10. Tap DIRECTION to select either clockwise or counterclockwise flow direction (see above). **NOTE:** Flow Direction is unavailable on single direction gear pumps and will be grayed out.
- 11. Tap START. The pump will now operate until the batch total is completed or until PAUSE or STOP is tapped.
- 12. If required, adjustments can be made to any of the Volume Mode settings during operation. To make any adjustments:
  - Tap STOP and then repeat steps 2 through 10 (pages 49–50).
  - Tap CONTINUE to complete the pump operation once the desired changes have been made.

### Saving Volume Mode Setting as a New Program

Changes made to mode parameters can be saved as a new program for easier access to frequently used settings.

**NOTE:** if User Levels is enabled only users with authorization can create and modify programs (for details see "User Management" page 25).

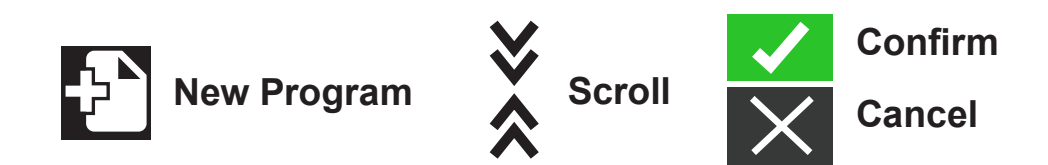

#### Saving Mode Parameters to a New Program

- 1. If required, edit the Volume Mode settings as desired.
- 2. Tap MODE NAME BANNER to return to the Mode Selection screen.
- Tap NEW PROGRAM.
  NOTE: If NEW PROGRAM is not displayed on the Mode Selection screen tap SCROLL KEYS to display additional pages.
- 4. Tap VOLUME. The Volume New Program screen displays with the last settings used in the Volume Mode.
- 5. Tap PROGRAM 1. If required, delete the characters using the back arrow on the onscreen keypad and then enter the desired program name (up to 8 characters).
- 6. Tap CONFIRM to save (or CANCEL to delete).

- Once saved, new programs are added in alphabetical order to the bottom of the Mode Selection screen.
- If there are multiple programs tapping SCROLL KEYS displays additional pages.

## Anti-Drip

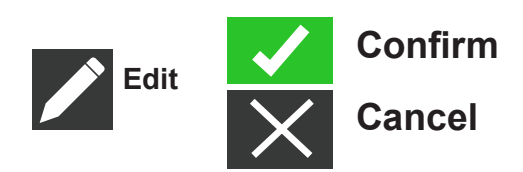

The Anti-Drip feature minimizes drips after fluid has been dispensed by reversing the pump direction to draw fluid back from the end of the tubing. Fluid drip can be caused by numerous factors including tube size, tube orientation, and fluid viscosity. **NOTE:** Anti-Drip is unavailable on gear pumps.

### **Enabling or Disabling the Anti-Drip Feature**

- 1. Tap VOLUME on the Mode Selection screen—the Volume Mode screen displays.
- 2. Tap EDIT.
- 3. Tap ANTI-DRIP—the Anti-Drip screen displays.
- 4. Tap ON or OFF to enable or disable ANTI-DRIP.
- 5. If enabled, enter the desired degrees of reverse rotation using the onscreen keypad. **NOTE:** Typical values range from 5 to 45 degrees.
- 6. Tap CONFIRM to save (or CANCEL returning to the Volume Mode screen).

### **Volume Record**

The Volume Record feature can be used to record unknown fluid volumes.

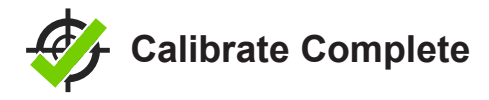

#### **General Preparation**

- Verify the correct transfer tubing is securely attached to the pump head.
- Verify all fluids and output containers are ready.
- Turn on the drive on using the power switch located on the rear of the drive.
  NOTE: If User Levels is enabled you may be prompted for a username and password (for details see "User Management" page 25). The touchscreen display will revert to the previously used operation mode.
- Verify that the pump head has been calibrated by checking that Calibration Complete icon is displayed on the Main screen (for details see "Pump Head Calibration" on page 29).
- If required, prime the pump (for details see "Primping the Pump" page 28).

### Volume Record (Cont.)

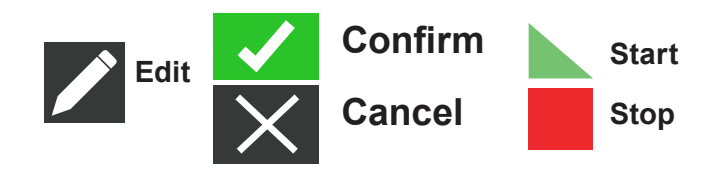

#### **Recording a Fluid Volume**

- 1. Tap VOLUME from the Mode Selection screen—the Volume Mode Run screen displays.
- 2. Tap EDIT to access the Volume Mode Edit screen.
- 3. Tap RECORD—the Record Dispense screen displays.
- 4. Tap FLOW RATE to make adjustments to the flow rate—the Flow Rate screen displays.
  - Tap FLOW to enter the desired flow rate using the onscreen keypad.
  - Tap UNITS to enter the desired flow rate units using the onscreen keypad.
  - Tap CONFIRM to save returning to the Record Dispense screen.
- 5. Tap START. The drive begins pumping operation while recording the fluid volume.
- 6. If required, adjustments can be made to flow rate during operation. To make adjustments:
  - Tap STOP and then repeat steps 4, 5 above.
  - Tap START to complete the pump operation once the desired changes have been made. **NOTE:** If required, tap STOP and then CANCEL to discard recording and return to the Volume Mode Edit screen.
- 7. Tap STOP when the desired volume of fluid has been pumped. The recorded dispense volume will now be displayed under VOLUME.
- 8. Tap CONFIRM to save (or CANCEL to discard recording returning to Volume Mode Edit screen). If saved, the recorded dispense volume will now be displayed under VOLUME.
- 9. Tap CONFIRM—the Volume Mode Run screen displays.

## **Analog Input Mode**

 $\triangle$ 

**CAUTION:** Power must be turned off before connecting the external analog control cable to prevent damage to the drive.

Masterflex MasterSense pump-drives support and control analog input using suitable equipment through the pump-drive's 31-PIN connection port. Analog input can be used in place of, or in addition to, MasterflexLive<sup>™</sup>. (See also "31-PIN Electrical Connections" page 82.)

### Analog Input Mode Run Screen

The Analog Input Mode Run screen displays on the touchscreen during analog input operation. The screen displays currently selected operation dispense settings from an external remote control device (ex. process controller). The Analog Input Mode Run screen is accessed by selecting ANALOG INPUT from the Mode Selection screen.

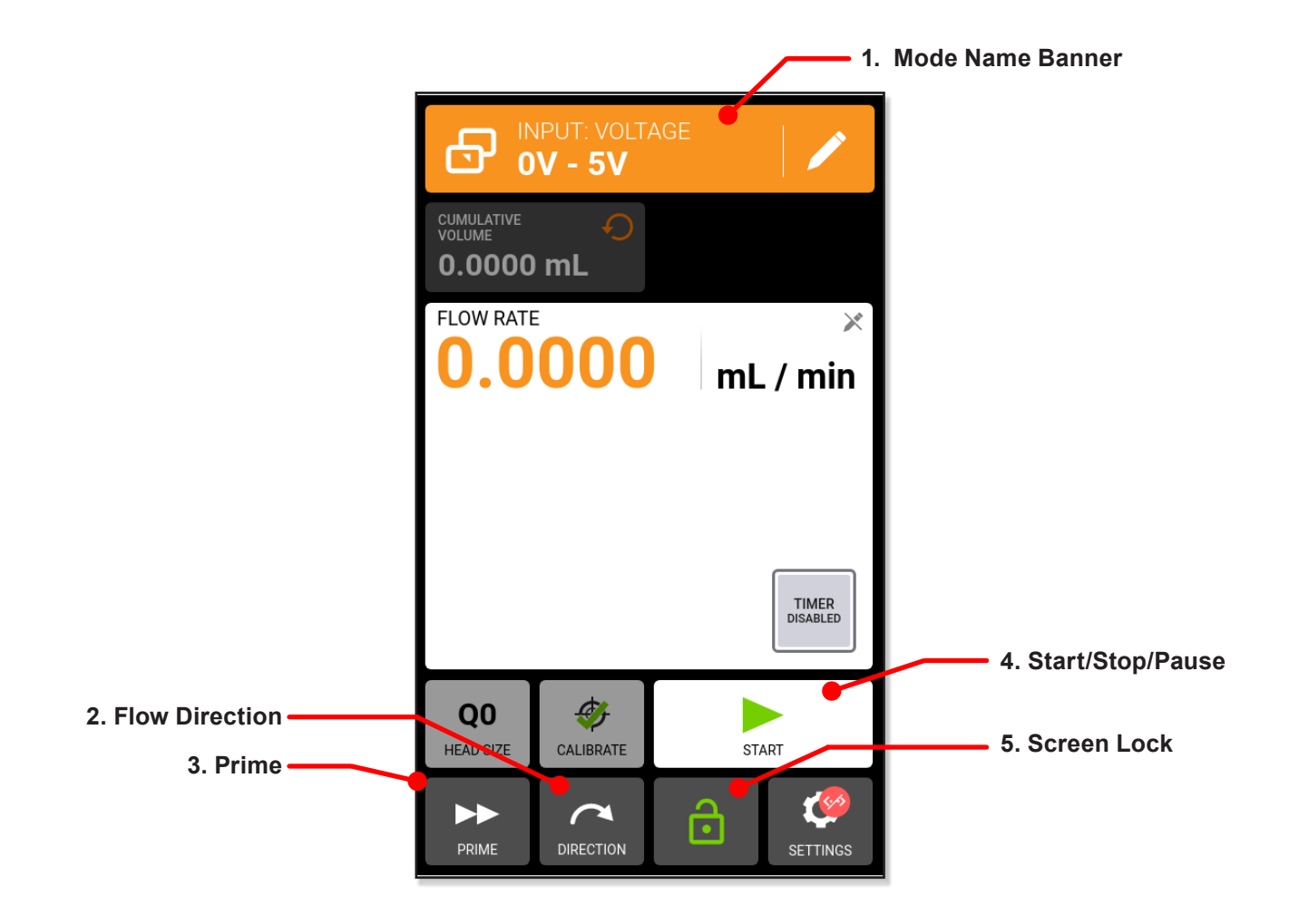

Procedure starts on next page

## Analog Input Mode (Cont.)

### Analog Input Mode Run Screen (Cont.)

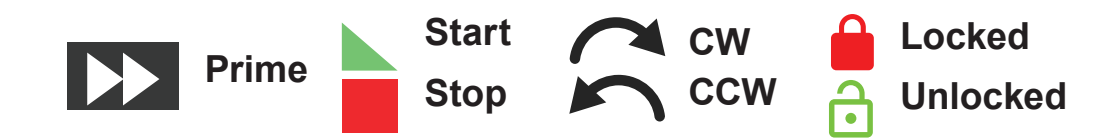

- 1. MODE NAME BANNER. It displays the Mode Name as well as the currently selected input type (ANALOG CURRENT or ANALOG VOLTAGE). Tap the Mode Name Banner to return to the Mode Selection screen.
- FLOW DIRECTION. Tap DIRECTION to select either clockwise or counterclockwise flow direction (see above).
   NOTE: Flow Direction is unavailable on single direction gear pumps and will be grayed out.
- 3. PRIME. Press-and-hold the Prime icon to prime the pump-drive (for details see "Priming the Pump" page 28).
- 4. START/STOP. During operation, the display will change from START to STOP.
- 5. SCREEN LOCK. Tap to LOCK, tap again to UNLOCK. When tapping UNLOCK an operator will be prompted with a pop-up message to CONFIRM..

## Analog Input Mode (Cont.)

### Analog Input (Cont.)

#### **General Preparation**

- Verify the correct transfer tubing is securely attached to the pump head.
- Verify all fluids and output containers are ready.
- Turn on the drive on using the power switch located at the rear of the drive.
  NOTE: If User Levels is enabled you may be prompted for a username and password (for details see "User Management" page 25). The touchscreen display will revert to the previously used operation mode.
- Verify that the pump head has been calibrated by checking that Calibration Complete is displayed on the Analog Input mode edit screen (for details see "Pump Head Calibration" on page 29).
- If required, prime the pump (for details see "Primping the Pump" page 28).
- Confirm that the pump-drive is connected to the appropriate equipment through the drive's 31-PIN connection port (for details see "31-PIN Electrical Connections" page 82).

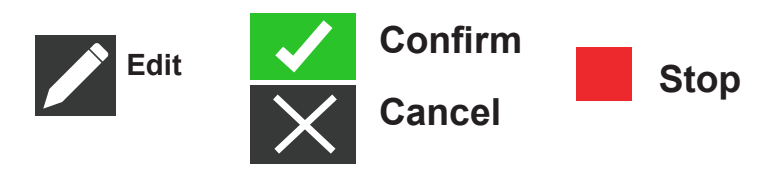

### **Operating Analog Input Control and Monitoring**

- 1. Tap ANALOG INPUT on the Mode Selection screen—the Analog Input Mode Run screen displays.
- 2. Tap EDIT—the Analog Input Mode Edit screen display.
- 3. Tap the desired analog input type from the available list.
- 4. If using either ANALOG VOLTAGE or ANALOG CURRENT:
  - Select the desired current or voltage operating range from the available list.
  - Tap CONFIRM to save (or CANCEL returning to the previous screen).

**NOTE:** Tap STOP on the pump-drive touchscreen to override the remote control device and immediately stop the pump operation.

**NOTE:** If locked, the screen will need to be unlocked before the pump operation can be stopped.

## Analog Input Mode (Cont.)

### Saving Analog Input Mode Setting as a New Program

Changes made to mode parameters can be saved as a new program for easier access to frequently used settings.

**NOTE:** If User Levels is enabled only users with authorization can create and modify programs (for details see "User Management" page 25).

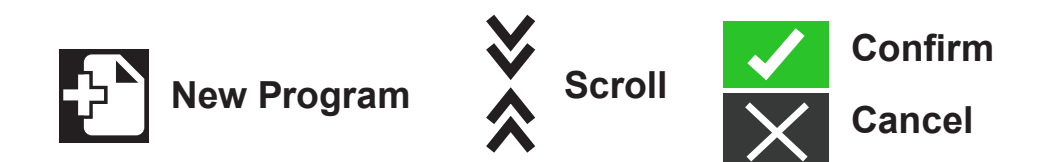

#### Saving Mode Parameters to a New Program

- 1. If required, edit the Analog Input Mode settings as desired.
- 2. Tap MODE NAME BANNER to return to the Mode Selection screen.
- Tap NEW PROGRAM.
  NOTE: If NEW PROGRAM is not displayed on the Mode Selection screen tap SCROLL KEYS to display additional pages.
- 4. Tap ANALOG INPUT. The Analog Input New Program screen displays with the last settings used in the Analog Input Mode.
- 5. Tap PROGRAM 1. If required, delete the characters using the back arrow on the onscreen keypad and then enter the desired program name (up to 8 characters).
- 6. Tap CONFIRM to save, or DELETE to cancel.

- Once saved, new programs are added in alphabetical order to the bottom of the Mode Selection screen.
- If there are multiple programs tapping SCROLL KEYS displays additional pages.

## **MasterflexLive**

Masterflex MasterSense Piston & Gear Process Pump-Drives can be monitored through the MasterflexLive website using an EtherNet or Wi-Fi connection. MasterflexLive can be accessed from any suitable digital device connected to the internet, such as a laptop, tablet, smartphone, or desktop computer. (See <u>www.avantorsciences.com/masterflex</u>, search "**MasterflexLive**.")

• On the Menu screen tap the "MASTERFLEXLIVE" toggle to ON (see below).

**NOTE**: The touchscreen does not change in any way from when the pump-drive is connected to MasterflexLive.

• Move to the Continuous, Time, or Volume screens to display the currently selected operation dispense settings.

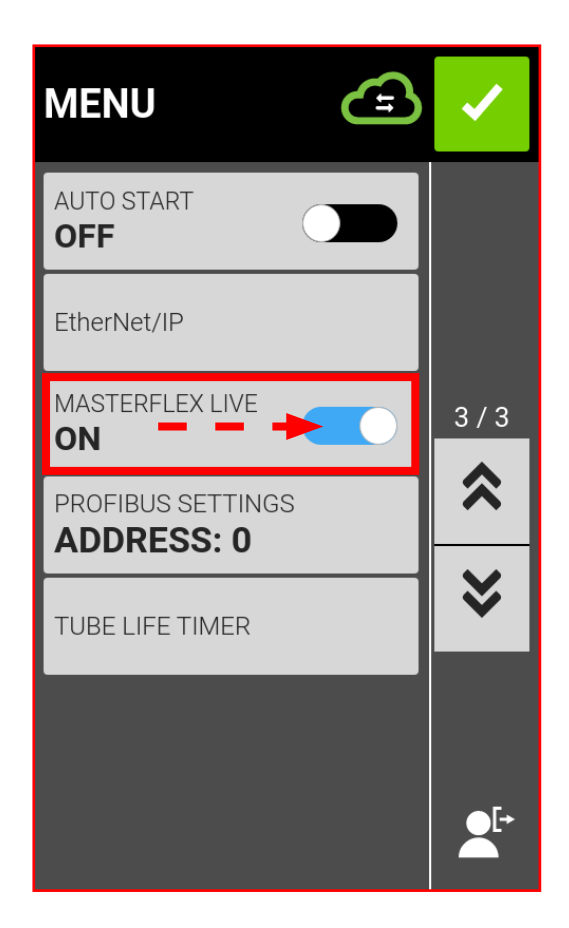

Procedure starts on next page

## MasterflexLive (Cont.)

### MasterflexLive Run Screen

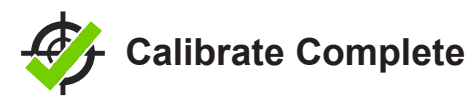

#### **General Preparation**

- Verify the correct transfer tubing is securely attached to the pump head.
- Verify all fluids and output containers are ready.
- Turn on the drive on using the power switch located at the rear of the drive.
  NOTE: If User Levels is enabled you may be prompted for a username and password (for details see "User Management" page 25). The touchscreen display will revert to the previously used operation mode.
- Verify that the pump head has been calibrated by checking that Calibration Complete icon is displayed on the Time Mode Edit screen.
- If required, prime the pump (for details see "Primping the Pump" on page 28).
- Confirm that the pump-drive is connected to the internet via an active Wi-Fi or EtherNet connection.
- Confirm the laptop, tablet, smartphone, or desktop computer being used is connected to the internet.

### Connecting to MasterflexLive™

- 1. Go to <u>www.avantorsciences.com/masterflex</u> and enter "MasterflexLive" into the search bar.
- 2. Select "Live" or "Register" (far right) to log in or create a new account.
- Follow the onscreen prompts to add your MasterSense Piston & Gear Process Pump-drive. NOTE: The Pump-drive ID is the MAC Address on the back panel and the Device Model Number are listed under "Device Information" screen.
- 4. Select the desired pump-drive from the list of available devices—the MasterflexLive Web App Run screen displays.

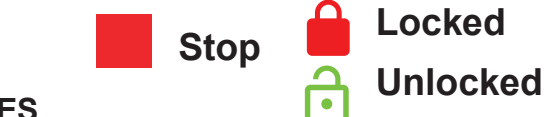

- NOTES
- Once the pump-drive is connected to MasterflexLive<sup>™</sup> the pump-drive can be monitored from the MasterflexLive<sup>™</sup> Web App Run screen.
- Tap STOP on the pump-drive touchscreen to stop the pump operation.
  NOTE: If locked, the screen will need to be unlocked before the pump operation can be stopped.

## **Custom Program Modes**

Custom programs allow users to create easily accessible programs for frequently used pump mode settings.

**NOTE:** If User Levels is enabled only users with authorization can create and modify programs (for details see "User Management" on page 18).

### Adding a New Program: Continuous Mode

#### Adding a New Continuous Mode Program

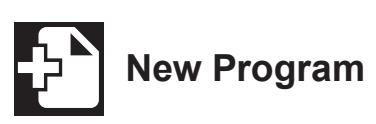

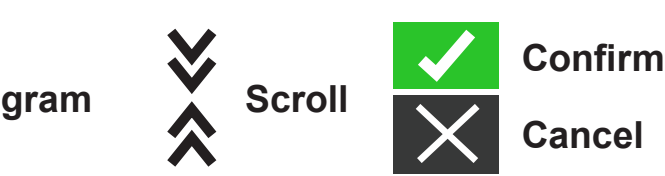

- Tap NEW PROGRAM on the Mode Selection screen—the New Program screen displays. NOTE: If NEW PROGRAM is not displayed on the Mode Selection screen tap SCROLL KEYS to display additional pages.
- 2. Tap CONTINUOUS—the Continuous New Program screen displays.
- 3. Tap PROGRAM1. If required, delete the characters using the back arrow on the onscreen keypad and then enter the desired program name (up to 8 characters).
- 4. Select the desired flow rate and flow units:
  - Tap FLOW RATE to access the Flow Rate screen.
  - Tap UNITS to access the Flow Units screen and select the desired flow unit from the available list.
  - Tap CONFIRM to save, (or CANCEL returning to the Flow Rate screen).
  - Tap FLOW and enter the desired flow rate using the onscreen keypad.
  - Tap CONFIRM to save (or CANCEL returning to the Continuous New Program screen).
- 5. Tap HEAD OPTIONS—the Head Options screen displays.
  - Select the desired pump head size from the list of available options.
  - Tap CONFIRM to save (or CANCEL returning to the Continuous New Program screen).
- 6. Tap CONFIRM to save (CANCEL discarding changes).

- Once saved, new programs are added in alphabetical order to the bottom of the Mode Selection screen.
- If there are multiple programs tapping SCROLL KEYS displays additional pages.

### Adding a New Program: Time Mode

### Adding a New Time Mode Program

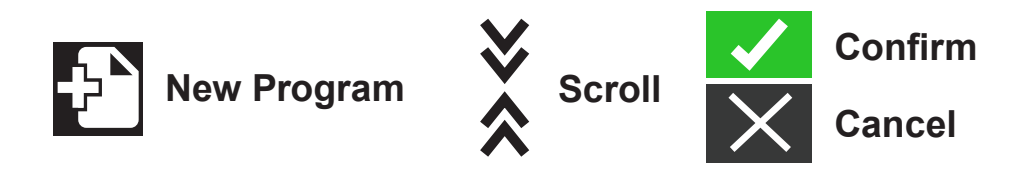

- Tap NEW PROGRAM on the Mode Selection screen—the New Program Screen displays. NOTE: If NEW PROGRAM is not displayed on the Mode Selection screen tap SCROLL to view additional pages.
- 2. Tap TIME—the Time New Program Screen displays.
- 3. Tap PROGRAM. If required, delete the characters using the back arrow on the onscreen keypad and then enter the desired program name (up to 8 characters).
- 4. Tap ON TIME to set the amount of time for each pump operation—the On Time Edit screen displays.
  - Tap HR, MIN, SEC, or TENTHS and enter the desired time using the onscreen keypad.
  - Tap CONFIRM to save (or CANCEL returning to the Time New Program screen).
  - Tap OFF TIME to set the amount of time the pump will pause between each operation. The Off Time Edit Screen displays.

**NOTE:** If the off time is set to 0 (zero) the pump-drive will require a start input (from either the touchscreen or a remote input to start the next dispense.

- Tap HR, MIN, SEC, or TENTHS and enter the desired time using the onscreen keypad.
- Tap CONFIRM to save (or CANCEL returning to the Time New Program screen).
- Tap FLOW RATE—the Flow Rate Edit screen displays.
- Tap UNITS to access the Flow Units screen and select the desired flow unit from the available list.
- Tap CONFIRM to save (or CANCEL returning to the previous screen).
- Tap FLOW and enter the desired flow rate using the onscreen keypad.
- Tap CONFIRM to save (or CANCEL returning to the Time New Program screen).

Procedure starts on next page

### Adding a New Program: Time Mode (Cont.)

Adding a New Time Mode Program (Cont.)

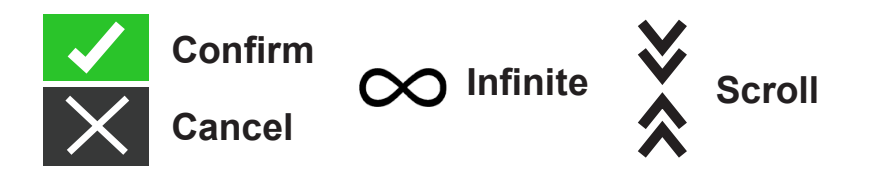

- 5. Tap HEAD OPTIONS—the Head Options screen displays.
- 6. Select the desired pump head size from the list of available options.
- 7. Tap CONFIRM to save (or CANCEL returning to the Time New Program screen).
- 8. Tap BATCH TOTAL to adjust the number of dispenses in each batch cycle—the Batch Total screen will be displayed.
- Enter the desired number of dispenses in a batch using the onscreen keypad.
  NOTE: If required, tap INFINITE to select an infinite number of dispense cycles. If infinite is selected, the pump will run continuously.
- 10. Tap CONFIRM to save (or CANCEL returning to the Time New Program screen).
- 11. Tap CONFIRM to save (or CANCEL discarding changes).

- Once saved, new programs are added in alphabetical order to the bottom of the Mode Selection screen.
- If there are multiple programs tapping SCROLL KEYS displays additional pages.

## Adding a New Program: Volume Mode

Adding a New Volume Mode Program

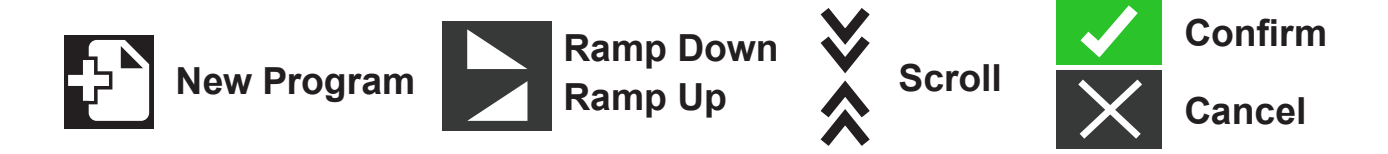

- Tap NEW PROGRAM from the Mode Selection screen—the New Program screen displays. NOTE: If NEW PROGRAM is not displayed on the Mode Selection screen tap SCROLL KEYS to display additional pages.
- 2. Tap VOLUME—the Volume New Program screen displays.
- 3. Tap PROGRAM1. If required, delete the characters using the back arrow on the onscreen keypad and then enter the desired program name (up to 8 characters).
- 4. Tap VOLUME—the Dispense Volume screen displays.
  - Tap VOLUME and enter the desired volume using the onscreen keypad. **NOTE:** If the fluid volumes unknown the pump-drive can record fluid dispense volumes.
  - Tap RAMP UP to set the time the pump takes to reach full flow rate (between 0 and 60 seconds) using the onscreen keypad.
  - Tap RAMP DOWN to set the time the pump takes to stop at the end of each dispense operation (between 0 and 60 seconds) using the onscreen keypad.
  - Tap CONFIRM to save (or CANCEL returning to the Volume New Program screen).
  - Tap INTERVAL TIME to set the amount of time the pump will pause between each operation—the Interval Time screen displays.
    NOTE: If the interval time is set to 0 (zero) the pump-drive will require a start input (from either the touchscreen or a remote input to start the next dispense.
  - Tap HR, MIN, SEC or TENTHS and enter the desired time using the onscreen keypad.
  - Tap CONFIRM to save (or CANCEL returning to the Volume New Program screen).

### Adding a New Program: Volume Mode (Cont.)

To add a new Volume Mode Program (Cont.)

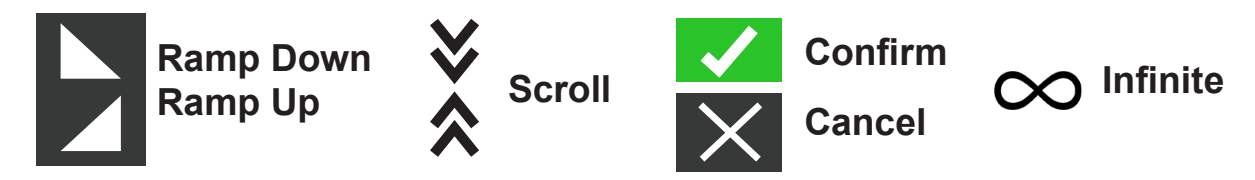

- 5. Tap FLOW RATE—the Flow Rate Edit screen displays.
- 6. Tap UNITS to access the Flow Units screen and select the desired flow unit from the available list.
- 7. Tap CONFIRM to save (or CANCEL returning to the previous screen).
- 8. Tap FLOW and enter the desired flow rate using the onscreen keypad.
- 9. Tap CONFIRM to save (or CANCEL returning to the Volume New Program screen).
- 10. Tap HEAD OPTIONS—the Head Options Screen displays.
- 11. Select the desired pump head size from the list of available options.
- 12. Tap CONFIRM to save (or CANCEL returning to the Volume New Program screen).
- 13. Tap BATCH TOTAL to adjust the number of dispenses in each batch cycle—the Batch Total screen displays.
- 14. Enter the desired number of dispenses in a batch using the onscreen keypad. NOTE: If required, tap INFINITE to select an infinite number of dispense cycles. If infinite is selected, the pump will run continuously.
- 15. Tap CONFIRM to save (or CANCEL returning to the Volume New Program screen).
- If required, tap ANTI-DRIP. The Anti-Drip Screen will be displayed (for details see "Anti-Drip" page 46).

NOTE: Anti-Drip is unavailable on gear pumps.

- 17. Tap ON or OFF to enable or disable the Anti-Drip feature.
- If enabled, enter the desired degrees of reverse rotation using the onscreen keypad.
  NOTE: Typical values range from 5 to 45 degrees.
- 19. Tap CONFIRM to save (or CANCEL returning to the Volume New Program screen).
- 20. Tap CONFIRM to save (or CANCEL discarding changes).

## Adding a New Program: Volume Mode (Cont.)

To add a new Volume Mode Program (Cont.)

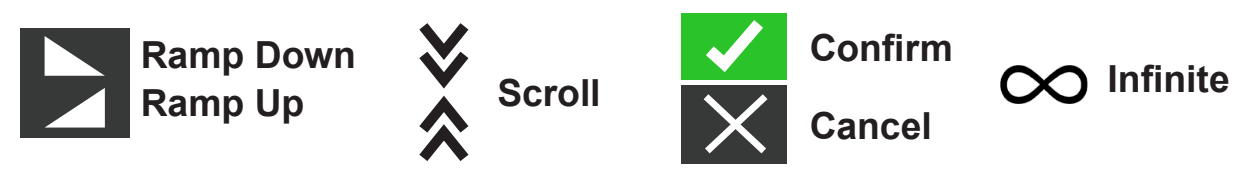

- Once saved, new programs are added in alphabetical order to the bottom of the Mode Selection screen.
- If there are multiple programs tapping SCROLL KEYS displays additional pages.

## Adding a New Program: Analog Input Mode

Adding a New Analog Input Mode Program

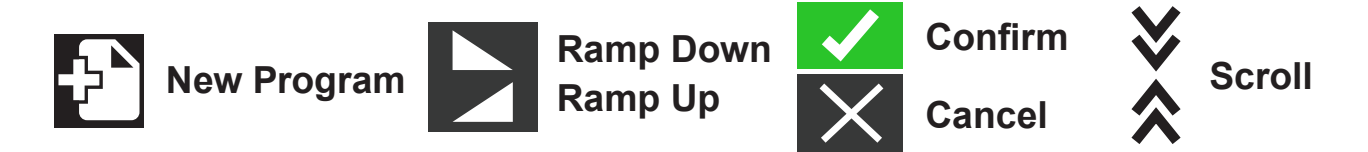

1. Tap NEW PROGRAM from the Mode Selection screen—the New Program screen displays.

**NOTE:** If NEW PROGRAM is not displayed on the Mode Selection screen tap SCROLL KEYS to display additional pages.

- Tap ANALOG INPUT—the New Program screen displays.
  NOTE: If NEW PROGRAM is not displayed on the Mode Selection screen tap SCROLL KEYS to display additional pages.
- 3. Tap PROGRAM1. If required, delete the characters using the back arrow on the onscreen keypad and then enter the desired program name (up to 8 characters).
- 4. Tap INPUT-the Analog Type screen displays.
- 5. Tap the desired analog type from the available list.
- 6. If using either ANALOG VOLTAGE or ANALOG CURRENT:
  - Select the desired current or voltage operating range from the available list.
  - Tap CONFIRM to save (or CANCEL returning the Analog Input New Program screen),
- 7. Tap HEAD OPTIONS-the Head Options Screen displays.
  - Select the desired pump head size from the list of available options.
  - Tap CONFIRM to save (or CANCEL returning to the Analog Input New Program screen).
- 8. Tap CONFIRM to save (or CANCEL discarding changes).

- Once saved, new programs are added in alphabetical order to the bottom of the Mode Selection screen.
- If there are multiple programs tapping SCROLL KEYS displays additional pages.

## **Using Program Modes**

Custom programs will appear in alphabetical order at the bottom of the Mode Selection Screen. If there are multiple programs tapping SCROLL KEYS will display additional pages.

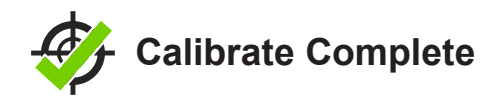

### **General Preparation**

- Verify the correct transfer tubing is securely attached to the pump head.
- Verify all fluids and output containers are ready.
- Turn on the drive on using the power switch located on the rear of the drive.
  NOTE: If User Levels is enabled you may be prompted for a username and password (for details see "User Management" page 25). The touchscreen display will revert to the previously used operation mode.
- Verify that the pump head has been calibrated by checking that Calibration Complete icon is displayed on the Analog Input Mode edit screen (for details see "Pump Head Calibration" on page 29).
- If required, prime the pump (for details see "Primping the Pump" on page 28).

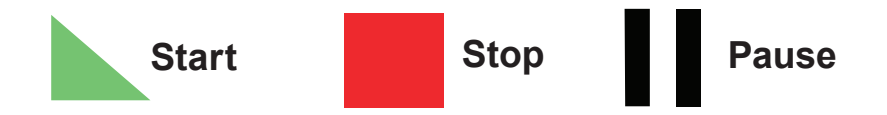

#### To use a program:

- 1. Select a program from the Mode Selection screen—the Program Run screen displays.
- 2. Tap START to begin pump-drive operation using the displayed program settings.
- If required, tap PAUSE or STOP during operation.
  NOTE: The pump cannot be paused during Continuous Mode operation.

## $\mathbf{i}$

- Tap INFORMATION to view the selected program's settings.
- Individual settings cannot be edited from the Program Run screen.

### **Editing a Program**

**NOTE:** If User Levels is enabled only users with authorization can create and modify programs (for detail see "User Management" page 25).

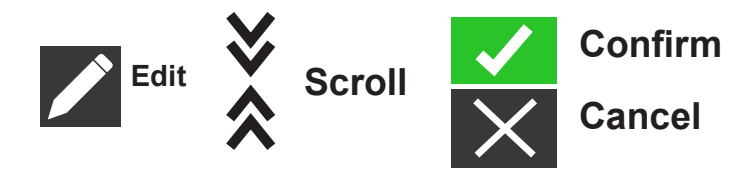

#### **Editing Procedure**

- Tap EDIT located next to the desired program name on the Mode Selection screen. NOTE: If there are multiple programs, tap SCROLL KEYS to display additional pages) the Program Edit screen displays.
- 2. Edit the settings for the selected mode as desired. For instructions on editing individual mode settings see:
  - "Adding a New Program: Continuous Mode" page 30.
  - "Adding a New Program: Time Mode" page 34.
  - "Adding a New Program: Volume Mode" page 40.
  - "Adding a New Program: Analog Input Mode" page 48. **NOTE:** Once the individual mode settings have been edited and saved the Program Edit screen displays.
- 3. Tap CONFIRM to save (or CANCEL returning to the Mode Selection screen).

### Editing a Program (Cont.)

**NOTE:** If User Levels is enabled only users with authorization can create and modify programs (for detail see "User Management" page 25).

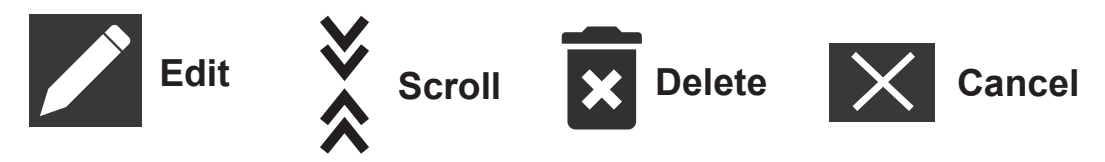

### **Deleting a Program**

- Tap EDIT located next to the desired program name on the Mode Selection screen NOTE: If there are multiple programs tap SCROLL KEYS to display additional pages—the Program Edit screen displays.
- 2. Tap DELETE to delete the program returning the Mode Selection screen (or CANCEL returning to the previous screen).

# Section 4: Communications Specifications

## **EtherNet/IP<sup>™</sup> Mode**

In EtherNet/IP mode, the pump can be operated in Continuous, Volume, or Time modes. Pump-drives are equipped with EtherNet/IP for real-time control via a Programmable Logic Controller (PLC). The Electronic Data Sheet (.EDS) command file is available for download from the ODVA (Organisme de Developpement de la Vallee de l'Artibonite) English language website at <u>https://www.odva.org</u>.

Verify that your pump-drive and PLC, along with an operator's computer, are all connected to the same network. Also, verify the computer's IP address is within the subnet mask range of the PLC and the pump-drive. The default addressing methods for the pump-drive is Dynamic Host Configuration Protocol (DHCP), see Figures 1 below. A static IP address may be assigned through the EtherNet settings menu (see below).

| ETHERNET<br>SETTINGS         |                       | ETHERNET<br>SETTINGS         |                  | >                     | × 🗸   |
|------------------------------|-----------------------|------------------------------|------------------|-----------------------|-------|
| O DHCP                       | O STATIC              | О рнср                       |                  | STATIC                |       |
| IP ADDRESS<br>10.35.62.38    | DNS 1<br>8.8.8.8      | IP ADDRESS<br>10.35.62.38    |                  | DNS 1<br>8.8.8.8      |       |
| SUBNET MASK<br>255.255.255.0 | DNS 2<br>10.25.62.253 | SUBNET MASK<br>255.255.255.0 |                  | DNS 2<br>10.25.62.253 |       |
| ROUTER<br>10.35.62.253       |                       | ROUTER<br>10.35.62.253       |                  |                       |       |
|                              |                       | 7                            | 8<br>5<br>2<br>0 |                       | 9     |
|                              |                       | 4                            |                  |                       | 6     |
|                              |                       | 1                            |                  |                       | 3     |
|                              |                       |                              |                  |                       | CLEAR |

Figures 1

## EtherNet/IP<sup>™</sup> Mode (Cont.)

#### **Enabling EtherNet/IP Mode**

- On the Menu touchscreen tap the EtherNet/IP switch moving it from OFF to ON • (see Figures 2 below).
- The EtherNet message screen displays, tap its "Accept" button (see Figure 3 below). ٠

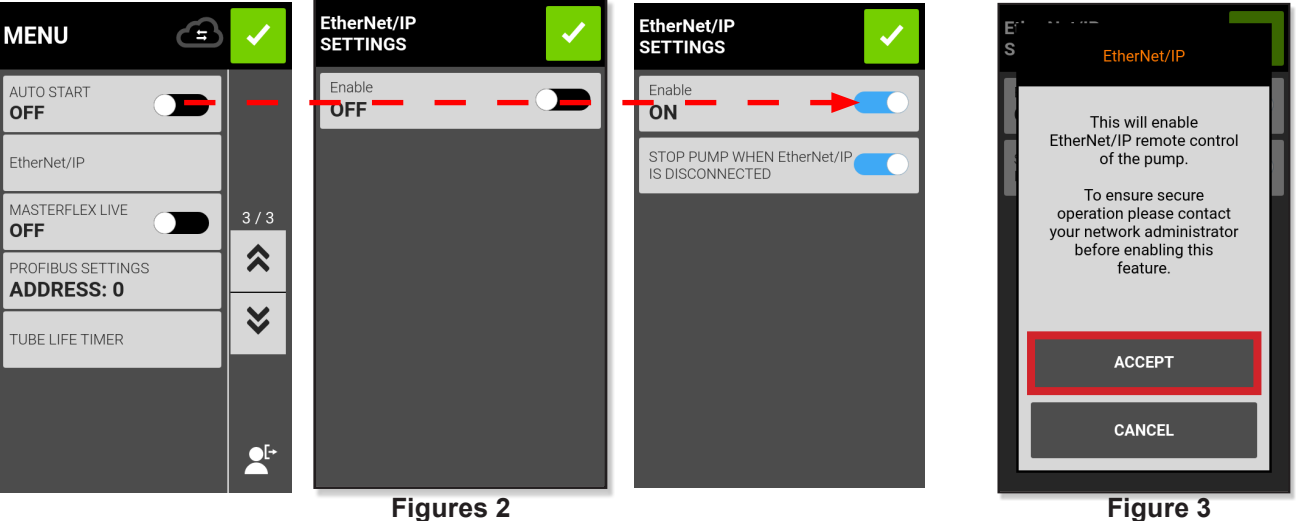

Figures 2

#### Successful Connection

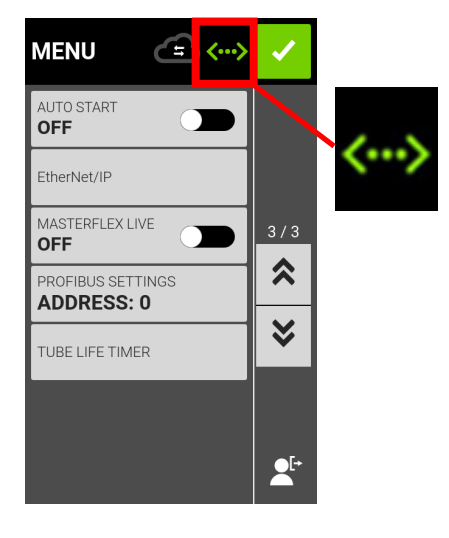

#### **Unsuccessful Connection**

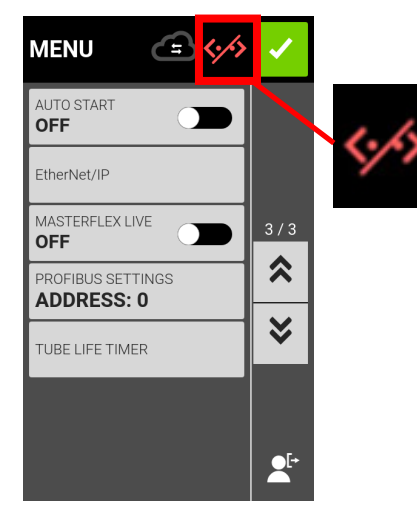

71 | MasterSense Piston & Gear Process Pump Drives

## EtherNet/IP<sup>™</sup> Mode (Cont.)

Once the EtherNet/IP has been enabled and configured (see Figure 4 below), an operator is able to view the pump-drive from a PLC. To enable remote control, configure the pump-drive from a PLC using the bit "Pump1:O.Toggle\_Remote\_Local\_Control\_1\_to\_0."

**NOTE:** The bit changes state from local to remote on a 1-to-0 transition. Once enabled, the EtherNet/IP banner will appear at the top of the pump-drive screen (see below).

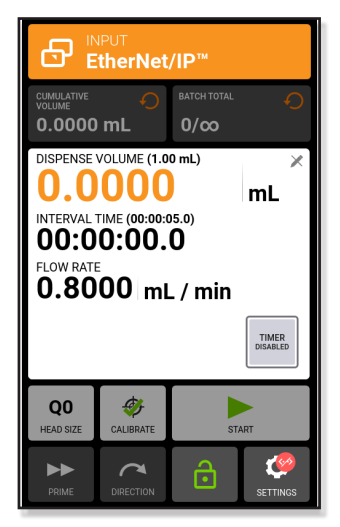

Figure 4
# **EtherNet/IP<sup>™</sup> Input Data**

### Input data: 56 Bytes of Input Data from Pump to Master

| Bytes   | Data Type   | Description                         |
|---------|-------------|-------------------------------------|
| 0—3     | 32-bit INT  | Pump Status                         |
|         |             | Bit 0: Status OK                    |
|         |             | Bit 1: Pump Running                 |
|         |             | Bit 2: Dispense Running             |
|         |             | Bit 3: Tube Uncalibrated            |
|         |             | Bit 4: Nead Open                    |
|         |             | Bit 6: Flow Direction CCW           |
|         |             | Bit 7: Remote Control               |
|         |             | Bit 8—31: Reserved                  |
| 4       | BYTE        | Dispense Mode                       |
| 5       | BYTE        | Tube Size                           |
| 6       | BYTE        | Flow Units                          |
| 7       | BYTE        | Reserved Pad                        |
| 8—11    | FLOAT       | Cumulative Volume                   |
| 12—15   | FLOAT       | Remaining Dispense Volume           |
| 16 —19  | FLOAT       | Remaining Dispense On Seconds       |
| 20—23   | FLOAT       | Remaining Dispense Off Seconds      |
| 24—27   | 32- bit INT | Batch Count Current                 |
| 28—31   | 32- bit INT | Batch Count Total                   |
| 32—35   | FLOAT       | Minimum Flow Rate                   |
| 36 - 39 | FLOAT       | Current Flow Rate                   |
| 40—43   | FLOAT       | Maximum Flow Rate                   |
| 44—45   | 16- bit INT | Remaining Dispense On Time Days     |
| 46      | BYTE        | Remaining Dispense On Time Hours    |
| 47      | BYTE        | Remaining Dispense On Time Minutes  |
| 48      | BYTE        | Remaining Dispense On Time Seconds  |
| 49      | BYTE        | Remaining Dispense On Time Tenths   |
| 50—51   | 16- bit INT | Remaining Dispense Off Time Days    |
| 52      | BYTE        | Remaining Dispense Off Time Hours   |
| 53      | BYTE        | Remaining Dispense Off Time Minutes |
| 54      | BYTE        | Remaining Dispense Off Time Seconds |
| 55      | BYTE        | Remaining Dispense Off Time Tenths  |

# EtherNet/IP<sup>™</sup> Output Data

### Input data: 28 Bytes of Output Data from Pump to Master

| Bytes   | Data Type  | Description                                                                                                    |
|---------|------------|----------------------------------------------------------------------------------------------------|
| 0       | BYTE       | Pump Control         Bit 0: Run/Pause (1 = RUN; 0 = PAUSE)         Bit 1: Stop and Reset Dispense (1 to 0 transition)         Bit 2: Toggle Remote/Local Control (1 to 0 transition)         Bit 3: Clear Cumulative Volume (1 to 0 transition)         Bit 4: Reserved         Bit 5: Reserved         Bit 6: Set Flow Direction CCW (1 = CCW, 0 = CW)         Bit 7: Reserved |
| 1       | BYTE       | Reserved Pad                                                                                                    |
| 2       | BYTE       | Reserved Pad                                                                                                    |
| 3       | BYTE       | Reserved Pad                                                                                                    |
| 4       | BYTE       | Set Dispense Mode ( 0 = CONT, 1 = TIME, 2 = VOL)                                                                                                    |
| 5       | BYTE       | Reserved Pad                                                                                                    |
| 6       | BYTE       | Set Flow Units (see Table 3)                                                                                                    |
| 7       | BYTE       | Reserved pad                                                                                                    |
| 8 - 11  | FLOAT      | Set Flow Rate                                                                                                    |
| 12 - 15 | FLOAT      | Set Dispense Volume                                                                                                    |
| 16 - 19 | FLOAT      | Set Dispense On Seconds                                                                                                    |
| 20 - 23 | FLOAT      | Set Dispense Off Seconds                                                                                                    |
| 24 - 27 | 32-bit INT | Set Batch Count Total (0 = infinite)                                                                                                    |

#### **Masterflex Flow Units Correlations**

| Index | 1800 & 6000 RPM |
|-------|-----------------|
| 1     | mL/min          |
| 2     | mL/hr           |
| 3     | L/min           |
| 4     | L/hr            |
| 5     | L/day           |
| 6     | µL/min          |
| 7     | µL/hr           |
| 8     | gal/min         |
| 9     | gal/hr          |
| 10    | gal/day         |
| 11    | oz/min          |
| 12    | oz/hr           |
| 13    | cum/hr          |
| 14    | RPM             |
| 15    | %               |

## **Profibus**

In Profibus mode the pump-drive will operate remotely in Continuous, Volume, or Time mode.

#### **Profibus Mode**

Verify the operator computer and the PLC are both connected to a network switch. Also, verify the pump can send/receive ping commands from the computer. Verify the process control is running and connect to the network.

Connect the 31-PIN Profibus cable to the pump-drive's side connector, or to the Profibus connector, either on the Profibus module, or on the process controller itself.

### **Profibus Settings**

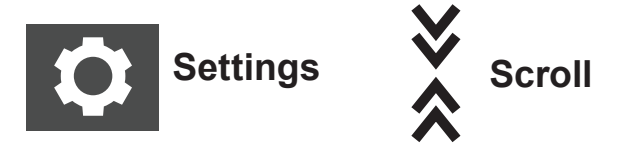

NOTE: Verify the pump-drive is connected to the PLC and is in Profibus mode.

#### **Selecting Profibus Settings**

- 1. Tap SETTINGS.
- 2. The MENU screen displays (see Figure 5 below).
- 3. Scroll down to page 3/3 and access PROFIBUS SETTINGS.
- Once a field is selected enter the PROFIBUS SETTINGS screen (see Figure 6 below). Assign the Profibus address as a value in between 1 and 126. (The default Profibus address is 7.)
- 5. Verify the pump-drive and the PLC user interface are configured for the same address; confirm by pressing the green Confirm checkmark at the top of the screen.

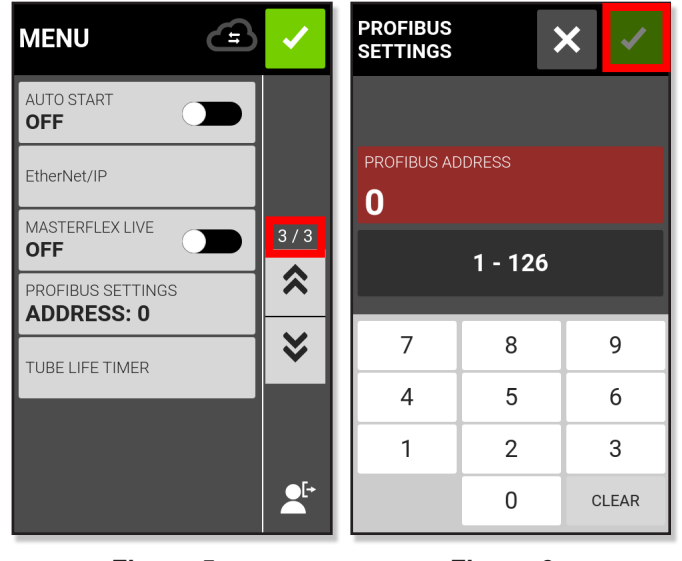

Figure 5

Figure 6

### **Profibus Data**

The MASTERFLEX Pump-drive operates as a DP-V0 Slave. GSD File: CPMP0FF8.GSD ID Number: 0FF8 HEX Default Slave Address: 7 Cyclic Input Data: 56 bytes Cyclic Output Data: 28 bytes

Table 1 below lists the 56 bytes of cyclic input data, from pump to master.

| Cyclic Input (pump —> master, 56 bytes) |               |                        |  |  |
|-----------------------------------------|---------------|------------------------|--|--|
| Data                                    | Size in Bytes | Data Type              |  |  |
| Pump Status                             | 4             | unsigned integer       |  |  |
| Dispense Mode                           | 1             | unsigned integer       |  |  |
| Tube Size                               | 1             | unsigned integer       |  |  |
| Flow Units                              | 1             | unsigned integer       |  |  |
| Padding (not used)                      | 1             | unsigned integer       |  |  |
| Cumulative Volume                       | 4             | decimal floating-point |  |  |
| Remaining Dispense Volume               | 4             | decimal floating-point |  |  |
| Remaining Dispense On Seconds           | 4             | decimal floating-point |  |  |
| Remaining Dispense Off Seconds          | 4             | decimal floating-point |  |  |
| Current Batch Count                     | 4             | unsigned integer       |  |  |
| Total Batch Count                       | 4             | unsigned integer       |  |  |
| Minimum Flow Rate                       | 4             | decimal floating-point |  |  |
| Current Flow Rate                       | 4             | decimal floating-point |  |  |
| Maximum Flow Rate                       | 4             | decimal floating-point |  |  |
| Remaining Dispense On Days              | 2             | unsigned integer       |  |  |
| Remaining Dispense On Hours             | 1             | unsigned integer       |  |  |
| Remaining Dispense On Minutes           | 1             | unsigned integer       |  |  |
| Remaining Dispense On Seconds           | 1             | unsigned integer       |  |  |
| Remaining Dispense On Tenths            | 1             | unsigned integer       |  |  |
| Remaining Dispense Off Days             | 2             | unsigned integer       |  |  |
| Remaining Dispense Off Hours            | 1             | unsigned integer       |  |  |
| Remaining Dispense Off Minutes          | 1             | unsigned integer       |  |  |
| Remaining Dispense Off Seconds          | 1             | unsigned integer       |  |  |
| Remaining Dispense Off Tenths           | 1             | unsigned integer       |  |  |

### Profibus Data (Cont.)

**NOTE:** Converting multi-byte data correctly will depend on the byte order configuration of the master. The 4-byte decimal floating-point values are represented in IEEE-754 floating point format. Pump Status, a 4-byte unsigned integer as shown in **Table 1** (previous page), indicates the pump's operation in separate bits. See **Table 2** below for the description of each bit in Pump Status.

#### Table 2

| Pump Status        |       |
|--------------------|-------|
| Status OK          | bit 0 |
| Pump Running       | bit 1 |
| Dispense On        | bit 2 |
| Tube Uncalibrated  | bit 3 |
| Head Open          | bit 4 |
| PROFIBUS Control   | bit 5 |
| Flow Direction CCW | bit 6 |
| Remote Control     | bit 7 |

**Table 3** below lists the 28 bytes of cyclic output data, from master to pump.

| Cyclic Input (pump —> master, 28 bytes) |               |                        |  |  |
|-----------------------------------------|---------------|------------------------|--|--|
| Data                                    | Size in Bytes | Data Type              |  |  |
| Pump Control                            | 4             | unsigned integer       |  |  |
| Set Dispense Mode                       | 1             | unsigned integer       |  |  |
| Set Tube Size                           | 1             | unsigned integer       |  |  |
| Set Flow Units                          | 1             | unsigned integer       |  |  |
| Padding (not used)                      | 1             | unsigned integer       |  |  |
| Set Flow Rate                           | 4             | decimal floating-point |  |  |
| Set Dispense Volume                     | 4             | decimal floating-point |  |  |
| Set Dispense On Seconds                 | 4             | decimal floating-point |  |  |
| Set Dispense Off Seconds                | 4             | decimal floating-point |  |  |
| Set Total Batch Count                   | 4             | unsigned integer       |  |  |

Pump Control, a 4-byte unsigned integer as shown in **Table 3** above, controls the pump's operation in separate bits. See **Table 4** (next page) for the description of each bit in Pump Control.

### Profibus Data (Cont.)

#### Table 4

| Pump Control                         |       |
|--------------------------------------|-------|
| Run (1) Pause (0)                    | bit 0 |
| Stop and Reset Dispense (1 to 0)     | bit 1 |
| Toggle Remote/Local Control (1 to 0) | bit 2 |
| Clear Cumulative Volume (1 to 0)     | bit 3 |
| Set Flow Direction CCW (1=CCW, 0=CW) | bit 6 |

A transition on bit 2 of Pump Control will toggle between local and remote control of the pumpdrive. For example, if the pump-drive is in local mode, then a 1-to-0 transition will put the pumpdrive into PROFIBUS remote control mode; only in this mode can any change in the cyclic output data influence the pump-drive and be reflected in the cyclic input data.

Set Dispense Mode can be one of the following:

- Continuous
- Time Dispense
- Volume Dispense

Set Tube Size and Set Flow Units are integer numbers, beginning with 1. Entered numbers corresponding to the pump-drive's local menu list on the touchscreen interface. For example, if tube size is listed as "13" on the local menu list, then "13" corresponds to a value "1" for Tube Size output value flow units in "gal/hr." The local menu list then corresponds to a value of "9" for the Flow Units output value.

- Set Flow Rate is a decimal floating-point number. This value must be between the
- Minimum Flow Rate and Maximum Flow Rate values from the input data.
- Set Dispense Volume is the amount of volume that will be dispensed in Volume Dispense Mode.
- Set Dispense On Seconds is the amount of time the pump will dispense in Time Dispense Mode.
- Set Dispense Off Seconds is used for both Time and Volume dispense modes; this sets the amount of time the pump will pause between dispenses.

### **Serial Communications Mode**

In Serial Communications Mode, the pump can be operated in Continuous Mode. IPC pumpsdrives are equipped with a USB-A port for real-time control through serial commands using a computer. (See "Analog Input Mode" on page 54 for details.)

**NOTE**: A USB-A to USB-A serial cable is required if using USB. (See "Accessories" on page 85 for ordering information.)

#### **Serial Communication Ports**

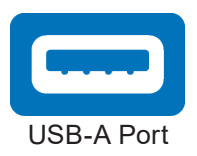

#### SerialComm Run Screen

The SerialComms Run screen displays on the touchscreen during serial communications input operation. The screen displays the currently selected settings from an external remote control device.

**NOTE**: Not all touchscreen options are available during Remote Mode operation.

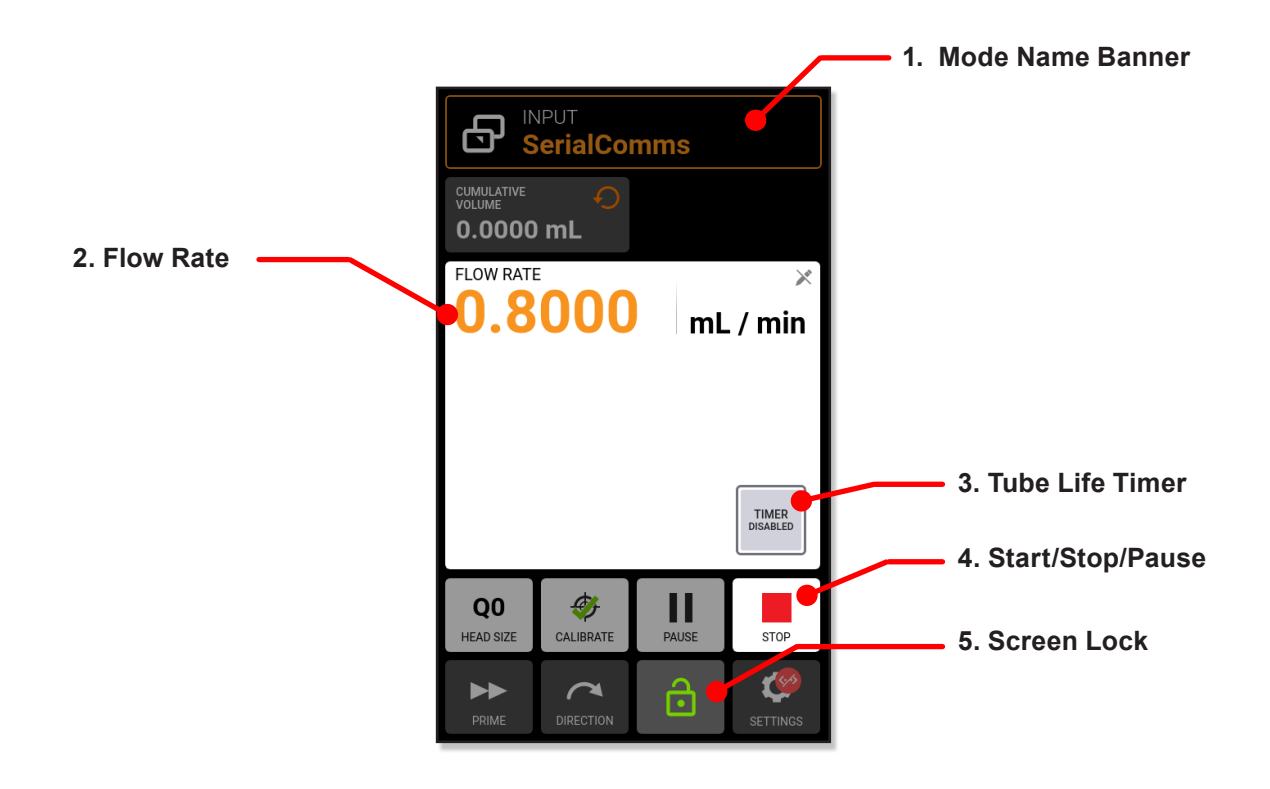

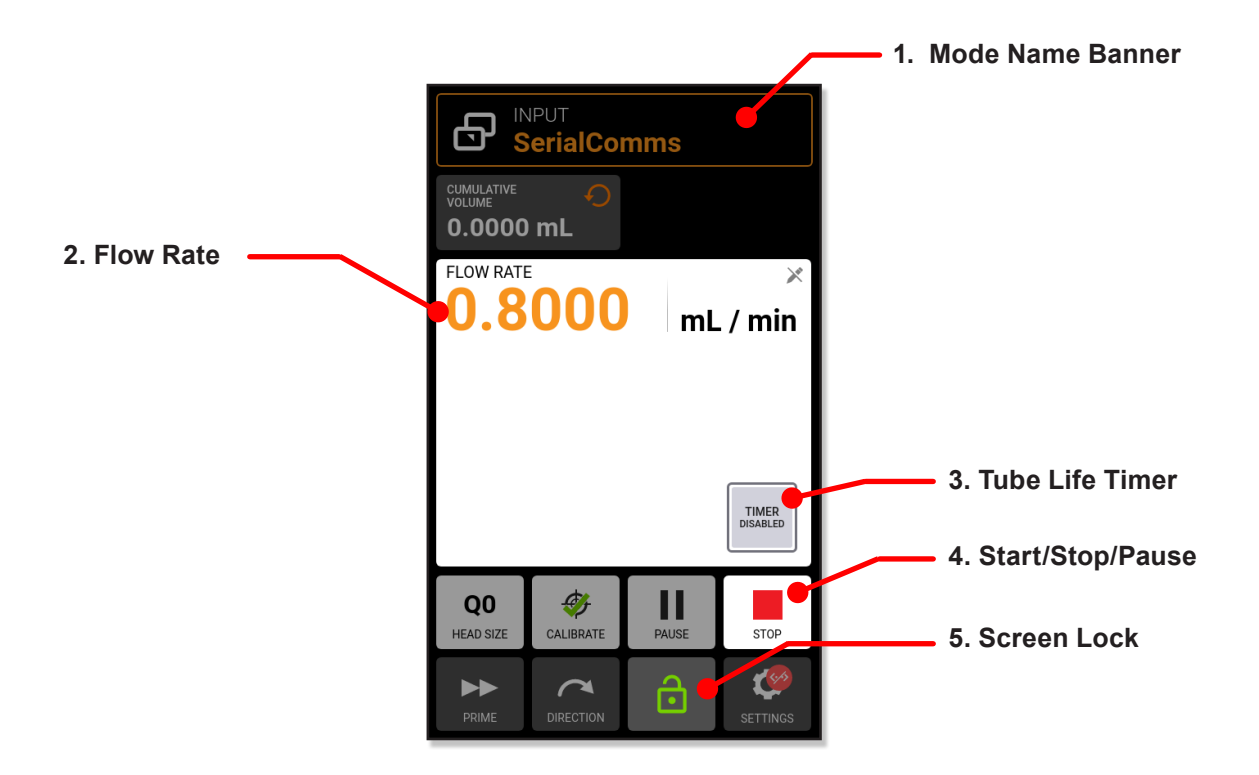

- 1. MODE NAME BANNER. Displays the currently selected input type.
- 2. FLOW RATE. Displays the current flow rate in the operator-selected unit of measurement.
- 3. TUBE LIFE TIMER. If enabled, the Tube Life Timer displays a countdown timer that tracks operational life of the pump tubes. Tap to access the Tube Life Timer screen.
- 4. START/STOP/PAUSE. During operation, the display will change from START to STOP.
- 5. SCREEN LOCK. Locking the screen disables all touchscreen functions. To lock the screen: tap UNLOCKED. The icon changes to LOCKED. To unlock the screen tap LOCKED and then tap CONFIRM (not shown), the icon changes to UNLOCKED.

### **Serial Communication Setup**

#### **General Preparation**

- Download and install a suitable terminal application, such as PuTTY, onto your computer.
- Verify the pump-drive and computer are connected through either the USB port using a USB-A to USB-A serial cable.
- Verify the computer is configured to send ASCII serial messages at 115200 baud rate.

#### Setting the Pump-Drive Address

Each command string must begin with the pump-drive address (1-8). It is factory-set at 1 and can be changed using the address change command @ (see the Serial Interface Command Set Table next). The address will be stored permanently (even after the pump has been switched off). The assignment of the address enables the operator to control up to 8 pumps via one interface.

#### **Enabling/Disabling Serial Communications Remote Mode**

When not in Serial Communications Remote Mode the pump will only respond to the address set (@) and serial remote mode enable (RE) commands. To enter Serial Communications Remote Mode the control device needs to send the enable command (see the Serial Interface Command Set Table upcoming page 83), this triggers the Serial Communications Mode and the SerialComms Run screen displays on the touchscreen.

### **Serial Communication Commands**

#### **Command Structure**

| Example Command   | 1R20 🚯                                                                    |
|-------------------|---------------------------------------------------------------------------|
| Example Structure | (Address) (Serial Command) (Command Parameter) (ASCII 13 Carriage Return) |

The first character of the ASCII serial command string is the address, this is followed by the characters for the serial command (see the Serial Interface Command Set Table next page).

Some commands have an additional parameter following the command character for setting values. The command string is completed by a carriage return (ASCII 13)<sup>(3)</sup> which initiates the processing of the command. The serial commands settings are at 115200 baud rate, 8 bit, 1 stop bit, no parity.

#### Serial Command Interface Table

| Command         | Function/Description                                                                                                    | Example (NOTE: <b>B</b> is carriage return ASCII 13) | Response    | Note                                                        |  |  |
|-----------------|----------------------------------------------------------------------------------------------------|------------------------------------------------------|-------------|-------------------------------------------------------------|--|--|
| Serial Commu    | Serial Communications Setup                                                                                                    |                                                      |             |                                                             |  |  |
| @               | <ul> <li>Set serial communications address for pump, from 1 to 8. The default serial address is 1</li> <li>Each pump must be allocated an individual address, this address is used as the first character in serial commands</li> </ul>   | Set current address to 2: @2                         |             |                                                             |  |  |
| RE_             | <ul> <li>Enable/Disable serial remote<br/>mode</li> <li>Toggle serial communications<br/>Remote mode, use 1 = enable<br/>and 0 = disable after the RE<br/>command</li> </ul>                                                              | Enable: 1RE1<br>Disable: 1RE0                        |             |                                                             |  |  |
| Controlling the | Puimp                                                                                                    |                                                      |             |                                                             |  |  |
| н               | Start Pump (Response (-) under<br>command G, in case of error<br>message)                                                                                                    | <sup>1H</sup> B                                      | *           | Valid                                                       |  |  |
| I               | Stop pump dispensing                                                                                                    | <sup>11</sup> <b>(3</b> )                            | *           |                                                             |  |  |
| J               | Change pump revolution to clock-<br>wise direction                                                                                                    | 1J 🚯                                                 | *           |                                                             |  |  |
| к               | Change pump revolution to coun-<br>terclockwise direction                                                                                                    | 1К 🚯                                                 | *           |                                                             |  |  |
| RC              | <ul> <li>Get current pump status</li> <li>Returns three integers (0,0,0);<br/>pump serial address, running<br/>status 1 = dispensing and 0 =<br/>not dispensing, pump direction<br/>1 = counterclockwise and 0 =<br/>clockwise</li> </ul> | 1RC 🚯                                                | 1, 0, 1 🚯 🛈 |                                                             |  |  |
| Inquiring and S | Setting Parameters                                                                                                    |                                                      |             |                                                             |  |  |
| S               | Get speed in % of max rotation speed                                                                                                    | 1S 🚯                                                 | 53.2        |                                                             |  |  |
| S(_)            | <ul> <li>Set speed in % of max rotation<br/>speed</li> <li>To set a pump speed in percent,<br/>enter S followed by 5 digits that<br/>represent the percent to one deci-<br/>mal point, ex. 00500 is 50.0%</li> </ul>                      | 180063 🚯                                             | *           | XX.X%                                                       |  |  |
| R(_)            | <ul> <li>Set pump speed in RPM</li> <li>To set a pump speed RPM<br/>within the pump range, enter R<br/>followed by 3 or more digits that<br/>represent the RPM with two deci-<br/>mal points, ex.10000 is 100.00</li> </ul>               | 1R030050 <b>B</b>                                    | *           | Divide by 100<br>to get the 2<br>digit decimal =><br>300.50 |  |  |
| R               | Get pump speed in RPM                                                                                                    | 1R 🚯                                                 | 4000.12 🚯 🛈 |                                                             |  |  |

#### Continued

#### Serial Command Interface Table (Cont.)

| Command      | Function/Description                                                                                                    | Example (NOTE: 🚯 is carriage return ASCII 13) | Response      | Note |
|--------------|----------------------------------------------------------------------------------------------------|-----------------------------------------------|---------------|------|
| Serial Commu | nications Setup                                                                                                    |                                               |               |      |
| RA           | <ul> <li>Set flow unit index table 00-32</li> <li>To set a flow rate unit index<br/>add the two digit index after the<br/>RA command. To get the current<br/>index just enter RA</li> <li>See Flow Units Index Correla-<br/>tion Table below</li> </ul> | IRA00 🚯                                       | *             |      |
| RA           | Get flow unit return unit index from 00 to 32                                                                                                    | 1RA 🚯                                         | 01            |      |
| RB           | Get current cumulative volume in revolutions                                                                                                    | 1RB 🚯                                         | 4.983 rev 🚯 🛈 |      |
| :            | Get current cumulative volume                                                                                                    | 1: 🚯                                          | 4.983 ml 🚯 🛈  |      |
| W            | Reset Cumulative Volume                                                                                                    | 1W 🚯                                          | *             |      |

#### Flow Units Index Correlation Table

| Index | Gear6000 | PistonQ1800 |
|-------|----------|-------------|
| 01    | mL/min   | mL/min      |
| 02    | mL/hr    | mL/hr       |
| 03    | L/min    | L/min       |
| 04    | L/hr     | L/hr        |
| 05    | L/day    | L/day       |
| 06    | μL/min   | μL/min      |
| 07    | μL/hr    | μL/hr       |
| 08    | gal/min  | gal/min     |
| 09    | gal/hr   | gal/hr      |
| 10    | gal/day  | gal/day     |
| 11    | oz/min   | oz/min      |
| 12    | oz/hr    | oz/hr       |
| 13    | cu m/hr  | cu m/hr     |
| 14    | RPM      | RPM         |
| 15    | %        | %           |

# **Section 5: Service & Maintenance**

**CAUTION**: Replace the power cord only with one of the same type and rating.

**CAUTION**: Unplug the pump-drive's power cable from the mains power outlet when cleaning or performing maintenance on the drive.

### **Firmware Updates**

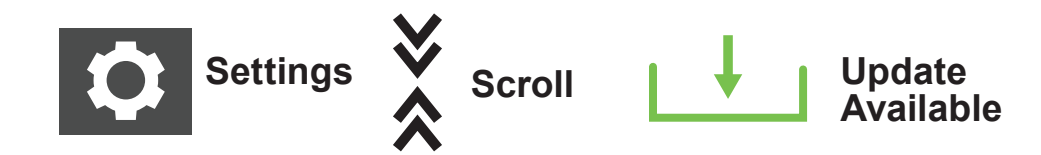

If the pump is connected to the internet, updates can be downloaded directly onto the pumpdrive. The pump will update when connected to the internet, either via RJ45 or WI-FI, visit <u>www.avantorsciences.com/masterflex</u>

**NOTE:** When new updates are available for your device, the update available icon displays at the top of the Settings Menu screen.

#### Updating

- 1. Tap SETTINGS from any of the mode screens—the Settings screen displays.
- 2. SCROLL through the Settings screen pages to locate DEVICE INFORMATION.
- 3. Tap DEVICE INFORMATION—the Device Information screen will be displayed.
- 4. Tap CHECK FOR UPDATES and follow the onscreen prompts.

#### Installing Updates from a USB Drive

- 1. Insert the USB drive containing the updates into the pump-drive's USB port.
- 2. Tap SETTINGS on any of the mode screens—the Settings screen displays.
- 3. SCROLL through the Settings screen pages to locate DEVICE INFORMATION.
- 4. Tap DEVICE INFORMATION.
- 5. Tap CHECK FOR UPDATES and follow the onscreen prompts.

### **Restore Factory Settings**

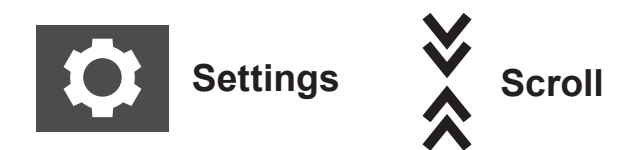

NOTE: Factory Reset will erase all settings, including custom programs.

- 1. Tap SETTINGS from any of the mode screens—the Settings screen displays.
- 2. Scroll through the Settings screen pages to locate DEVICE INFORMATION.
- 3. Tap DEVICE INFORMATION.
- 4. Tap FACTORY RESET and follow the onscreen prompts.

### **Pump Head Cleaning**

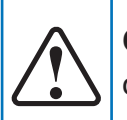

**CAUTION**: Unplug the pump-drive's power cable from the mains power outlet when cleaning or performing maintenance on the drive.

- If required, the pump-drive may be wiped clean using a soft cloth lightly moistened with either isopropyl or ethyl alcohol
- Circulate clean water through the pump until the pump run clean.

#### NOTES

- Care should be taken with the pump-drive's touchscreen to avoid scratching or other wise damaging the surface. Wipe with a soft cloth, do not wipe with dry or abrasive material.
- Do not operate the pump-drive with water on the surface of the touchscreen.
- Any damage caused by improper cleaning is the sole responsibility of the customer.

### **Accessories and Replacement Parts**

To purchase accessories or replacement parts contact the seller of your system.

#### **Pump-Drives Accessories**

| Description                                                                    | Part Number  |
|--------------------------------------------------------------------------------|--------------|
| USB-A Serial Cable                                                             | MFLX78006-90 |
| Remote Cable 31-pin round connector, 7.9 m (25') cable with stripped wire ends | MFLX07575-80 |
| Pressure Sensor 11/2"                                                          | MFLX07526-80 |
| Pressure Sensor <sup>1</sup> / <sub>4</sub> " NPT                              | MFLX07526-82 |
| MasterSense Single Use Pressure Sensor Kit, 0-60 PSI                           | MFLX07526-91 |

#### **Pump-Drives Replacement Parts**

| Description                                                        | Part Number  |
|--------------------------------------------------------------------|--------------|
| Fuse-T3.15A, 5 X 20mm                                              | MFLX77500-25 |
| Replacement Gear Hump Head Mounting Hardware Kit (Gear Drive Only) | MFLX41010-34 |
| Shaft Coupling (Piston Models Only)                                | MFLX115837   |

# **31-PIN Electrical Connections**

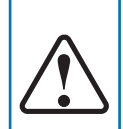

**CAUTION:** Power must be turned off before connecting the external analog control cable to prevent damage to the drive.

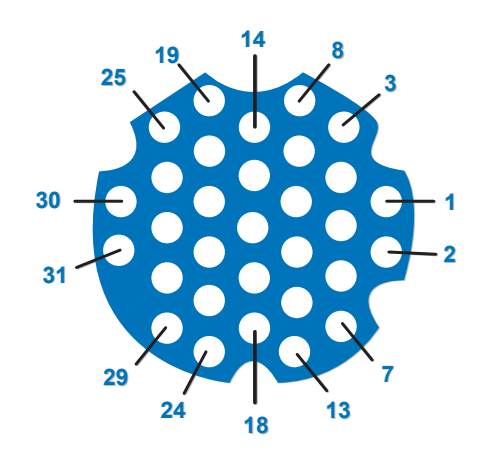

#### **Contact Arrangements**

| 31-Pin<br>No. | Description                                | 31-Pin<br>No. | Description                       |
|---------------|--------------------------------------------|---------------|-----------------------------------|
| 1             | Speed Control Voltage Input (0–10 V)       | 13            | Motor Running Relay Common        |
| 2             | Speed Signal Voltage Output (0–10 V)       | 14            | Remote Prime Input                |
| 3             | Speed Control Current Input (0–20 mA)      | 15            | Open Head Relay Output (N.O.)     |
| 4             | Remote Start/Stop Input                    | 16            | General Alarm Ready Common        |
| 5             | Speed Control Input Ground Reference       | 17            | Not Used                          |
| 6             | Remote CW/CCW Input                        | 18            | Local/Remote Relay Common         |
| 7             | Speed Signal Current Output (0–20 mA)      | 19            | Open Head Relay Common            |
| 8             | Remote Start/Stop, CW/CCW, Prime Grnd Ref. | 20            | General Alarm Relay Output (N.O.) |
| 9             | Speed Signal Output Ground Reference       | 21            | Not Used                          |
| 10            | Tach Ground Reference                      | 22            | Local/Remote Relay Output (N.O.)  |
| 11            | Motor Running Relay Output (N.O.)          | 23–31         | Not Used                          |
| 12            | Tach Output (Open Collector)               | -             | -                                 |

# **Pump Head Replacements**

### **Available A-Mount Gear Pump Heads**

#### **Suction Shoe Pump Heads**

| Part Number  | Flow Rate (ml/rev) | Body   | Gears    | Seals                                   |
|--------------|--------------------|--------|----------|-----------------------------------------|
| MFLX07002-14 | 0.092              | 316 SS | PPS      | PTFE                                    |
| MFLX07002-25 | 0.017              | 316 SS | Graphite | PTFE                                    |
| MFLX07002-26 | 0.042              | 316 SS | Graphite | PTFE                                    |
| MFLX07002-27 | 0.084              | 316 SS | Graphite | PTFE                                    |
| MFLX07003-02 | 0.58               | 316 SS | PPS      | Viton <sup>®</sup> with internal bypass |
| MFLX07003-04 | 1.17               | 316 SS | PPS      | Viton <sup>®</sup> with internal bypass |
| MFLX73003-14 | 0.092              | 316 SS | PEEK     | PTFE                                    |
| MFLX73004-00 | 0.261              | 316 SS | PEEK     | Viton <sup>®</sup> with internal bypass |
| MFLX73004-02 | 0.58               | 316 SS | PEEK     | Viton <sup>®</sup> with internal bypass |
| MFLX73004-04 | 1.17               | 316 SS | PEEK     | Viton <sup>®</sup> with internal bypass |
| MFLX73004-19 | 0.58               | 316 SS | PPS      | Viton®                                  |
| MFLX73004-21 | 1.17               | 316 SS | PPS      | Viton®                                  |
| MFLX73004-77 | 0.58               | 316 SS | PEEK     | Viton®                                  |

#### **Cavity Pump Heads**

|              |                    | 1      | 1     |                           |
|--------------|--------------------|--------|-------|---------------------------|
| Model Number | Flow Rate (ml/rev) | Body   | Gears | Seals                     |
| MFLX07001-40 | 0.91               | 316 SS | PTFE  | PTFE with internal bypass |
| MFLX07001-80 | 0.64               | 316 SS | PPS   | PTFE with internal bypass |
| MFLX07002-17 | 0.32               | 316 SS | PTFE  | PTFE with internal bypass |
| MFLX07002-23 | 0.64               | 316 SS | PTFE  | PTFE with internal bypass |
| MFLX73011-00 | 0.32               | 316 SS | PEEK  | PTFE                      |
| MFLX73011-02 | 0.32               | 316 SS | PEEK  | PTFE with internal bypass |
| MFLX73011-08 | 0.64               | 316 SS | PEEK  | PTFE                      |
| MFLX73011-16 | 0.91               | 316 SS | PEEK  | PTFE                      |
| MFLX73011-18 | 0.91               | 316 SS | PEEK  | PTFE with internal bypass |

**NOTE**: Pump heads with internal bypass are not reversible.

## Pump Head Replacements (Cont.)

| Model | Part Number  | Stroke Length   | Maximum Flow @<br>1800 RPM | Mount Type | Material          |
|-------|--------------|-----------------|----------------------------|------------|-------------------|
| Q0    | MFLX07104-50 | 3.2 to 80 µl    | 144 mL/min                 | Q-type     | Stainless/Carbon  |
| Q1    | MFLX07104-56 | 12.8 to 320 µl  | 576 mL/min                 | Q-type     | Stainless/Ceramic |
| Q2    | MFLX07104-66 | 28.8 to 720 µl  | 1296 mL/min                | Q-type     | Stainless/Ceramic |
| Q3    | MFLX07104-53 | 51.2 to 1280 µl | 2160 mL/min                | Q-type     | Ceramic/PVDF      |

### Available Piston Pump Heads: Fluid Metering Inc. (FMI)

### Mounting a Ceramic Piston Pump (Cont)

#### **1.** Attach the Coupling.

- Place the coupling onto the pump-head shaft and push it on all the way. **NOTE:** The Allen screw must be centered on the flat of the pump-head shaft.
- Tighten the coupling (see "2" below bottom) with a 2.5 mm size Allen wrench.

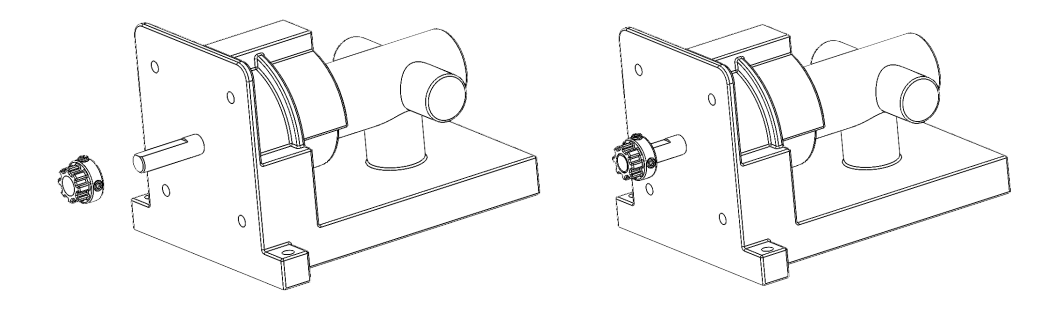

#### 2. Mounting the Pump Head.

- 1. Coupling hub to be installed flush to end of pump head shaft and tightened.
- 2. Install mounting plate (2) using (4) #8-32 X 1/2"Lg screws and tighten.
- 3. Line up coupling hub on pump head with coupling on drive and insert pump head.
- 4. Using Qty (2) each #8 X 1" Lg screws, insert through pump head flanges and secure with lock washer and nut.
- 5. Install support foot (4).

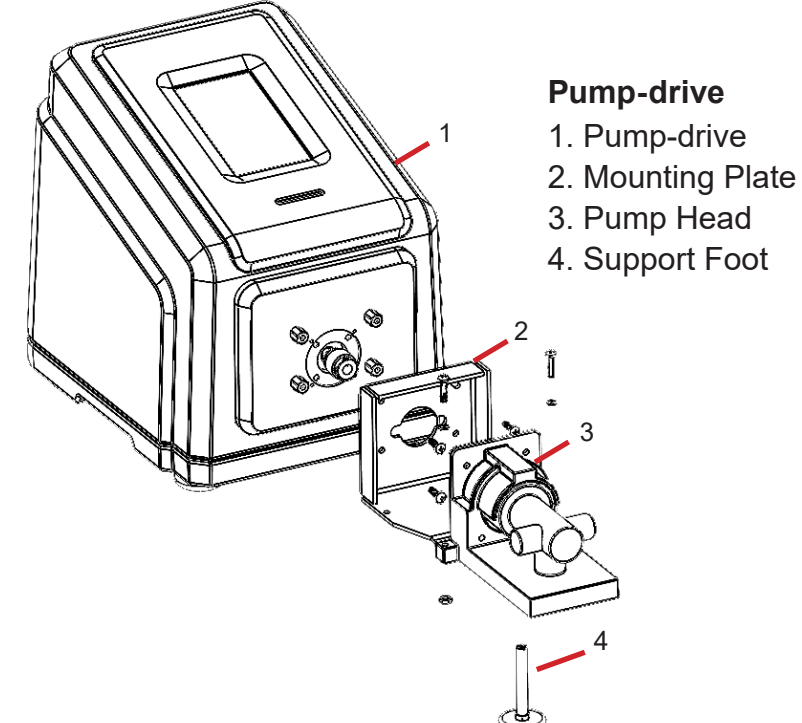

Procedure continues on next page

### Mounting a Ceramic Piston Pump (Cont)

3. Turning On a New Pump.

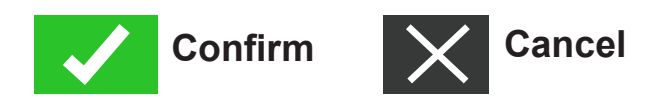

- Plug in the supplied desktop power supply.
- Turn on the drive.
- Navigate to the Continuous, Time, or Volume Mode screens.
- Tap HEAD OPTIONS—the Head Options Screen will be displayed.
- Select the desired pump head size from the list of available options.
- Tap CONFIRM to save (or CANCEL returning to the previous screen).
- Adjust the pump head zero point (for details see pump head documentation shipped with your pump-drive).
- Prime the new pump head (for details see "Priming the Piston Pump" page 28).
- Calibrate the new pump head (for details see "Pump Head Calibration" page 29).
- The new pump head is now ready for operation.

# **Mounting a Gear Pump**

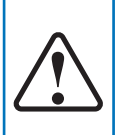

**CAUTION**: Before mounting a new pump head ensure that the magnet is securely fitted to the drive.

#### **General Preparations and Required Equipment**

- Verify the replacement pump head package specifies it is the correct replacement pump head.
- Remove the pump head from its packaging and inspect for any obvious signs of damage.
- Have a Phillips screwdriver size-0 and a 2.5 mm Allen wrench.

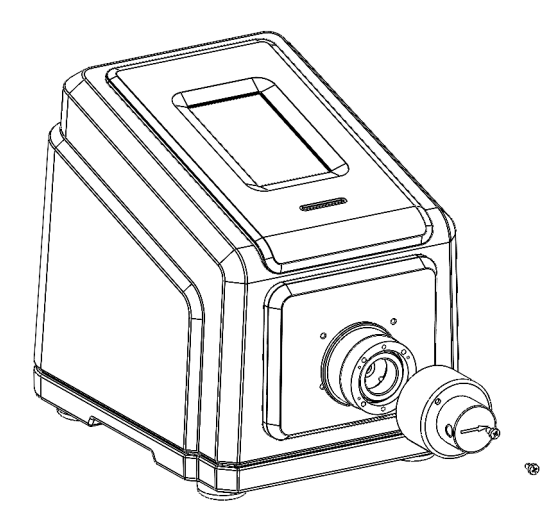

A-mount

#### **Pump Head Parts**

- A. Pump Head
- B. Phillips Flat-Head Machine Screws (4)
- C. Barb Tubing Adapter (2 pieces)
- D. Allen Wrench 2.5 mm (3/32")

#### NOTES

- Ensure there is a gap of approximately 3 mm between the magnet and the brim of the case.
- During operation the back of the coupling magnet must not touch the pump-drive housing.

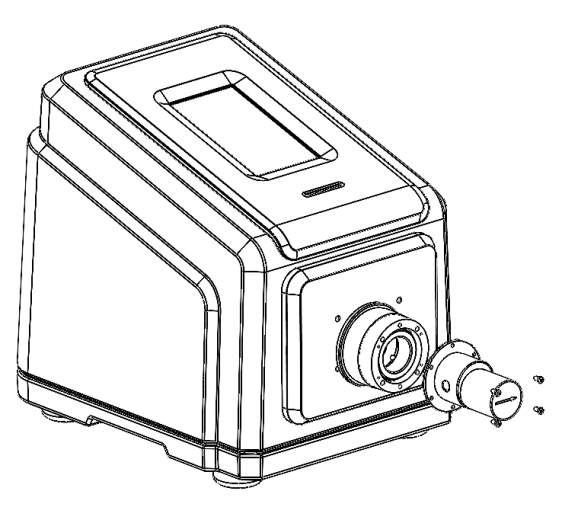

B-mount

#### Pump-drive

- 1. Pump-drive
- 2. Coupling Magnet

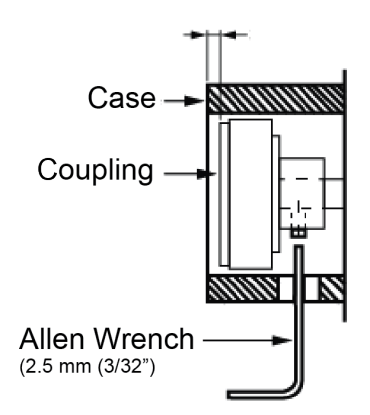

### Mounting a Gear Pump (Cont)

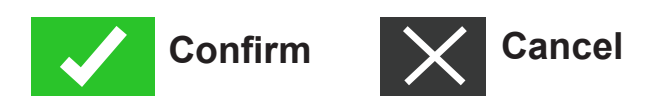

- 3. Plug in the supplied desktop power supply.
- 4. Turn on the drive.
- 5. Navigate to the Continuous, Time, or Volume Mode screens.
- 6. Tap HEAD OPTIONS—the Head Options screen will be displays.
  - Select the desired pump head size from the list of available options.
  - Tap CONFIRM to save (or CANCEL returning to the previous screen).
- 7. Prime the new pump head (for details see "Priming the Gear Pump" page 28).
- 8. Calibrate the new pump head (for details see "Gear Pump Calibration" page 29).
- 9. The new pump head is ready for operation.

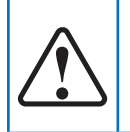

**CAUTION:** Before operating the pump fill the pump with liquid. Avoid dry-running the pump.

## Troubleshooting

For issues the following cannot resolve see "Technical Support" on back cover.

| Symptom                                                                       | Cause                                           | Remedy                                                                                                    |  |
|-------------------------------------------------------------------------------|-------------------------------------------------|----------------------------------------------------------------------------------------------------|--|
|                                                                               |                                                 | 1. Check that the power cord is securely plugged into the drive.                                                                                               |  |
| Motor does not rotate.<br>Display does not light.                             | No power.                                       | 2. Check that the power cord is plugged into the mains power outlet and that the power is switched on.                                                         |  |
|                                                                               |                                                 | 3. Check the power cord for any visible signs of damage and replace if defective.                                                                              |  |
| Pump doos not rotato                                                          |                                                 | 1. Switch the pump-drive off.                                                                                                    |  |
|                                                                               | Defective analog                                | 2. Check that the 31-PIN connection cable is fully inserted into the drive's port.                                                                             |  |
| during analog opera-                                                          |                                                 | 3. Switch on the pump-drive.                                                                                                    |  |
| tion. The display does<br>not light up during<br>analog operation.            | control or setting<br>error.                    | 4. If the motor still does not rotate, select ANALOG INPUT from the Mode Selection Screen and/or the Settings Screen and verify that the settings are correct. |  |
|                                                                               |                                                 | 5. For further information see "Analog Input Mode" page 54.                                                                                                    |  |
| Weak calibration<br>strength displayed on<br>the calibration strength<br>bar. | Poor calibration<br>volume and/or flow<br>rate. | Calibration accuracy can be improved by using a larger calibration volume and/or altering the flow rate.                                                       |  |

### **Error Definitions**

| Error #2: No Enco                      | der Pulses                                                                                                    |  |  |  |
|----------------------------------------|----------------------------------------------------------------------------------------------------|--|--|--|
| Description:                           | The drive's processor has not received expected encoder feedback.                                                                                                    |  |  |  |
| Actions:                               | Drive will stop immediately. Verify load is correct and power cycle drive. If error persists see "Technical Support" on page on back cover.                                                                           |  |  |  |
| Error #3: Exceeded                     | Average Motor Current Limit                                                                                                    |  |  |  |
| Description:                           | Motor is drawing too much current on average for a period of time.                                                                                                    |  |  |  |
| Actions:                               | Drive will stop immediately. Verify that pump head is not binding and that the load is not above recom-<br>mended maximum load. If error persists see "Technical Support" on back cover.                              |  |  |  |
| Error #4: Exceeded                     | I Peak Motor Current                                                                                                    |  |  |  |
| Description:                           | Motor is drawing too much current for a short duration of time.                                                                                                    |  |  |  |
| Actions:                               | Drive will stop immediately. Verify that pump head is not binding and that the load is not above recom-<br>mended maximum load. If error persists see "Technical Support" on back cover.                              |  |  |  |
| Error #5: Commun                       | ication Watchdog Timeout                                                                                                    |  |  |  |
| Description:                           | Internal communications have exceeded allowable time limit.                                                                                                    |  |  |  |
| Actions:                               | Drive will stop immediately. Power cycle the pump-drive. If error persists see "Technical Support" on back cover.                                                                                                    |  |  |  |
| Error #6: Pump He                      | ad Opened During Cal                                                                                                    |  |  |  |
| Description:                           | The occlusion bed of the pump is no longer in its closed position, or an internal connection is loose or broken.                                                                                                    |  |  |  |
| Actions:                               | Drive will stop immediately. Close pump head. If necessary power cycle the pump-drive. If error per-<br>sists see "Technical Support" on back cover.                                                                  |  |  |  |
| Error #7: Motor Ov                     | er Temperature                                                                                                    |  |  |  |
| Description:                           | The pump's temperature sensor has failed or internal temperatures have exceeded limits.                                                                                                    |  |  |  |
| Actions:                               | Drive will stop immediately. If necessary remove drive from high ambient temperature, decrease load, and verify that there is free airflow around the drive. If error persists see "Technical Support" on back cover. |  |  |  |
| Error #8: Motor Dir                    | ection – Leads Incorrect                                                                                                    |  |  |  |
| Description:                           | The motor wires are reversed.                                                                                                    |  |  |  |
| Actions:                               | Drive will stop immediately. Power cycle the pump-drive. If error persists see "Technical Support" on back cover.                                                                                                    |  |  |  |
| Error #9: Over Speed                   |                                                                                                    |  |  |  |
| Description:                           | The drive has exceeded commanded speed value.                                                                                                    |  |  |  |
| Actions:                               | Drive will stop immediately. Verify load is correct and power cycle the pump-drive. If error persists see<br>"Technical Support" on back cover.                                                                       |  |  |  |
| Error #10: Encoder Commutation         |                                                                                                    |  |  |  |
| Description:                           | The drive's internal speed sensor is not providing a consistent output.                                                                                                    |  |  |  |
| Actions:                               | Drive will stop immediately. Verify load is correct and power cycle the pump-drive. If error per-<br>sists see "Technical Support" on back cover.                                                                     |  |  |  |
| Error #11: Cal: Bad Checksum in EEPROM |                                                                                                    |  |  |  |
| Description:                           | Bad EEPROM checksum for Factory Cal.                                                                                                    |  |  |  |
| Actions:                               | Error will be cleared after 10 seconds and parameters will be reset to default values. If error persists see "Technical Support" on back cover.                                                                       |  |  |  |

# **Specifications**

| OUTPUT                            |                      |                                                                      |
|-----------------------------------|----------------------|----------------------------------------------------------------------|
| Speed:                            | 1800/6000 RPM Models | 10 to 1800 RPM 10-6000 RPM                                           |
| Torque Output,<br>Max Continuous: | 1800/6000 RPM Models | 60 oz-in 6000 RPM                                                    |
| Speed Regulation:                 | All Models           | Line ±0.1% F.S.                                                      |
|                                   |                      | Load ±0.1% F.S.                                                      |
|                                   |                      | Drift ±0.1% F.S.                                                     |
| Display:                          | All Models           | 800 x 480 LCD w/ LED Backlight                                       |
| Outputs:                          | All Models           | Voltage speed output (0–10 VDC @ 1 k $\Omega$ min)                   |
|                                   |                      | Current speed output $(4-20 \text{ mA } @ 0-600 \Omega)$             |
|                                   |                      | Motor running relay<br>(Closed when running, 1A max @ 24 VDC)        |
|                                   |                      | General alarm relay<br>(Closed when error is displayed, 1A @ 24 VDC) |
|                                   |                      | Open head relay<br>(Closed when activated, 1A @ 24 VDC)              |
|                                   |                      | Tach output (110–3210 Hz, 50% Duty Cycle,<br>10 Hz per RPM)          |
| INPUT                             |                      |                                                                      |
| Supply Voltage<br>Limits:         | All Models           | 90 to 230 Vrms @ 50/60 Hz (Universal Input)                          |
| Max Current:                      | All Models           | 2.2 A @ 115 VAC; 1.1 A @ 230 VAC                                     |
| Inputs:                           | All Models           | Start/Stop, Prime, CW/CCW<br>(Contact closure)                       |
|                                   |                      | Current input (0–20 mA @ 249 $\Omega$ ; ±50 V common mode range)     |
|                                   |                      | Voltage input (0–10 VDC @ 10 k $\Omega$ ; ±0 V common mode range)    |
|                                   |                      | RJ45 EtherNet<br>USB, Type A<br>(5 VDC @ 0.5 A)                      |

# Specifications (Cont.)

| CONSTRUCTION               |                |                                                                                                    |
|----------------------------|----------------|----------------------------------------------------------------------------------------------------|
| Dimensions (L x W x H):    |                | 11.75" x 9.50" x 11.001"<br>(298 mm x 241 mm x 279 mm)                                                                                    |
| Weight:                    |                | 25.6 lbs. (12.02 kg)                                                                                                    |
|                            |                |                                                                                                    |
|                            |                |                                                                                                    |
| Enclosure Rating:          | Console Models | NEMA 4X Indoor Use Only                                                                                                    |
| ENVIRONMENT                |                |                                                                                                    |
| Operating Temperature:     | All Models     | 0°C to 40°C (32°F to 104°F)                                                                                                    |
| Storage Temperature:       | All Models     | -25°C to 6 °C (-13°F to 149°F)                                                                                                    |
| Humidity (Non-Condensing): | All Models     | 10% to 90%                                                                                                    |
| Altitude:                  | All Models     | Less than 2000 m                                                                                                    |
| Pollution Degree:          | All Models     | Pollution Degree 2 (Indoor use, sheltered location)                                                                                       |
| Chemical Resistance:       | All Models     | Exposed material is stainless steel, aluminum, thermoplastic                                                                              |
| COMPLIANCE                 |                |                                                                                                    |
|                            | All Models     | UL 61010-1, UL 61010-2-081 US/CAN<br>For CE mark:<br>EN61010-1 Low Voltage Directive<br>EN61326-1 EMC Directive<br>EN50581 RoHS Directive |
|                            | Pump Head      | EN809 Machinery Directive                                                                                                    |

### **Technical Support**

If you have any questions about the use of this product for details see supplied documentation in product package or techsupport@masterflex.com

### **Product Return**

Like all pumps, the pump-drive contains components that will wear over time. To limit charges and delays, contact the seller or manufacturer for authorization and shipping instructions before returning the product, either within or outside of the warranty period. When returning the product please state the reason for the return. For your protection, pack the product carefully and insure it against possible damage or loss. Any damages resulting from improper packaging are your responsibility.

### **Product Warranty Registration**

Visit <u>https://us.vwr.com/cms/masterflex-product-warranty-registration</u> to register pump-drives. Or, use the QR code below.

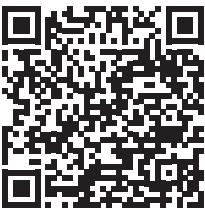

### Disposal

Retain packaging materials until the product warranty ends. Afterwards discard any packaging materials in an environmentally friendly manner and according to local regulations. Once the useful life of the product has ended, please ensure proper disposal according to local laws. Plastic and electronic components should be disposed of at a recycling facility. Refer to local regulations regarding proper disposal.

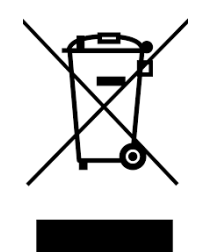

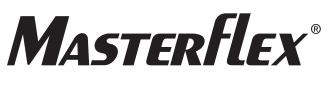

US & Canada Only Toll-Free 1-800-MASTERFLEX | 1-800-637-3739 Outside US & Canada 1-847-381-7050 \*EN809 manufactured by: Masterflex LLC 28092 W Commercial Avenue, Barrington, IL 60010 masterflex.tech @ avantorsciences.com www.avantorsciences.com/masterflex